# C-Logitech

CANVAS Keyboard Case For iPad Air 2

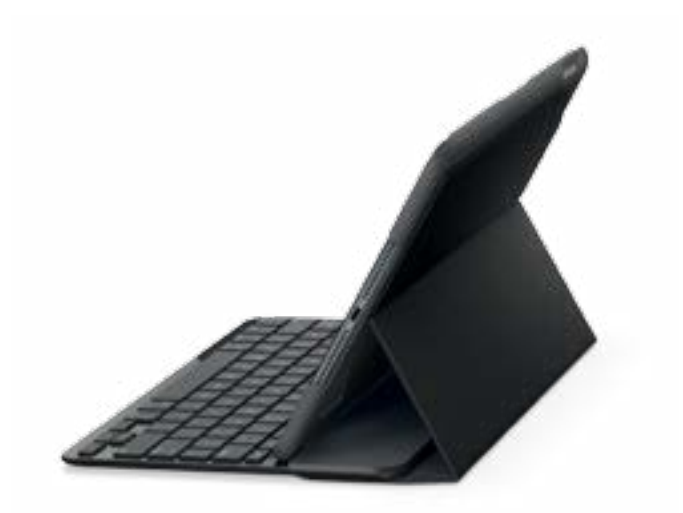

Setup Guide

# Contents

| English       | Suomi        |
|---------------|--------------|
| Deutsch       | Ελληνικά     |
| Français      | По-русски    |
| Italiano      | Magyar       |
| Español 41    | Česká verze  |
| Português     | Po polsku    |
| Nederlands 61 | Slovenčina   |
| Svenska       | Türkçe       |
| Dansk         | العربية      |
| Norsk         | <b>עברית</b> |

# Know your product

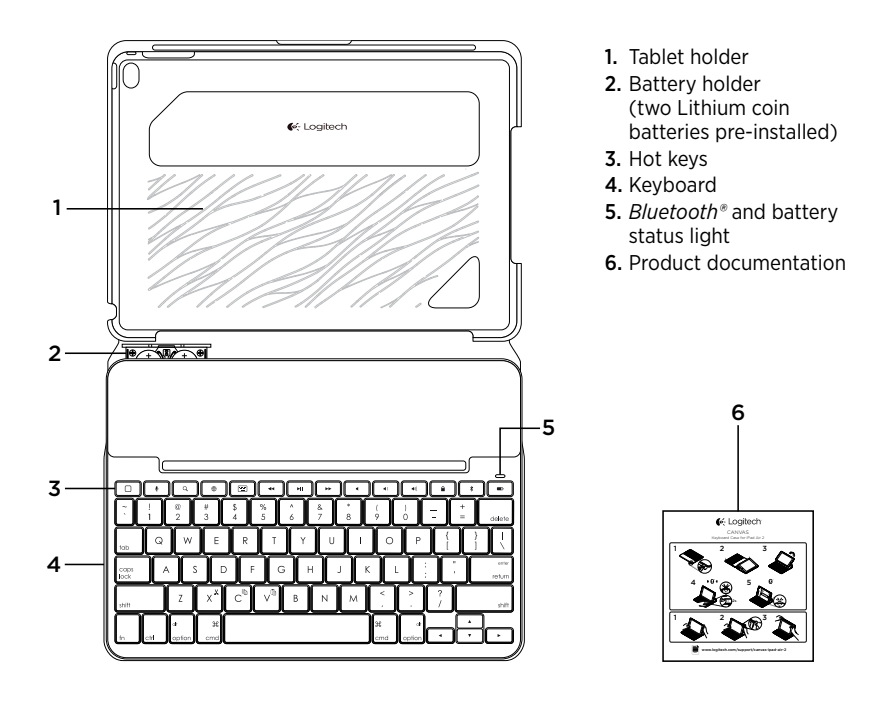

# Setting up the keyboard case

#### Getting started

1. Pull the battery tab away from the keyboard:

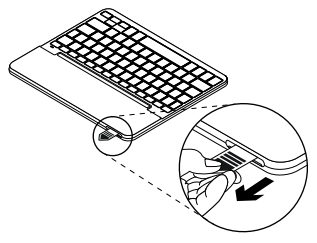

2. Open the keyboard case, make sure the edge of your iPad is aligned with the tablet holder and push down:

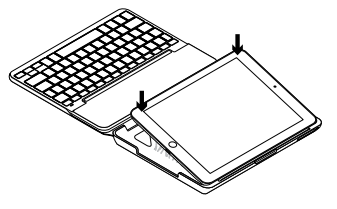

**3.** Move the keyboard case into the typing position:

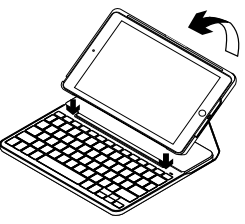

The keyboard turns on automatically.

#### Establishing connection with your iPad

The keyboard case links to your iPad via a Bluetooth connection. The first time you use the keyboard case, you must pair it with your iPad.

The status light blinks blue to indicate that the keyboard is discoverable, ready for pairing with your iPad.

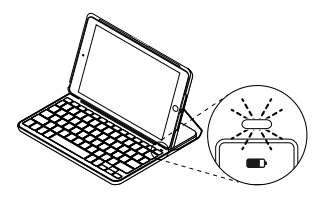

The first time you turn on the keyboard it remains discoverable for 15 minutes.

If the status light turns red, replace the batteries. For more information, see "Replacing the keyboard batteries." To pair your keyboard case with your iPad:

- 1. On your iPad:
  - Make sure Bluetooth is on. Select Settings > Bluetooth > On.
  - Select "Canvas iPad Air 2" from the Devices menu.
- 2. If your iPad requests a PIN, enter it using the keyboard (not on your iPad).

When successful connection is made, the status light turns solid blue for a short time, and then turns off.

#### Connecting to another iPad

- 1. Move the keyboard case into the typing position.
- 2. On your iPad, make sure Bluetooth is on. Select Settings > Bluetooth > On.
- **3.** Press the Bluetooth connect button for 2 seconds until the status light blinks blue:

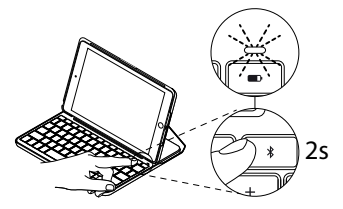

The keyboard is discoverable for 3 minutes.

- **4.** Select "Canvas iPad Air 2" from the Devices menu.
- If your iPad requests a PIN, enter it using the keyboard (not on your iPad).
  When successful connection is made, the status light turns solid blue for a short time, and then turns off.

# Using the keyboard case

#### Two viewing positions

The keyboard case provides two viewing positions—one for typing and another for browsing.

To type, move the keyboard case into the typing position, aligning it with the built-in magnet to secure it:

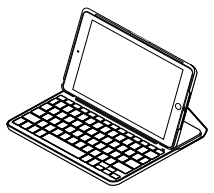

The keyboard turns on automatically when you move the keyboard case into the typing positon.

To browse, place the keyboard case in the browsing position:

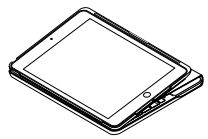

The keyboard powers off automatically when you move the keyboard case out of the typing position.

# Detaching your iPad

To detach your iPad from the case, bend back one of the tablet holder corners:

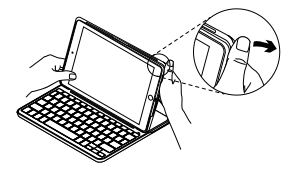

Your iPad is then released:

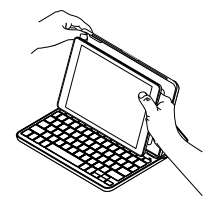

# Storing your iPad for travel

- 1. Insert your iPad in the tablet holder.
- 2. Close the keyboard case:

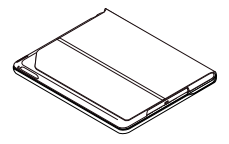

Status light indicators

Your keyboard case's status light provides information about the battery power and Bluetooth connection:

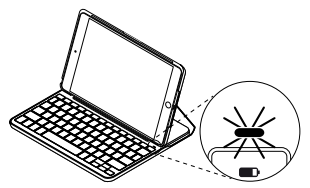

| Light         | Description                                                  |
|---------------|--------------------------------------------------------------|
| Green         | The batteries have adequate charge.                          |
| Red           | Battery power is low (less than 10%). Replace the batteries. |
| Blinking blue | Fast: The keyboard is in discovery mode, ready for pairing.  |
|               | Slow: The keyboard is trying to reconnect to your iPad.      |
| Solid blue    | Bluetooth pairing or reconnection is successful.             |

# Hot keys

|       | Home = iPad Home screen                                    | <b>II</b> | Play/Pause                                      |
|-------|------------------------------------------------------------|-----------|-------------------------------------------------|
| •     | Siri                                                       | ••        | Next track                                      |
|       | make calls, schedule meetings,<br>and more                 | •         | Mute                                            |
| ٩     | Search                                                     | •         | Volume down                                     |
|       | for contacts, music, notes, events,<br>mail, web, and more |           | Volume up                                       |
| ۲     | <b>Switch language</b><br>Switches the keyboard language   |           | Lock screen<br>Locks or unlocks the iPad screen |
|       | Virtual keyboard                                           | *         | Bluetooth connect                               |
|       | Shows/hides the virtual keyboard                           |           | Battery check                                   |
| ••    | Previous track                                             |           | Check the keyboard battery status               |
| Funct | tion kevs                                                  |           |                                                 |
|       | 2                                                          | <b>F</b>  |                                                 |
| X *   | Fn + X = Cut                                               | C         | Fn + C = Copy                                   |

Note: To select a function key, press and hold the **fn** key, and then press the key indicated above.

V<sup>™</sup> Fn + V = Paste

# Replacing the keyboard batteries

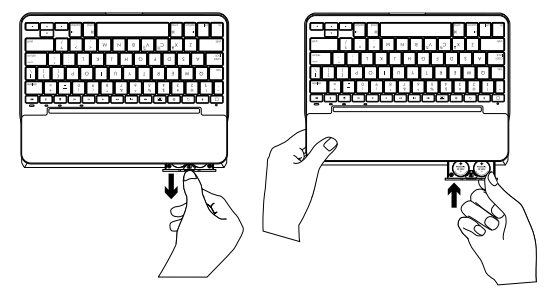

If the status light is red the keyboard case batteries need to be replaced.

- 1. Rotate your keyboard and fold the tablet holder round to the back of the keyboard.
- 2. Using a fingernail or thumbnail, pry open the battery holder from the top of the keyboard.
- **3.** Remove the old batteries and insert new batteries.
- 4. Close the battery holder.

#### **Battery information**

- A set of new batteries provides about four years of use when the keyboard is used about two hours a day.\*
- Replace the batteries if the status light turns red briefly after the keyboard turns on.
- When not in use, close the keyboard case to conserve power.
- The keyboard enters sleep mode automatically if not used for a while in the typing position. Press any key to wake it.

\* Actual battery life will vary with use, settings, and environmental conditions.

# Visit Product Support

There's more information and support online for your product. Take a moment to visit Product Support to learn more about your new Bluetooth keyboard.

Browse online articles for setup help, usage tips, and information about additional features. If your Bluetooth keyboard has optional software, learn about its benefits and how it can help you customize your product.

Connect with other users in our Community Forums to get advice, ask questions, and share solutions.

At Product Support, you'll find a wide selection of content including:

- Tutorials
- Troubleshooting
- Support community
- Online documentation
- Warranty information
- Spare parts (when available)

Go to:

www.logitech.com/support/ canvas-ipad-air-2

# Troubleshooting

#### The keyboard does not work

- Press any key to wake the keyboard from sleep mode.
- Turn the keyboard off and then back on.
- Replace the keyboard batteries. For more information, see "Replacing the keyboard batteries."
- Re-establish the Bluetooth connection between the keyboard and your iPad.
- On your iPad, check that Bluetooth is turned on. (Settings > Bluetooth > On).
- Choose "Canvas iPad Air 2" from the Devices menu on your iPad. The status light turns solid blue when Bluetooth connection is established.

What do you think?

Thank you for purchasing our product. Please take a minute to tell us what you think of it.

# www.logitech.com/ithink

# Produkt auf einen Blick

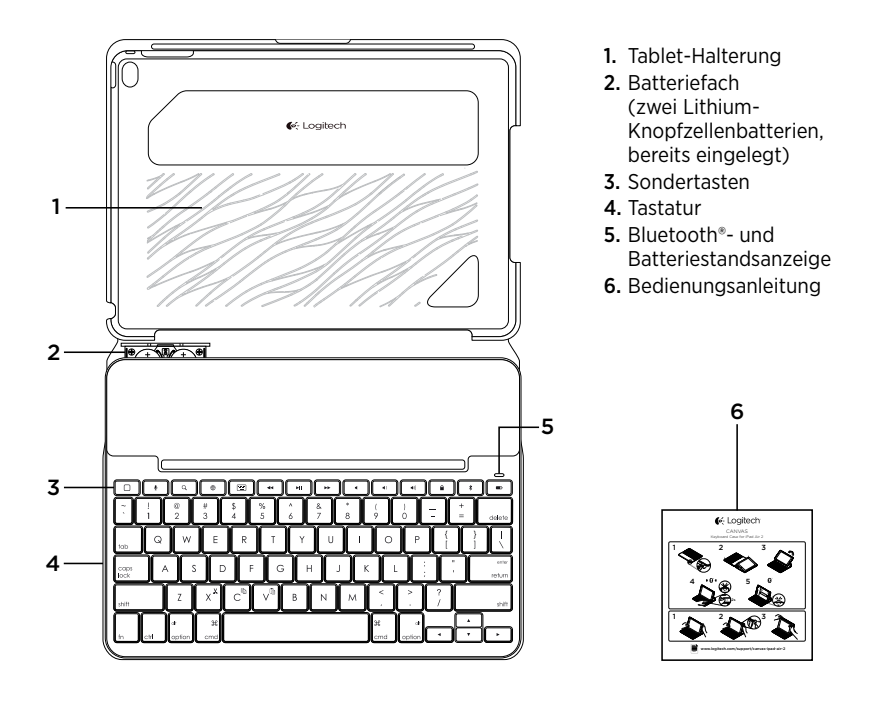

# Einrichten des Tastatur-Case

#### Erste Schritte

1. Ziehen Sie den Schutzstreifen der Batterie aus der Tastatur heraus:

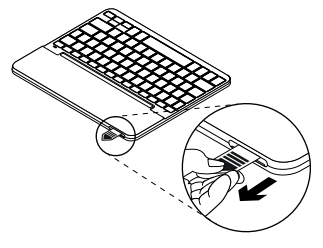

 Öffnen Sie das Tastatur-Case, stellen Sie sicher, dass die Kante Ihres iPads an der Tablet-Halterung ausgerichtet ist, und drücken Sie es nach unten:

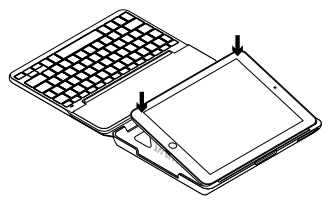

**3.** Bringen Sie das Tastatur-Case in die Schreibposition:

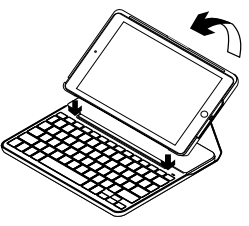

Die Tastatur wird automatisch eingeschaltet.

#### Herstellen der Verbindung mit dem iPad

Das Tastatur-Case stellt die Verbindung mit dem iPad über Bluetooth her. Bei der ersten Verwendung des Tastatur-Case müssen Sie ein Pairing mit dem iPad durchführen.

Die Statusanzeige blinkt blau, um anzuzeigen, dass die Tastatur erkennbar und zum Pairen mit dem iPad bereit ist.

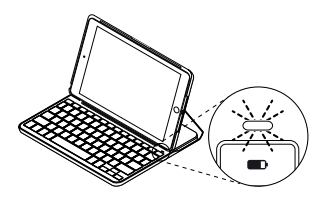

Nach dem ersten Einschalten bleibt die Tastatur für 15 Minuten erkennbar.

Wenn die Statusanzeige rot leuchtet, tauschen Sie die Batterien aus. Weitere Informationen finden Sie unter "Auswechseln der Tastaturbatterien". So pairen Sie Ihr Tastatur-Case mit dem iPad:

- 1. Führen Sie auf dem iPad die folgenden Schritte aus:
  - Vergewissern Sie sich, dass Bluetooth aktiviert ist. Wählen Sie "Einstellungen > Bluetooth > Ein".
  - Wählen Sie "Canvas iPad Air 2" aus dem Gerätemenü.
- 2. Wenn Sie nach einer PIN gefragt werden, tippen Sie sie mithilfe der Tastatur ein (nicht auf dem iPad).

Wenn eine Verbindung hergestellt wurde, leuchtet die Statusanzeige für kurze Zeit durchgehend blau und erlischt anschließend.

#### Verbinden mit einem anderen iPad

- 1. Bringen Sie das Tastatur-Case in die Schreibposition.
- Vergewissern Sie sich, dass auf Ihrem iPad Bluetooth aktiviert ist. Wählen Sie "Einstellungen > Bluetooth > Ein".

**3.** Drücken Sie die Bluetooth-Verbindungstaste für 2 Sekunden, bis die Statusanzeige blau blinkt.

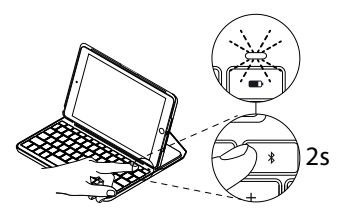

Die Tastatur ist drei Minuten lang erkennbar.

# Verwenden des Tastatur-Case

#### Zwei Blickwinkel

Das Tastatur-Case ermöglicht zwei Blickwinkel – einen zum Tippen und einen zum Surfen.

Wenn Sie tippen möchten, bringen Sie das Tastatur-Case in die Schreibposition und befestigen Sie es mithilfe des integrierten Magneten:

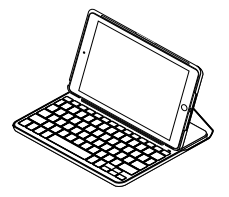

- **4.** Wählen Sie "Canvas iPad Air 2" aus dem Gerätemenü.
- 5. Wenn Sie nach einer PIN gefragt werden, tippen Sie sie mithilfe der Tastatur ein (nicht auf dem iPad).

Wenn eine Verbindung hergestellt wurde, leuchtet die Statusanzeige für kurze Zeit durchgehend blau und erlischt anschließend.

Die Tastatur wird automatisch eingeschaltet, wenn sich das Tastatur-Case in der Schreibposition befindet.

Wenn Sie surfen möchten, bringen Sie das Tastatur-Case in die Surfposition:

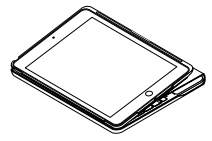

Die Tastatur wird automatisch ausgeschaltet, wenn sich das Tastatur-Case nicht in der Schreibposition befindet.

14 Deutsch

#### Herausnehmen Ihres iPads

Wenn Sie das iPad aus dem Case herausnehmen möchten, biegen Sie eine der Eckhalterungen des Tablets nach hinten:

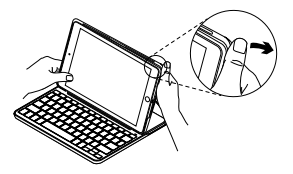

Ihr iPad lässt sich dann herausnehmen:

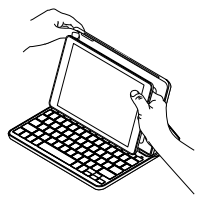

#### Verstauen des iPads für den Transport

- 1. Setzen Sie das iPad in die Tablet-Halterung.
- 2. Schließen Sie das Tastatur-Case:

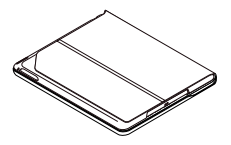

#### Statusanzeigen

Die Statusanzeige Ihres Tastatur-Case bietet Informationen zu Batteriestand und Bluetooth-Verbindung:

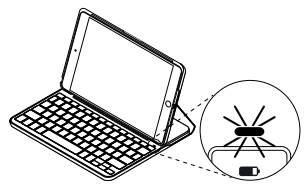

| LED                        | Beschreibung                                                                                                    |
|----------------------------|----------------------------------------------------------------------------------------------------|
| Grün                       | Die Batterien sind ausreichend geladen.                                                                                                    |
| Rot                        | Der Batteriestand ist niedrig (weniger als 10 %). Tauschen Sie die Batterien aus.                                                                                     |
| Blinkt blau                | Schnell: Die Tastatur ist im Erkennungsmodus und wartet auf<br>das Pairing.<br>Langsam: Die Tastatur versucht, erneut eine Verbindung mit<br>Ihrem iPad herzustellen. |
| Leuchtet dauerhaft<br>blau | Das Bluetooth-Pairing bzw. die Wiederverbindung war erfolgreich.                                                                                                    |

# Sondertasten

| Home = Startbildschirm des iPads                                              | Vorheriger Titel                                       |
|-------------------------------------------------------------------------------|--------------------------------------------------------|
| <b>Siri</b><br>Sie können mit Ihrer Stimme                                    | ► Wiedergabe/Pause                                     |
| Nachrichten senden,<br>Termine planen, Telefonnummern                         | ▶ Nächster Titel                                       |
| wanien und menr                                                               | Stumm                                                  |
| Geben Sie in die Suchleiste<br>Stichwörter ein, um nach                       | • Leiser                                               |
| Kontakten, Musik, Notizen,<br>Events und E-Mails zu suchen                    |                                                        |
| oder um eine Suche im Internet<br>zu starten und mehr                         | Bildschirm sperren<br>Sperrt oder entsperrt            |
| Sprache ändern                                                                | den Bildschirm des iPads                               |
| Andert die Tastatursprache                                                    | * Bluetooth-Verbindung                                 |
| Virtuelle Tastatur<br>Zeigt die virtuelle Tastatur an oder<br>blendet sie aus | Batterieprüfung Prüft den Status der Tastaturbatterien |
| Funktionstasten                                                               |                                                        |
| $\mathbf{X}^{\mathbf{X}}$ Fn + X = Ausschneiden                               | C Fn + C = Kopieren                                    |
|                                                                               | Fn + V = Einfügen                                      |

Hinweis: Um eine Funktionstaste auszuwählen, halten Sie die Fn-Taste gedrückt und drücken Sie die oben angegebene Taste.

# Auswechseln der Tastaturbatterien

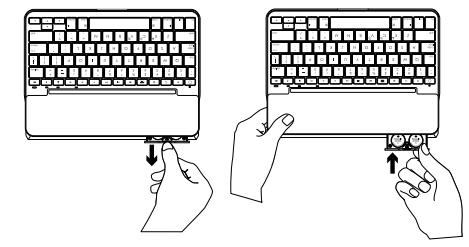

Wenn die Statusanzeige rot leuchtet, müssen die Batterien des Tastatur-Case ausgewechselt werden.

- 1. Drehen Sie die Tastatur und klappen Sie die Tablet-Halterung auf die Rückseite der Tastatur.
- 2. Öffnen Sie die Batteriefachabdeckung an der Oberseite der Tastatur mit dem Daumen- oder Fingernagel.
- 3. Ersetzen Sie alten Batterien durch neue.
- 4. Schließen Sie das Batteriefach.

#### Informationen zur Batterie

- Ein Satz neuer Batterien gewährleistet etwa vier Jahre Laufzeit, wenn die Tastatur ca. zwei Stunden am Tag genutzt wird.\*
- Tauschen Sie die Batterien aus, wenn die Statusanzeige nach dem Einschalten der Tastatur kurz rot leuchtet.
- Schließen Sie das Tastatur-Case, wenn es nicht verwendet wird, um Energie zu sparen.
- Die Tastatur wechselt automatisch in den Energiesparmodus, wenn Sie sie in der Schreibposition eine Zeit lang nicht verwenden. Drücken Sie eine beliebige Taste, um den Energiesparmodus zu beenden.

\* Die tatsächliche Batterielaufzeit variiert je nach Nutzung des Geräts, Einstellungen und Umgebungsbedingungen.

# Besuchen Sie den Support

Hier erhalten Sie weitere Informationen und haben Zugriff auf den Online-Kundendienst für Ihr Produkt. Nehmen Sie sich einen Augenblick Zeit und besuchen Sie den Produktsupport, um mehr über Ihre neue Bluetooth-Tastatur herauszufinden.

Durchsuchen Sie Online-Artikel zur Unterstützung beim Einrichten, für Tipps zur Nutzung und für Informationen zu weiteren Funktionen. Wenn für die Bluetooth-Tastatur optionale Software verfügbar ist, können Sie hier herausfinden, wie Sie die Tastatur an Ihre Bedürfnisse anpassen und alle ihre Funktionen optimal nutzen können.

In unseren Community-Foren können Sie mit anderen Benutzern Kontakt aufnehmen und sich Tipps holen, Fragen stellen und Ihre Problemlösungen mit anderen teilen. Der Produktsupport bietet ein umfangreiches Informationsangebot:

- Tutorials
- Fehlerbehebung
- Support-Community
- Online-Bedienungsanleitungen
- Garantieinformationen
- Ersatzteile (falls verfügbar)

Besuchen Sie die Seite: www.logitech.com/support/ canvas-ipad-air-2

# Fehlerbehebung

#### Die Tastatur funktioniert nicht

- Drücken Sie eine beliebige Taste, um den Energiesparmodus der Tastatur zu beenden.
- Schalten Sie die Tastatur aus und wieder ein.
- Tauschen Sie die Tastaturbatterien aus. Weitere Informationen finden Sie unter "Auswechseln der Tastaturbatterien".

- Stellen Sie die Bluetooth-Verbindung zwischen der Tastatur und Ihrem iPad wieder her.
- Vergewissern Sie sich, dass die Bluetooth-Funktion auf Ihrem iPad eingeschaltet ist. ("Einstellungen > Bluetooth > Ein").
- Wählen Sie "Canvas iPad Air 2" aus dem Gerätemenü auf Ihrem iPad. Die Statusanzeige leuchtet nach dem Herstellen der Bluetooth-Verbindung dauerhaft blau.

Ihre Meinung ist gefragt.

Vielen Dank, dass Sie sich für unser Produkt entschieden haben. Bitte nehmen Sie sich einen Moment Zeit, um ein paar Fragen zu beantworten.

# www.logitech.com/ithink

# Présentation du produit

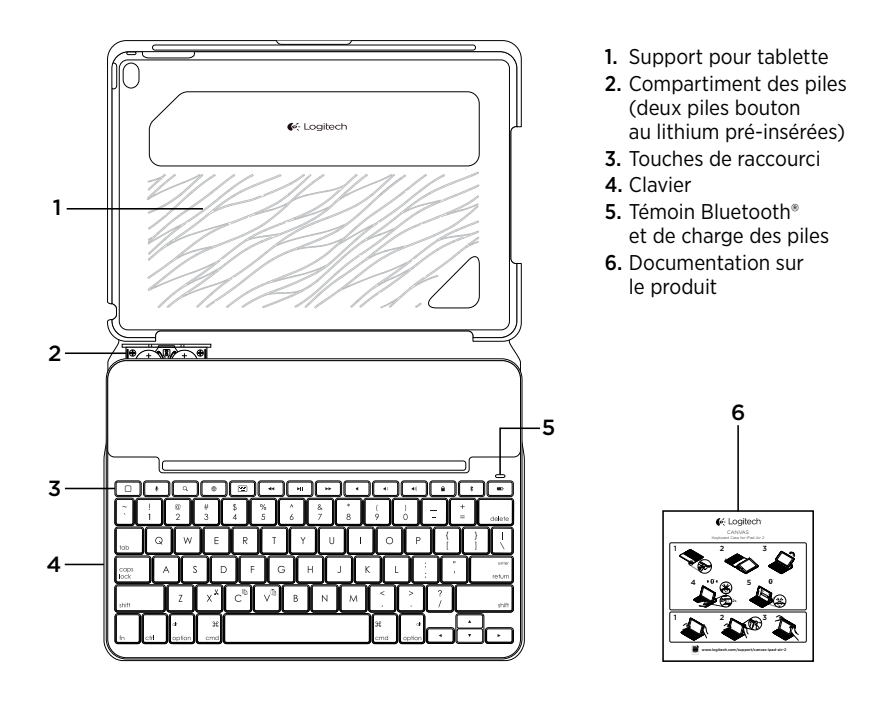

# Configuration de l'étui clavier

#### Première utilisation

**1.** Retirez la languette de protection du clavier:

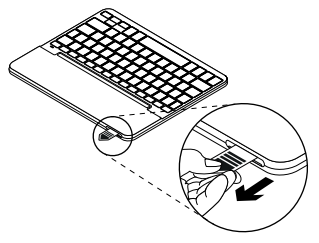

 Ouvrez l'étui clavier, vérifiez que le bord de l'iPad est aligné sur le support pour tablette et appuyez:

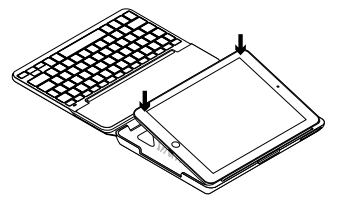

**3.** Placez l'étui clavier en position de frappe:

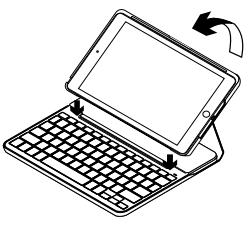

Le clavier se met automatiquement sous tension.

#### Connexion à votre iPad

L'étui clavier se connecte à votre iPad via une connexion Bluetooth. Lorsque vous utilisez l'étui clavier pour la première fois, vous devez le coupler avec votre iPad:

Le témoin d'état clignote en bleu pour indiquer que le clavier est en mode de détection et prêt à être couplé à votre iPad.

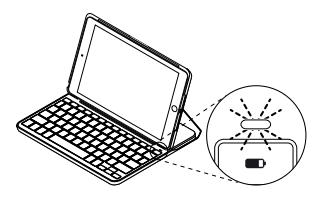

Lors de sa première activation, le clavier reste en mode de détection pendant 15 minutes.

Si le témoin d'état s'allume en rouge, remplacez les piles. Pour en savoir plus, consultez la section Changement des piles du clavier. Pour coupler votre étui clavier à votre iPad:

- 1. Sur votre iPad:
  - Vérifiez que le Bluetooth est activé. Sélectionnez Réglages > Bluetooth > Activé.
  - Sélectionnez "Canvas iPad Air 2" dans le menu Dispositifs.
- 2. Si votre iPad requiert un code PIN, saisissez-le sur le clavier (et non sur votre iPad).

Une fois la connexion établie, le témoin d'état affiche une lumière bleue continue pendant quelques secondes, puis s'éteint.

#### Connexion à un autre iPad

- 1. Placez l'étui clavier en position de frappe.
- Assurez-vous que le Bluetooth est activé sur votre iPad. Sélectionnez Réglages > Bluetooth > Activé.

 Appuyez sur le bouton de connexion Bluetooth pendant 2 secondes, jusqu'à ce que le témoin d'état clignote en bleu:

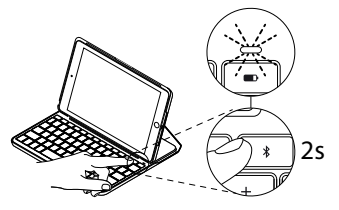

Le clavier passe en mode de détection pendant trois minutes.

# Utilisation de l'étui clavier

#### Deux positions de visualisation

L'étui clavier offre deux positions de visualisation: une position de frappe et une position de lecture.

Pour saisir du texte, placez l'étui clavier en position de frappe en le fixant correctement à l'aide de l'aimant intégré:

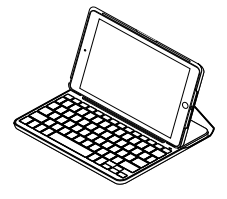

- **4.** Sélectionnez "Canvas iPad Air 2" dans le menu Dispositifs.
- 5. Si votre iPad requiert un code PIN, saisissez-le sur le clavier (et non sur votre iPad).

Une fois la connexion établie, le témoin d'état affiche une lumière bleue continue pendant quelques secondes, puis s'éteint.

Le clavier se met automatiquement sous tension lorsque vous placez l'étui clavier en position de frappe.

Pour naviguer, placez l'étui clavier en position de navigation:

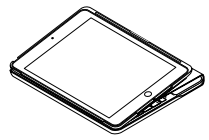

Le clavier se met automatiquement hors tension lorsque l'étui clavier n'est plus en position de frappe.

#### Retrait de l'iPad

Pour retirer votre iPad de l'étui, inclinez l'une des attaches d'angle de la tablette vers l'arrière:

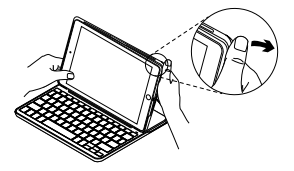

Votre iPad est alors libéré:

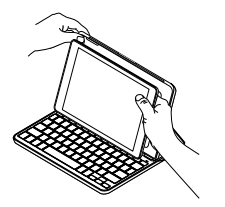

# Stockage de votre iPad lors de vos déplacements

- 1. Insérez votre iPad dans le support pour tablette.
- 2. Rabattez ensuite l'étui clavier:

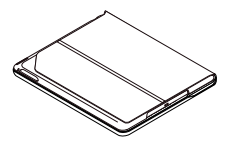

#### Témoins d'état

Le voyant d'état de l'étui clavier donne des informations sur la charge des piles et la connexion Bluetooth:

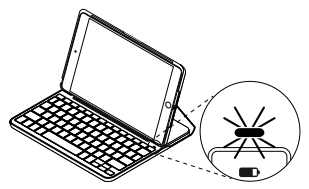

| Témoin          | Description                                                                                                    |
|-----------------|----------------------------------------------------------------------------------------------------|
| Vert            | Les piles sont suffisamment chargées.                                                                                        |
| Rouge           | Le niveau de charge des piles est faible (inférieur à 10 %).<br>Remplacez les piles.                                         |
| Bleu clignotant | Rapide: le clavier est en mode de détection et prêt à être couplé.<br>Lent: Le clavier tente de se reconnecter à votre iPad. |
| Bleu en continu | Le couplage ou la reconnexion Bluetooth sont effectifs.                                                                      |

Touches de raccourci

|          | Accueil = Écran d'accueil de l'iPad                                    | ••        | Piste précédente                                                      |
|----------|------------------------------------------------------------------------|-----------|-----------------------------------------------------------------------|
| •        | Siri<br>Envoyor dos mossagos                                           | <b>HI</b> | Lecture/Pause                                                         |
|          | effectuer des appels,<br>programmer des réunions et bien               | *         | Piste suivante                                                        |
|          | Pacharchar                                                             | -         | Sourdine                                                              |
| <u> </u> | Saisir des mots-clés dans la barre<br>de recherche pour rechercher des | •         | Volume -                                                              |
|          | contacts, de la musique, des notes,<br>des événements, des messages    | •         | Volume +                                                              |
|          | électroniques ou effectuer<br>une recherche sur le Web, etc.           |           | Verrouillage d'écran<br>Verrouiller et déverrouiller l'écran          |
| •        | Changer de langue                                                      |           | de l'IPad                                                             |
|          | Changer la langue du clavier                                           | *         | Connexion Bluetooth                                                   |
|          | Clavier virtuel<br>Afficher/Masquer le clavier virtuel                 |           | <b>Vérification des piles</b><br>Vérifier l'état des piles du clavier |
| oucł     | nes de fonction                                                        |           |                                                                       |
| XX       | Fn + X = Couper                                                        | C         | Fn + C = Copier                                                       |
|          |                                                                        |           | Fn + V = Coller                                                       |

**Remarque:** Pour sélectionner une touche de fonction, appuyez sur la touche **Fn** et maintenez-la enfoncée, puis appuyez sur la touche indiquée ci-dessus.

Changement des piles du clavier

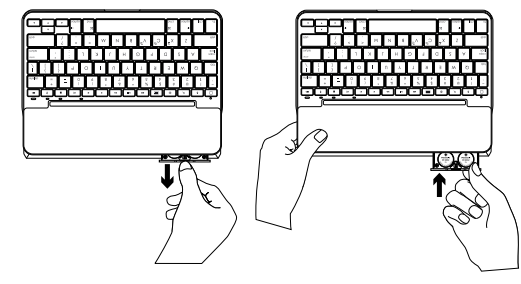

Si le témoin d'état est rouge, vous devez changer les piles de l'étui clavier.

- 1. Faites pivoter votre clavier et fixez le support pour tablette à l'arrière du clavier.
- 2. Avec vos ongles, soulevez le compartiment à piles du clavier au niveau du haut du clavier.
- **3.** Retirez les piles usagées du compartiment et insérez-en de nouvelles.
- 4. Refermez le compartiment à piles.

#### Informations sur les piles

- Neuves, les piles ont une autonomie de quatre ans, dans le cas d'une utilisation du clavier moyenne de deux heures par jour.\*
- Remplacez les piles si le témoin d'état clignote en rouge brièvement après la mise sous tension du clavier.
- Lorsque vous n'utilisez pas le dispositif, fermez l'étui clavier pour économiser de l'énergie.
- Le clavier entre automatiquement en veille s'il n'est pas utilisé pendant un certain temps en position de frappe. Appuyez sur une touche pour le réactiver.

\* L'autonomie des piles peut varier en fonction de l'environnement, des paramètres et du mode d'utilisation.

28 Français

# Assistance

Des informations et un support en ligne supplémentaires sont disponibles pour votre produit. Prenez le temps de visiter les pages d'assistance pour en savoir plus sur votre nouveau clavier Bluetooth.

Parcourez les articles en ligne pour obtenir de l'aide en matière de configuration, des conseils d'utilisation et des informations sur les fonctions supplémentaires. Si le clavier Bluetooth dispose d'un logiciel en option, prenez le temps de découvrir les avantages et possibilités que celui-ci vous offre pour personnaliser votre produit. Connectez-vous avec d'autres utilisateurs sur les forums de la communauté pour demander des conseils, poser des questions et partager des solutions. Les pages d'assistance vous offrent un large éventail de contenus:

- Didacticiels
- Dépannage
- Communauté d'entraide
- Documentation en ligne
- Informations sur la garantie
- Pièces de rechange (si disponibles)

Accédez à:

www.logitech.com/support/ canvas-ipad-air-2

# Dépannage

#### Le clavier ne fonctionne pas

- Appuyez sur une touche du clavier pour quitter le mode veille.
- Mettez le clavier hors tension puis sous tension.
- Remplacez les piles du clavier. Pour en savoir plus, consultez la section Changement des piles du clavier.

- Rétablissez la connexion Bluetooth entre le clavier et votre iPad.
- Vérifiez que le Bluetooth est activé sur votre iPad. (Réglages > Bluetooth > Activé).
- Sélectionnez "Canvas iPad Air 2" dans le menu Dispositifs sur votre iPad. Le témoin d'état affiche une lumière bleue continue lorsque la connexion Bluetooth est établie.

Qu'en pensez-vous?

Nous vous remercions d'avoir acheté notre produit. Prenez quelques minutes pour nous faire part de vos commentaires.

# www.logitech.com/ithink

# Panoramica del prodotto

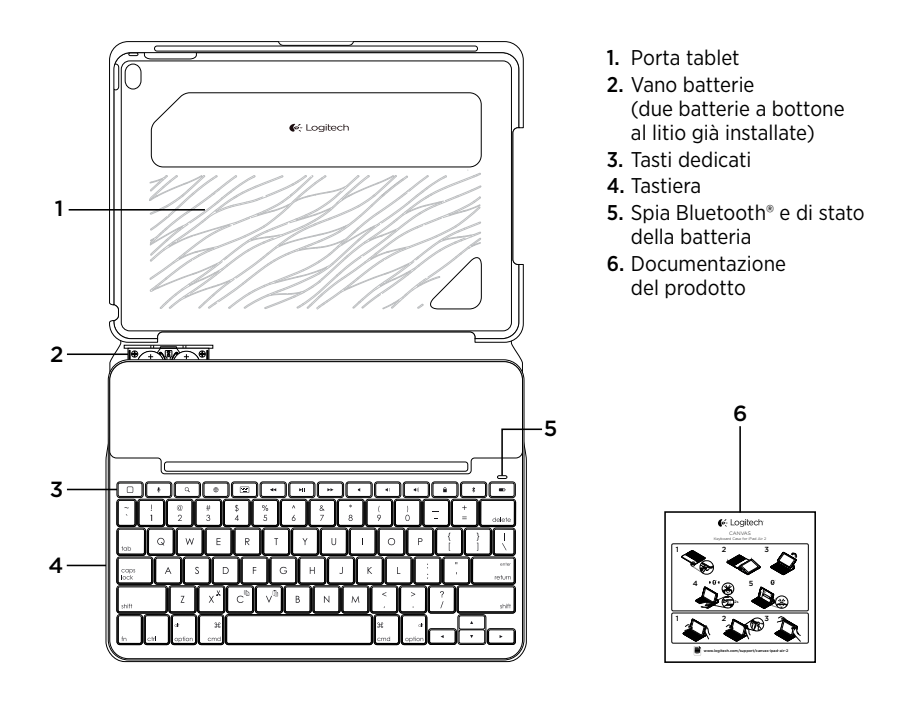

# Impostazione della custodia con tastiera

#### Per iniziare

1. Rimuovere la linguetta della batteria dalla tastiera:

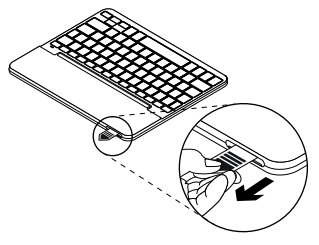

2. Aprire la custodia con tastiera, assicurarsi che il bordo dell'iPad sia allineato al supporto per iPad e premere verso il basso:

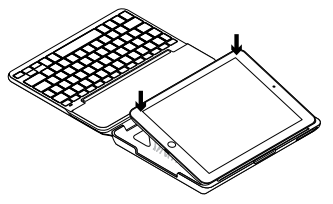

**3.** Spostare la custodia con tastiera nella posizione di digitazione.

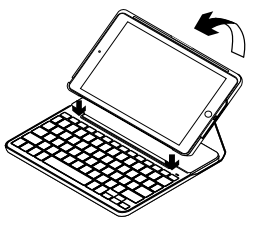

La tastiera viene automaticamente attivata.

#### Connessione con l'iPad

La custodia con tastiera si collega all'iPad tramite connessione Bluetooth. Quando si utilizza la custodia con tastiera per la prima volta, è necessario effettuarne l'associazione con l'iPad.

La spia di stato lampeggia di colore blu a indicare che la tastiera è "rilevabile" e pronta per il pairing con l'iPad.

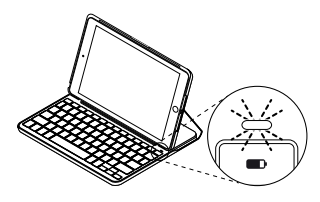

Quando si accende la tastiera per la prima volta, la tastiera rimane rilevabile per 15 minuti.

Se la spia di stato diventa rossa, sostituire le batterie. Per ulteriori informazioni, vedere "Sostituzione delle batterie della tastiera". Per eseguire l'associazione della custodia con tastiera con l'iPad:

- 1. Nell'iPad:
  - Assicurarsi che il Bluetooth sia attivato. Selezionare Impostazioni > Bluetooth > On.
  - Selezionare "Canvas iPad Air 2" dal menu Dispositivi.
- 2. Se l'iPad richiede un PIN, immetterlo utilizzando la tastiera (non l'iPad).

Una volta stabilita la connessione, la spia di stato diventa di colore blu fisso per qualche secondo e quindi si spegne.

#### Connessione a un altro iPad

- 1. Spostare la custodia con tastiera nella posizione di digitazione.
- Assicurarsi che la connettività Bluetooth sia attiva nell'iPad. Selezionare Impostazioni > Bluetooth > On.

**3.** Premere il pulsante per la connessione Bluetooth per 2 secondi finché la spia di stato lampeggia di colore blu:

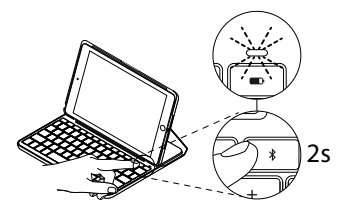

La tastiera rimane rilevabile per 3 minuti.

- 4. Selezionare "Canvas iPad Air 2" dal menu Dispositivi.
- Se l'iPad richiede un PIN, immetterlo utilizzando la tastiera (non l'iPad).
  Una volta stabilita la connessione, la spia di stato diventa di colore blu fisso per qualche secondo e quindi si spegne.

Utilizzo della custodia con tastiera

#### Due posizioni di utilizzo

La custodia con tastiera fornisce due posizioni di utilizzo, una per la digitazione e una per la navigazione.

Per digitare, collocare la custodia con tastiera nella posizione di digitazione, allineandola con la calamita integrata per fissarla.

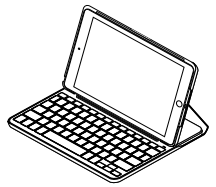

La tastiera viene automaticamente attivata quando si mette la custodia in posizione di digitazione.

Per navigare, mettere la custodia con tastiera nella posizione di navigazione.

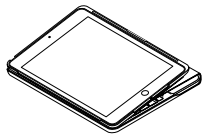

La tastiera viene automaticamente disattivata quando si toglie la custodia dalla posizione di digitazione.

#### Rimozione dell'iPad

Per staccare l'iPad dalla cover, piegare all'indietro uno degli angoli della custodia:

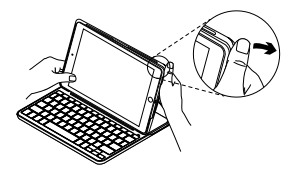

L'iPad viene così separato da Folio:

# Protezione dell'iPad durante il trasporto

- 1. Inserire l'iPad nel porta tablet.
- 2. Chiudere la custodia con tastiera:

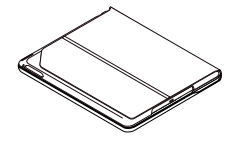

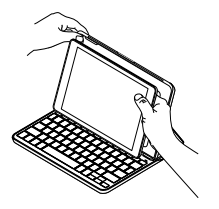

# Spie di stato

La spia di stato della custodia con tastiera fornisce informazioni sull'alimentazione a batteria e sulla connessione Bluetooth:

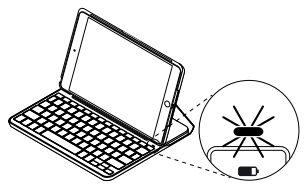

| Colore spia      | Descrizione                                                                                                    |
|------------------|----------------------------------------------------------------------------------------------------|
| Verde            | Le batterie presentano una carica adeguata.                                                                                                   |
| Rosso            | Il livello di carica della batteria è basso (inferiore al 10%).<br>Sostituire le batterie.                                                    |
| Blu lampeggiante | Rapida: la tastiera è in modalità di rilevamento,<br>pronta per l'associazione.<br>Lenta: la tastiera sta cercando di riconnettersi all'iPad. |
| Blu fisso        | L'associazione Bluetooth o il ripristino della connessione<br>è avvenuto correttamente.                                                       |
### Tasti dedicati

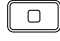

#### Home = Schermata iniziale dell'iPad

## Siri

Consente di utilizzare la voce per inviare messaggi, fare telefonate, programmare riunioni e altro

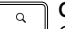

### Cerca

Consente di cercare le parole chiave inserite nella barra di ricerca. per trovare contatti, musica. appunti, eventi, e-mail, cercare nel Web e altro ancora

.

## Cambia lingua

Consente di cambiare la lingua della tastiera

Tastiera virtuale ..... Consente di mostrare/nascondere

la tastiera virtuale

| ••        | Brano precedente                                                                   |
|-----------|------------------------------------------------------------------------------------|
| ►II       | Riproduzione/pausa                                                                 |
| <b>**</b> | Brano successivo                                                                   |
| •         | Disattivazione del volume                                                          |
| •)        | Riduzione del volume                                                               |
|           | Aumento del volume                                                                 |
| â         | Blocca schermo<br>Consente di bloccare o sbloccare<br>lo schermo dell'iPad         |
| *         | Connessione Bluetooth                                                              |
|           | Verifica carica batteria<br>Controllare lo stato della batteria<br>della tastiera. |

### Tasti funzione

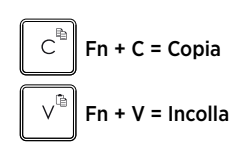

Nota: per utilizzare le opzioni accessibili con i tasti funzione, tenere premuto il tasto Fn e premere il tasto indicato sopra.

### Sostituzione delle batterie della tastiera

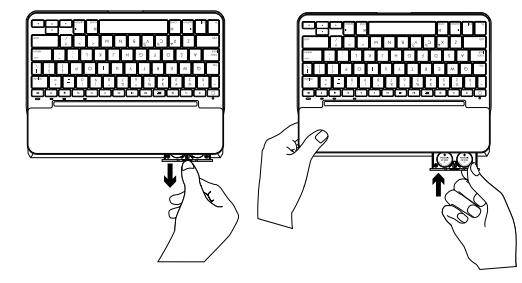

Se la spia di stato è rossa, è necessario cambiare le batterie della custodia con tastiera.

- 1. Ruotare la tastiera e ripiegare il supporto del tablet sotto di essa.
- 2. Con un'unghia, aprire il vano delle batterie sul lato superiore della tastiera.
- **3.** Rimuovere le batterie scariche e inserirne di nuove.
- 4. Chiudere il coperchio del vano batterie.

#### Informazioni sulla batteria

- Un set di batterie nuovo può essere utilizzato per circa quattro anni, con un uso della tastiera di circa due ore al giorno.\*
- Se la spia di stato diventa rossa per qualche istante dopo l'accensione della tastiera, sostituire le batterie.
- Quando non in uso, chiudere la custodia con tastiera per mantenere la carica.
- Se non si utilizza la tastiera per qualche minuto nella posizione di digitazione, la modalità di sospensione viene attivata automaticamente. Per riattivare la tastiera, premere un tasto qualsiasi.

\* La durata effettiva della batteria varia a seconda dell'uso, delle impostazioni e delle condizioni ambientali.

# Consultazione del supporto prodotto

Online sono disponibili ulteriori informazioni e il supporto per il prodotto. Per ulteriori informazioni sulla nuova tastiera Bluetooth, visitare la sezione del supporto tecnico.

Per la guida alla configurazione, consigli sull'utilizzo o informazioni su funzionalità aggiuntive, consultare gli articoli online. Se la tastiera Bluetooth dispone di software opzionale, qui è possibile apprendere come sfruttare al meglio le potenzialità del prodotto e personalizzarlo.

Per consigli, domande e soluzioni, è inoltre possibile connettersi con altri utenti tramite i forum della community Logitech.

Nella sezione Supporto tecnico, è disponibile un'ampia selezione di contenuti:

- Esercitazioni
- Risoluzione dei problemi
- Community di supporto
- Documentazione online
- Informazioni sulla garanzia
- Parti di ricambio (se disponibili)

Visitare l'indirizzo:

www.logitech.com/support/ canvas-ipad-air-2

## Risoluzione dei problemi

#### La tastiera non funziona

- Premere un tasto qualsiasi per riattivare la tastiera dalla modalità di sospensione.
- Spegnere e riaccendere la tastiera.
- Sostituire le batterie della tastiera. Per ulteriori informazioni, vedere "Sostituzione delle batterie della tastiera".

- Ristabilire la connessione Bluetooth tra la tastiera e l'iPad.
- Verificare che la funzionalità Bluetooth sia attiva nell'iPad. (Impostazioni > Bluetooth > On).
- Selezionare "Canvas iPad Air 2" dal menu Dispositivi sull'iPad. Una volta stabilita la connessione Bluetooth, la spia di stato diventa di colore blu fisso.

Cosa ne pensi?

Grazie per avere acquistato questo prodotto. Ci teniamo a conoscere la tua opinione. Facci sapere cosa ne pensi.

# www.logitech.com/ithink

## Componentes del producto

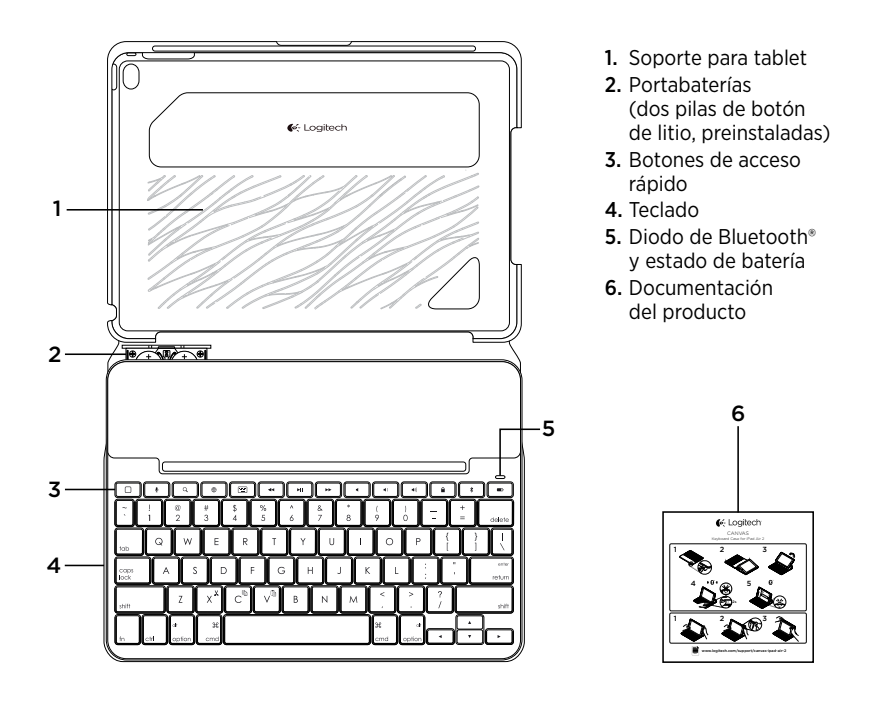

# Colocación de la funda con teclado

### Utilización

1. Tira de la lengüeta de las pilas alejándola del teclado.

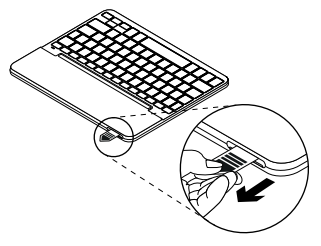

 Abre la funda con teclado, asegúrate de que el borde del iPad coincide con el soporte para tablet y presiona hacia abajo:

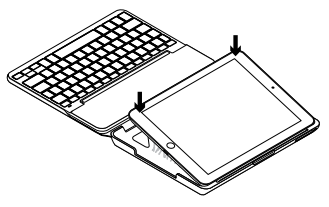

**3.** Coloca la funda con teclado en posición de escritura.

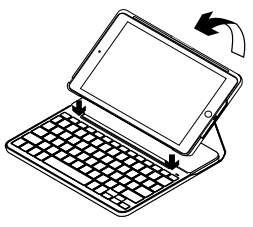

El teclado se enciende automáticamente.

#### Conexión con el iPad

La funda con teclado se conecta al iPad a través de una conexión Bluetooth. La primera vez que uses la funda con teclado, deberás emparejarla con el iPad.

El diodo de estado emite destellos azules para indicar que el teclado es detectable y se puede emparejar con el iPad.

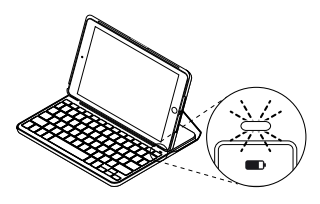

Al encender el teclado por primera vez, permanece detectable durante 15 minutos. Si el diodo de estado se vuelve de color rojo, cambia las pilas. Para obtener más información, consulta "Sustitución de pilas del teclado". Para emparejar la funda con teclado con el iPad:

- 1. En el iPad:
  - Asegúrate de que está activada la función Bluetooth.
     Selecciona Ajustes > Bluetooth > Activado.
  - En el menú Dispositivos, selecciona "Canvas iPad Air 2".
- 2. Si el iPad solicita un PIN, introdúcelo mediante el teclado (en lugar del iPad).

Al establecerse una conexión, la luz del diodo será azul durante unos instantes y luego se apagará.

### Conexión a otro iPad

- 1. Coloca la funda con teclado en posición de escritura.
- Asegúrate de que está activada la función Bluetooth en el iPad. Selecciona Ajustes > Bluetooth > Activado.

 Mantén pulsado el botón de conexión Bluetooth durante dos segundos hasta que el diodo de estado emita destellos azules:

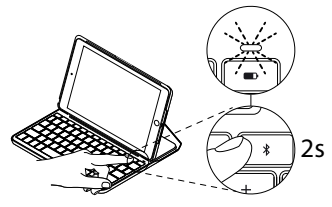

El teclado es detectable durante 3 minutos.

### Uso de la funda con teclado Dos opciones de colocación

La funda con teclado tiene dos posiciones: una para escribir y otra para explorar.

Para escribir, coloca la funda con teclado en la posición de escritura y fíjala en su sitio mediante el imán integrado.

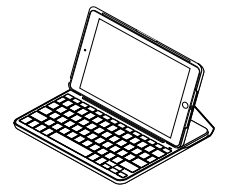

- **4.** En el menú Dispositivos, selecciona "Canvas iPad Air 2".
- Si el iPad solicita un PIN, introdúcelo mediante el teclado (en lugar del iPad). Al establecerse una conexión, la luz del diodo será azul durante unos instantes y luego se apagará.

El teclado se enciende automáticamente al colocar la funda con teclado en posición de escritura.

Para explorar, coloca la funda con teclado en la posición de exploración:

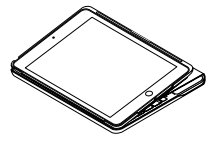

El teclado se apaga automáticamente al cambiar la funda con teclado de la posición de escritura.

#### Desacoplar el iPad

Para desacoplar el iPad de la funda, dobla hacia atrás una de las esquinas de soporte de tablet:

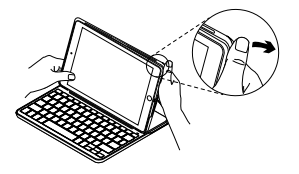

Así se puede extraer el iPad.

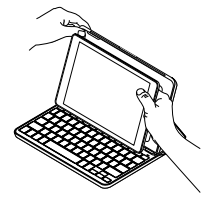

#### Almacenamiento del iPad para llevarlo de viaje

- 1. Inserta el iPad en el soporte para tablet.
- 2. Cierra la funda con teclado:

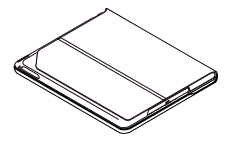

Diodos de estado

El diodo de estado de la funda con teclado proporciona información sobre la carga de las pilas y la conexión Bluetooth:

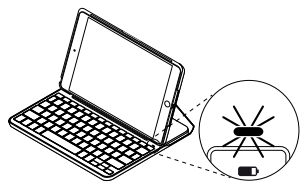

| Diodo            | Descripción                                                                                                    |  |
|------------------|----------------------------------------------------------------------------------------------------|--|
| Verde            | Las pilas tienen una carga adecuada.                                                                                                |  |
| Rojo             | La carga de las pilas es baja (menos del 10%). Cambia las pilas.                                                                    |  |
| Destellos azules | Rápidos: El teclado está en modo de detección, listo para<br>emparejar.<br>Lentos: El teclado está intentando reconectarse al iPad. |  |
| Azul permanente  | El emparejamiento o la reconexión Bluetooth se ha realizado correctamente.                                                          |  |

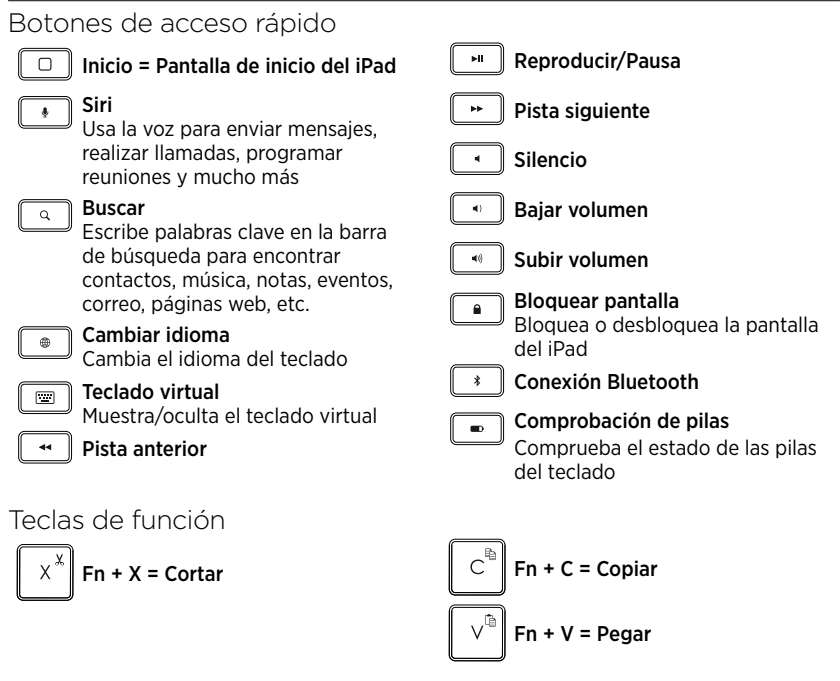

Nota: Para seleccionar una tecla de función, mantén pulsada la tecla FN y pulsa la tecla indicada arriba.

## Sustitución de pilas del teclado

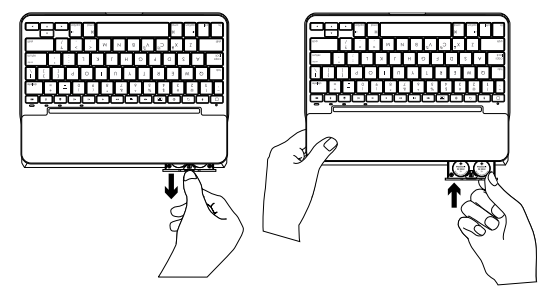

Si la luz del diodo de estado es roja, es preciso cambiar las pilas de la funda con teclado.

- 1. Gira el teclado y dobla el soporte para tablet alrededor de la parte posterior del teclado.
- 2. Abre el compartimento de pilas haciendo palanca con una uña desde la parte superior del teclado.
- **3.** Quita las pilas viejas y coloca las pilas nuevas.
- 4. Cierra el compartimento de las pilas.

### Información sobre pilas

- Un juego de pilas nuevo proporciona alrededor de cuatro años de uso cuando el teclado se utiliza unas dos horas al día.\*
- Cambia las pilas si el indicador de estado emite luz roja brevemente después de encender el teclado.
- Cuando no la uses, cierra la funda con teclado para conservar energía.
- El teclado entra en modo de suspensión si no se utiliza durante cierto tiempo mientras está en posición de escritura. Pulse cualquier tecla para reactivarlo.

\* La duración de las pilas puede variar según el uso, la configuración y las condiciones medioambientales.

### Visita Asistencia al producto

Encontrarás más información y asistencia online para tu producto. Dedica un momento a visitar la sección de asistencia al producto para averiguar más sobre tu nuevo teclado Bluetooth.

Lee artículos online y encuentra información y ayuda sobre configuración, consejos de uso y funciones adicionales. Si el teclado Bluetooth tiene software adicional, descubre sus ventajas y cómo puede ayudarte a personalizar tu producto.

Ponte en contacto con otros usuarios en nuestros Foros de comunidad para obtener consejos, realizar preguntas y compartir soluciones. Allí encontrarás una amplia selección de contenido:

- Ejercicios de aprendizaje
- Resolución de problemas
- Comunidad de asistencia
- Documentación online
- Información de garantía
- Piezas de repuesto (cuando estén disponibles)

Ve a:

www.logitech.com/support/ canvas-ipad-air-2

## Resolución de problemas

### El teclado no funciona

- Pulsa una tecla cualquiera para reactivar el teclado del modo de suspensión.
- Apaga y vuelve a encender el teclado.
- Cambia las pilas del teclado. Para obtener más información, consulta "Sustitución de pilas del teclado".
- Restablece la conexión Bluetooth entre el teclado y el iPad.
- En el dispositivo iPad, comprueba que Bluetooth está activado. (Ajustes > Bluetooth > Activado).
- En el iPad, en el menú Dispositivos, selecciona "Canvas iPad Air 2". El diodo de estado permanece azul una vez establecida la conexión Bluetooth.

¿Cuál es tu opinión?

Te agradecemos la adquisición de nuestro producto.

Nos gustaría que dedicaras unos momentos para decirnos qué opinas de él.

# www.logitech.com/ithink

### Conheça o seu produto

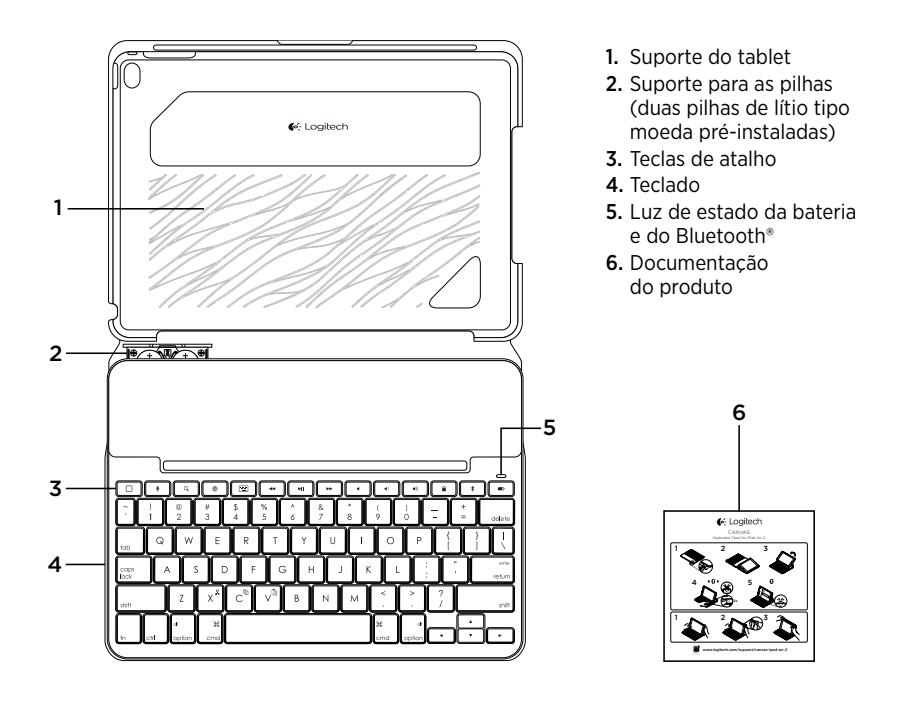

### Configurar o estojo para teclado

#### Introdução

 Puxe a patilha do compartimento das pilhas na direcção oposta ao teclado:

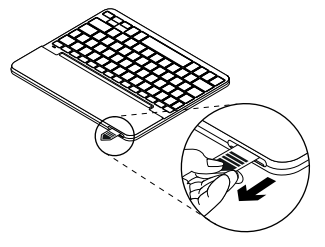

 Abra o estojo para teclado, certifique-se que a extremidade do iPad está alinhada com o suporte do tablet e encaixe:

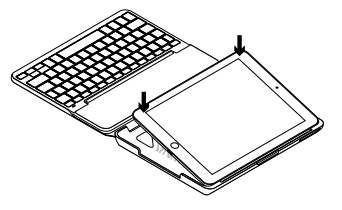

**3.** Mova o estojo para teclado para a posição de escrita:

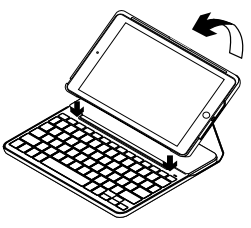

O teclado liga-se automaticamente:

#### Estabelecer ligação com o seu iPad

O estojo para teclado estabelece ligação com o seu iPad através de uma ligação Bluetooth. Ao utilizar o estojo para teclado pela primeira vez, é necessário emparelhálo com o seu iPad.

A luz de estado pisca a azul para indicar que o teclado está detectável e preparado para emparelhar com o seu iPad.

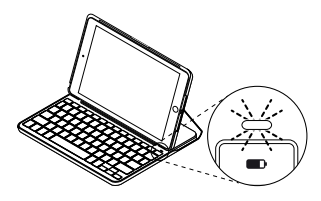

Ao ligar o teclado pela primeira vez, o mesmo permanece detectável durante 15 minutos.

Se a luz de estado ficar vermelha, substitua as pilhas. Para obter mais informações, consulte "Substituir as pilhas do teclado". Para emparelhar o estojo para teclado com o seu iPad:

- 1. No seu iPad:
  - Certifique-se de que o Bluetooth está activado. Seleccione Definições > Bluetooth > Activado.
  - Seleccione "Canvas iPad Air 2" no menu Dispositivos.
- 2. Se o iPad solicitar um PIN, introduza-o utilizando o teclado (e não no iPad).

Ao estabelecer ligação com êxito, a luz de estado fixa-se a azul durante um breve momento e depois apaga-se.

#### Estabelecer ligação com outro iPad

- Mova o estojo para teclado para a posição de escrita.
- No iPad, confirme se o Bluetooth está activado. Seleccione Definições > Bluetooth > Activado.

 Prima o botão da ligação Bluetooth durante 2 segundos, até a luz de estado ficar intermitente a azul:

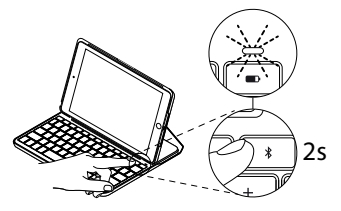

O teclado permanece detectável durante 3 minutos.

### Utilizar o estojo do teclado Duas posições de visualização

O estojo para teclado oferece duas posições de visualização: uma para escrever e outra para navegar.

Para escrever, mova o estojo para teclado para a posição de escrita, alinhando-o com o íman integrado para o fixar:

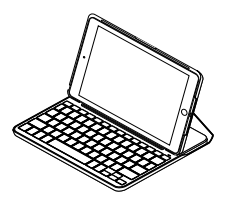

O teclado liga-se automaticamente ao mover o estojo para teclado para a posição de escrita.

- **4.** Seleccione "Canvas iPad Air 2" no menu Dispositivos.
- Se o iPad solicitar um PIN, introduza-o utilizando o teclado (e não no iPad).
   Ao estabelecer a ligação com êxito, a luz de estado fixa-se a azul durante um breve momento e depois apaga-se.

Para navegar, coloque o estojo para teclado na posição de navegação:

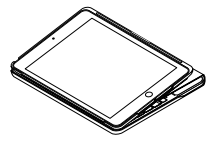

O teclado desliga-se automaticamente ao remover o estojo para teclado da posição de escrita.

#### Remover o iPad

Para remover o iPad do estojo, dobre para trás um dos cantos do suporte do tablet:

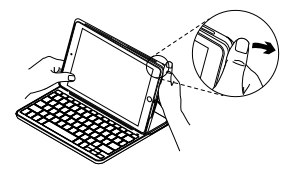

O iPad fica então solto:

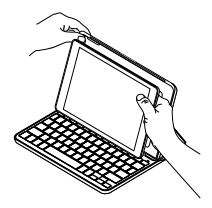

#### Guardar o iPad para transportar

- 1. Introduza o iPad no suporte do tablet.
- 2. Feche o estojo para teclado:

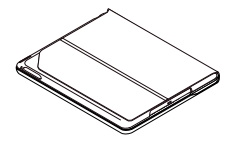

Luzes indicadoras de estado

A luz de estado do estojo para teclado fornece informação sobre a energia das pilhas e a ligação Bluetooth:

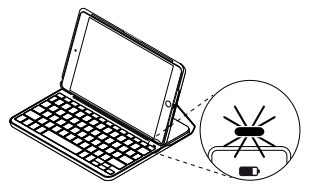

| Luz               | Descrição                                                                                                    |  |
|-------------------|----------------------------------------------------------------------------------------------------|--|
| Verde             | As pilhas estão carregadas.                                                                                                    |  |
| Vermelho          | A energia das pilhas está fraca (menos de 10%).<br>Substitua as pilhas.                                                                          |  |
| Azul intermitente | Rápido: O teclado está em modo de detecção, pronto<br>para emparelhar.<br>Lento: O teclado está a tentar restabelecer ligação com<br>o seu iPad. |  |
| Azul sólido       | O emparelhamento Bluetooth ou o restabelecimento da ligação<br>foi efectuado com êxito.                                                          |  |

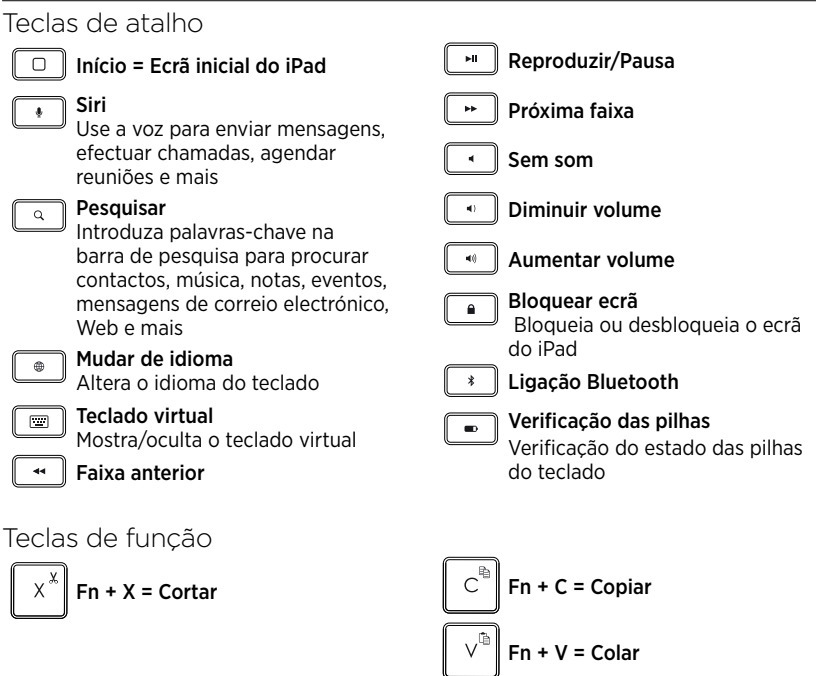

Nota: Para seleccionar uma tecla de função, mantenha premida a tecla fn e, em seguida, prima a tecla indicada acima.

### Substituição das pilhas do teclado

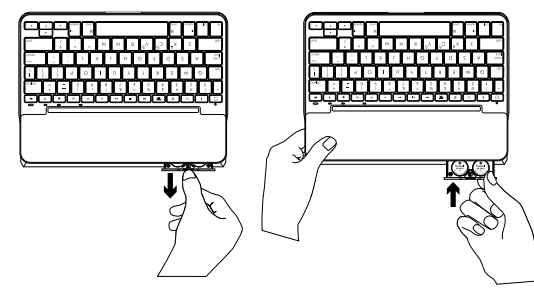

Se a luz de estado estiver vermelha, é necessário substituir as pilhas do estojo para teclado.

- 1. Vire o teclado e dobre o suporte do tablet para a parte posterior do teclado.
- 2. Com a unha, abra o compartimento das pilhas na parte superior do teclado.
- **3.** Remova as pilhas usadas e introduza as novas.
- 4. Feche o compartimento das pilhas.

#### Informações sobre as pilhas

- Um conjunto de pilhas novas fornece cerca de quatro anos de utilização se o teclado for utilizado aproximadamente duas horas por dia.\*
- Substitua as pilhas se a luz de estado ficar vermelha após ligar o teclado.
- Quando não estiver em utilização, feche o estojo para teclado para conservar energia.
- O teclado entra automaticamente em modo de suspensão, se não o utilizar durante algum tempo na posição de escrita. Prima para qualquer tecla para o activar.

\* A duração das pilhas varia consoante a utilização, definições e condições ambientais.

### Visite o Suporte do produto

Existe mais informação e suporte online para o seu produto. Reserve algum tempo para visitar o Suporte do produto e conhecer melhor o seu novo teclado Bluetooth.

Procure artigos online sobre ajuda na instalação, sugestões de utilização e informações relativas a funcionalidades adicionais. Se o seu teclado Bluetooth possui software adicional, conheça as suas vantagens e como o pode ajudar a personalizar o seu produto.

Entre em contacto com outros utilizadores nos nossos Fóruns da Comunidade para obter conselhos, fazer perguntas e partilhar soluções. No Suporte do produto encontrará uma grande variedade de conteúdos, incluindo:

- Manuais de iniciação
- Resolução de problemas
- Comunidade de apoio
- Documentação online
- Informação da garantia
- Peças sobressalentes (se disponíveis)

Aceda a:

www.logitech.com/support/ canvas-ipad-air-2

### Resolução de problemas

#### O teclado não funciona

- Prima qualquer tecla para activar o teclado do modo de suspensão.
- Desligue o teclado e volte a ligá-lo.
- Substitua as pilhas do teclado. Para obter mais informações, consulte "Substituir as pilhas do teclado".
- Restabeleça a ligação Bluetooth entre o teclado e o iPad.
- No seu iPad, confirme se o Bluetooth está activado. (Definições > Bluetooth > Activado).
- Seleccione "Canvas iPad Air 2" no menu Dispositivos do iPad. A luz de estado torna-se azul sólido quando a ligação Bluetooth é estabelecida.

Qual a sua opinião?

Obrigado por adquirir o nosso produto. Despenda um minuto para nos dar a sua opinião.

# www.logitech.com/ithink

## Ken uw product

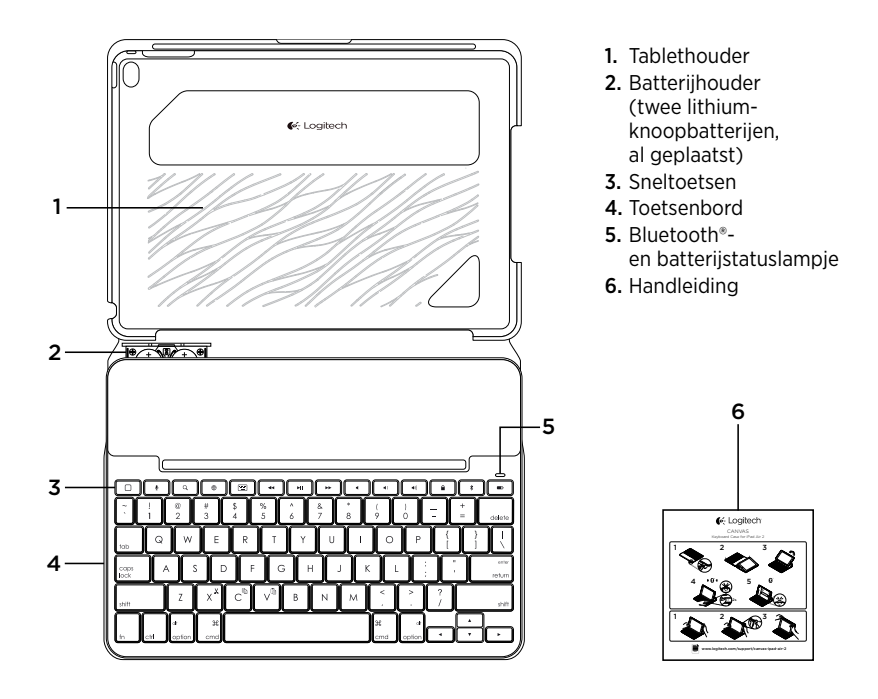

## De toetsenbordcase opzetten

#### Aan de slag

1. Trek het batterijlipje weg van het toetsenbord:

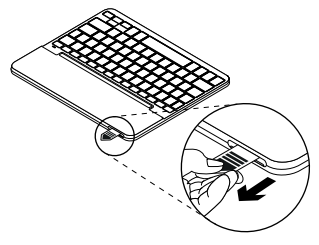

 Open de toetsenbordcase, zorg dat de rand van uw iPad is uitgelijnd met de tablethouder en druk omlaag:

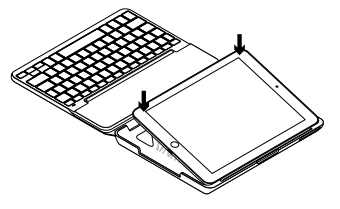

3. Zet de toetsenbordcase in de typestand:

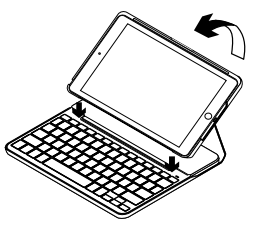

Het toetsenbord wordt automatisch ingeschakeld.

#### Verbinding maken met uw iPad

De toetsenbordcase wordt via Bluetoothverbinding met uw iPad verbonden. De eerste keer dat u de toetsenbordcase gebruikt, moet u deze koppelen aan uw iPad.

Het statuslampje knippert blauw om aan te geven dat het toetsenbord gedetecteerd kan worden en klaar is om te worden gekoppeld aan uw iPad.

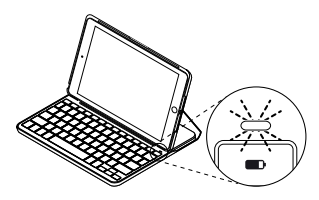

Wanneer u het toetsenbord voor de eerste keer inschakelt, kan het 15 minuten lang gedetecteerd worden.

Als het statuslampje rood oplicht, moet u de batterijen vervangen. Zie 'De batterijen van het toetsenbord vervangen' voor meer informatie. De toetsenbordcase aan uw iPad koppelen:

- 1. Op uw iPad:
  - Zorg dat Bluetooth is ingeschakeld. Selecteer Instellingen > Bluetooth > Aan.
  - Selecteer Canvas iPad Air 2 in het menu Apparaten.
- 2. Als uw iPad om een pincode vraagt, voert u deze in met het toetsenbord (niet op uw iPad).

Wanneer verbinding tot stand is gebracht, gaat het statuslampje even onafgebroken blauw branden en daarna gaat het weer uit.

#### Verbinding maken met een andere iPad

- 1. Zet de toetsenbordcase in de typestand.
- Zorg dat Bluetooth is ingeschakeld op uw iPad. Selecteer Instellingen > Bluetooth > Aan.

 Houd het Bluetooth-verbindingsknopje 2 seconden ingedrukt tot het statuslampje blauw knippert:

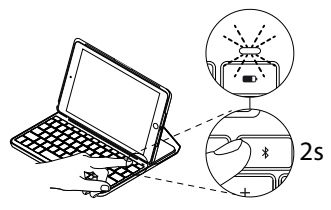

Het toetsenbord kan 3 minuten lang gedetecteerd worden.

### De toetsenbordcase gebruiken

#### Twee weergavestanden

De toetsenbordcase heeft twee weergavestanden: één voor typen en één voor browsen.

Als u wilt typen, zet u de toetsenbordcase in de typestand. Lijn de houder uit met de ingebouwde magneet om deze stevig te bevestigen:

- **4.** Selecteer Canvas iPad Air 2 in het menu Apparaten.
- 5. Als uw iPad om een pincode vraagt, voert u deze in met het toetsenbord (niet op uw iPad).

Wanneer verbinding tot stand is gebracht, gaat het statuslampje even onafgebroken blauw branden en daarna gaat het weer uit.

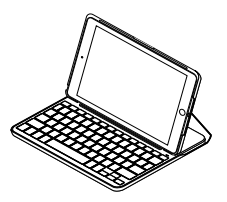

Het toetsenbord wordt automatisch ingeschakeld wanneer u de toetsenbordcase in de typestand plaatst. Als u wilt browsen, zet u de toetsenbordcase in de browsestand:

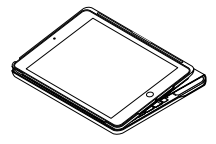

Het toetsenbord schakelt automatisch uit wanneer u de toetsenbordcase uit de typestand haalt.

### Uw iPad losmaken

Buig een van de hoeken van de iPadhouder naar achteren om uw tablet uit de case los te maken:

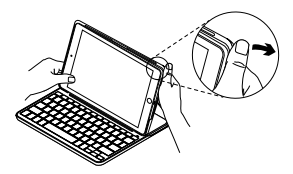

Uw iPad wordt nu vrijgegeven:

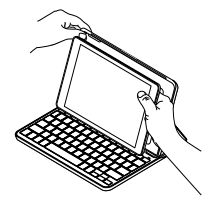

#### Uw iPad opbergen om mee te nemen

- 1. Plaats uw iPad in de tablethouder.
- 2. Sluit de toetsenbordcase:

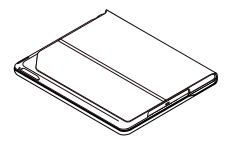

Indicators van statuslampje

Het statuslampje van uw toetsenbordcase biedt informatie over het batterijvermogen en de Bluetooth-verbinding:

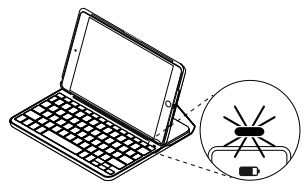

| Lampje         | Beschrijving                                                                                                    |  |
|----------------|----------------------------------------------------------------------------------------------------|--|
| Groen          | De batterijen zijn voldoende opgeladen.                                                                                                    |  |
| Rood           | Batterijvermogen is laag (minder dan 10%).<br>Vervang de batterijen.                                                                                             |  |
| Knippert blauw | Snel: Het toetsenbord bevindt zich in detectiemodus,<br>gereed voor koppeling.<br>Langzaam: Het toetsenbord probeert opnieuw verbinding<br>te maken met uw iPad. |  |
| Brandt blauw   | Bluetooth-koppeling of opnieuw verbinden is gelukt.                                                                                                    |  |

### Sneltoetsen

| Start = het startscherm<br>van de iPad                       | Vorig nummer                                                                |
|--------------------------------------------------------------|-----------------------------------------------------------------------------|
| * Siri<br>Geef stemopdrachten<br>om barichten to verzanden   | ► Afspelen/pauzeren ► Volgend nummer                                        |
| gesprekken te starten,<br>vergaderingen te plannen en meer   | Dempen                                                                      |
| <b>Zoeken</b><br>Typ trefwoorden in de zoekbalk              | Volume omlaag                                                               |
| voor contactpersonen, muziek, notities, evenementen, e-mail, | Volume omhoog                                                               |
| Taal wijzigen<br>Schakelt tussen talen voor                  | Scherm vergrendelen<br>Vergrendelt of ontgrendelt<br>het scherm van de iPad |
| het toetsenbord                                              | Bluetooth-verbinding                                                        |
| Geeft het virtuele toetsenbord<br>weer of verbergt het       | Batterijcontrole<br>Controleer de batterijstatus<br>van het toetsenbord     |
| Functietoetsen                                               |                                                                             |
| $\mathbf{X}^{\mathbf{X}}$ Fn + X = Knippen                   | C Fn + C = Kopiëren                                                         |

**N.B.** Houd de **Fn**-toets ingedrukt en druk dan op de hierboven aangegeven toets om een functietoets te selecteren.

v

Fn + V = Plakken

### De batterijen van het toetsenbord vervangen

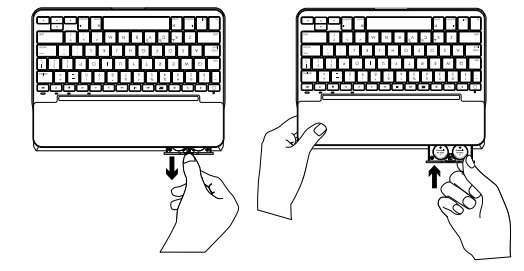

Als het statuslampje rood is moet u de batterijen van de toetsenbordcase vervangen.

- Draai uw toetsenbord en vouw de tablethouder helemaal naar de achterkant van het toetsenbord.
- 2. Open de batterijhouder met uw nagel aan de bovenkant van het toetsenbord.
- **3.** Verwijder de oude batterijen en plaats nieuwe batterijen.
- 4. Sluit de batterijhouder.

#### Batterijgegevens

- Een set nieuwe batterijen levert ongeveer vier jaar stroom wanneer het toetsenbord ongeveer twee uur per dag wordt gebruikt.\*
- Vervang de batterijen als het statuslampje even rood oplicht nadat u het toetsenbord inschakelt.
- U kunt stroom besparen door de toetsenbordcase te sluiten wanneer u het toetsenbord niet gebruikt.
- Het toetsenbord gaat automatisch in slaapmodus als u het even niet gebruikt in typestand. Druk op een willekeurige toets om deze uit de slaapstand te halen.

\* De werkelijke batterijlevensduur kan variëren, afhankelijk van gebruik, instellingen en omgevingsfactoren.

## Bezoek de productondersteuning

Online vindt u meer informatie over en ondersteuning voor uw product. Neem even de tijd om naar de productondersteuning te gaan om meer te weten te komen over uw nieuwe Bluetooth-toetsenbord.

Blader door onlineartikelen voor hulp bij de set-up, gebruikstips en informatie over extra functies. Als uw Bluetoothtoetsenbord optionele software heeft, kunt u meer te weten komen over de voordelen hiervan en hoe u uw product kunt aanpassen.

Kom in contact met andere gebruikers in onze communityforums om advies te krijgen, vragen te stellen en oplossingen te delen. Bij de productondersteuning vindt u een breed scala aan inhoud zoals:

- Studielessen
- Problemen oplossen
- Ondersteuningscommunity
- Onlinedocumentatie
- Garantie-informatie
- Reserveonderdelen (indien beschikbaar)

Ga naar:

www.logitech.com/support/ canvas-ipad-air-2

### Probleemoplossing

### Het toetsenbord werkt niet

- Druk op een willekeurige toets om het toetsenbord uit de slaapstand te halen.
- Zet het toetsenbord uit en dan weer aan.
- Vervang de batterijen van het toetsenbord. Zie 'De batterijen van het toetsenbord vervangen' voor meer informatie.

- Breng de Bluetooth-verbinding tussen het toetsenbord en uw iPad opnieuw tot stand.
- Controleer of Bluetooth op uw iPad is ingeschakeld. (Instellingen > Bluetooth > Aan).
- Kies Canvas iPad Air 2 in het menu Apparaten op uw iPad. Het statuslampje gaat onafgebroken blauw branden wanneer Bluetooth-verbinding tot stand is gebracht.

# Wat denkt u?

Hartelijk dank voor de aanschaf van ons product. Neem even de tijd om ons te vertellen wat u ervan vindt.

# www.logitech.com/ithink

## Produktöversikt

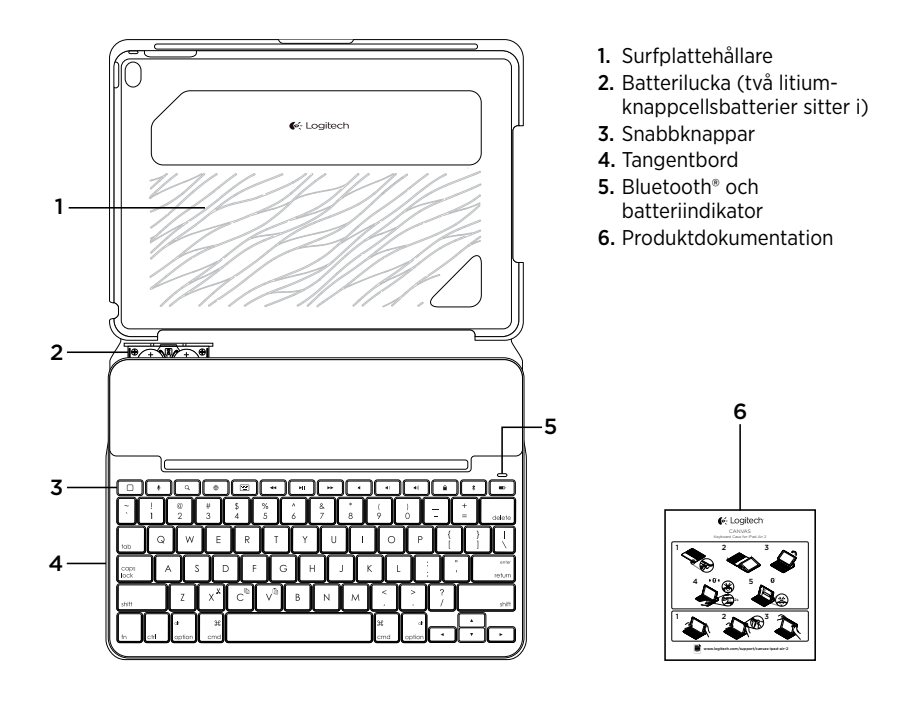

## Installation av tangentbordsfodral

### Komma i gång

1. Dra ut batteriets skyddsflik från tangentbordet:

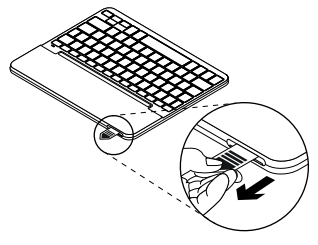

 Öppna tangentbordsfodralet och se till att din iPad ligger kant i kant med surfplattans hållare och tryck nedåt:

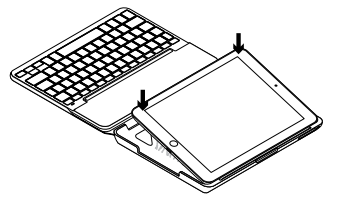

3. Placera tangentbordsfodralet i skrivläge:

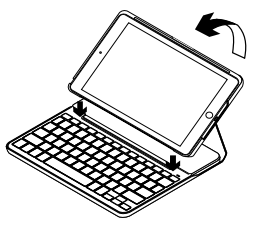

Tangentbordet aktiveras automatiskt.
### Ansluta med din iPad

Tangentbordsfodralet ansluts till din iPad via en Bluetooth-anslutning. Första gången du använder tangentbordsfodralet måste du koppla det med din iPad.

Statusindikatorn blinkar blått för att visa att tangentbordet är identifierbart och redo att kopplas till din iPad.

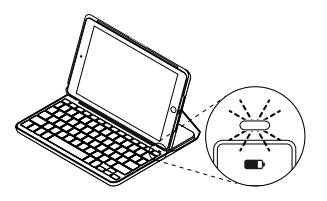

Första gången du startar tangentbordet är det identifierbart i 15 minuter.

Om statusindikatorn börjar lysa rött byter du ut batterierna. Mer information finns i Byta batterier i tangentbordet.

#### Koppla tangentbordsfodralet med din iPad:

- 1. På din iPad:
  - Se till att Bluetooth är aktiverat.
    Välj Inställningar > Bluetooth > På.
  - Välj Canvas iPad Air 2 från enhetsmenyn.
- Om din iPad frågar efter en PIN-kod anger du den med tangentbordet (inte med din iPad).

När en anslutning har upprättats lyser indikatorlampan med ett fast blått sken en kort stund, och slocknar sedan.

### Ansluta till en annan iPad

- 1. Placera tangentbordsfodralet i skrivläge.
- Kontrollera att Bluetooth-funktionen är aktiverad på din iPad. Välj Inställningar > Bluetooth > På.

 Tryck på Bluetooth-anslutningsknappen i två sekunder tills statusindikatorn blinkar blått.

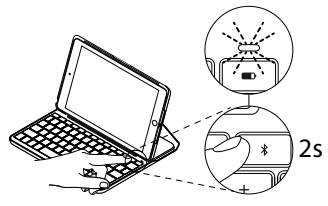

Tangentbordet är identifierbart i 3 minuter.

## Använda tangentbordsfodralet

### Två visningspositioner

Tangentbordsfodralet har två visningspositioner – en för att skriva och en för att navigera.

Flytta tangentbordsfodralet till skrivläget och se till att det ligger i linje med den inbyggda magneten så att den sitter säkert:

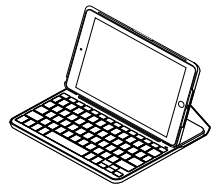

- 4. Välj Canvas iPad Air 2 från enhetsmenyn.
- Om din iPad frågar efter en PIN-kod anger du den med tangentbordet (inte med din iPad).

När en anslutning har upprättats lyser indikatorlampan med ett fast blått sken en kort stund, och slocknar sedan.

Tangentbordet aktiveras automatiskt när du flyttar tangentbordsfodralet till skrivläget.

Placera tangentbordfodralet i navigeringsläge för att bläddra:

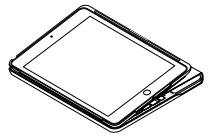

Tangentbordet stängs av automatiskt när du tar ur tangentbordsfodralet från skrivläget.

#### Ta loss iPad-enheten

Du tar loss iPad-enheten från fodralet genom att böja en av surfplattans hörn bakåt:

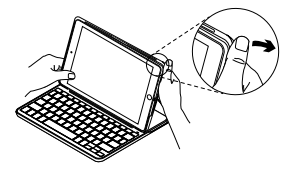

Detta lösgör iPad-enheten:

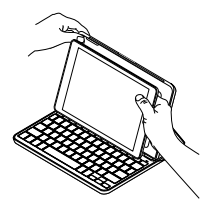

#### Förvaring av iPad-enheten under resor

- 1. Skjut in din iPad i surfplattans hållare.
- 2. Stäng tangentbordsfodralet:

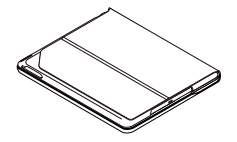

## Statusindikatorer

Tangentbordsfodralets statuslampor som ger information om batteridrift och Bluetooth-anslutning:

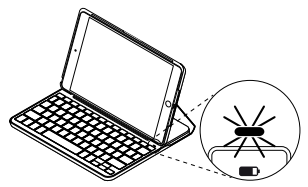

| Lätt            | Beskrivning                                                      |
|-----------------|------------------------------------------------------------------|
| Grön            | Batterierna är tillräckligt laddade.                             |
| Rött            | Låg batterinivå (mindre än 10%). Byt ut batterierna.             |
| Blinkar blått   | Snabbt: Tangentbordet är i identifieringsläge, redo att kopplas. |
|                 | Långsamt: Tangentbordet försöker återansluta till iPad-enheten.  |
| Fast blått sken | Lyckad Bluetooth-koppling eller återanslutning.                  |

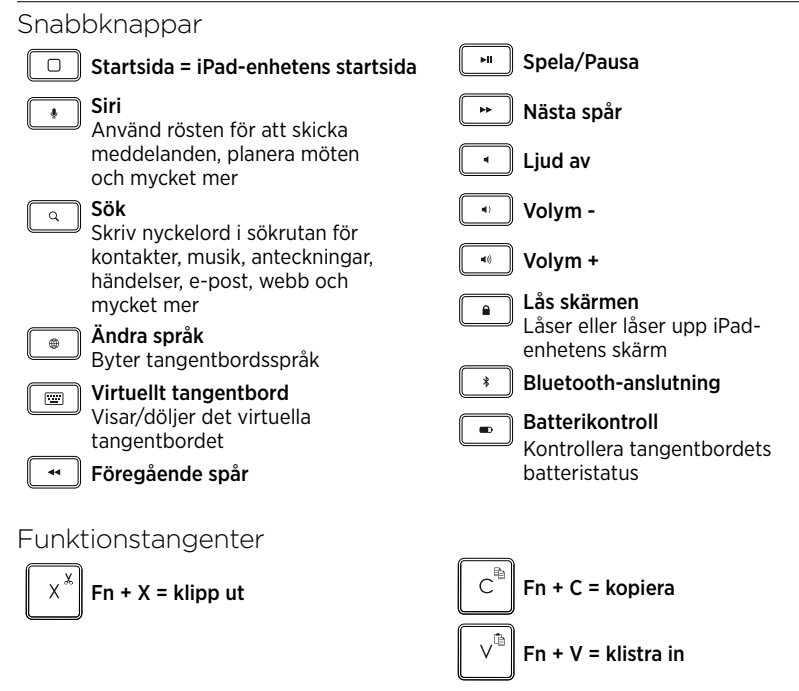

**Obs!** Välj en funktionstangent genom att trycka på och hålla ner **Fn**-tangenten och sedan trycka på den tangent som anges ovan.

## Byta tangentbordets batterier

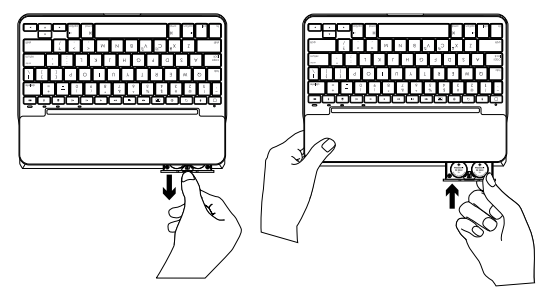

Om statusindikatorn är röd måste batteriet i tangentbordfodralet bytas ut.

- 1. Vrid tangentbordet och vik surfplattans hållare runt tangentbordets baksida.
- 2. Öppna batteriluckan med nageln på tangentbordets ovansida.
- **3.** Flytta på de gamla batterierna och sätt i nya.
- 4. Stäng batteriluckan.

### Batteriinformation

- En uppsättning fulladdade batterier håller i ungefär i fyra år om tangentbordet används runt två timmar per dag.\*
- Byt ut batterierna om statusindikatorn lyser rött när tangentbordet har aktiverats.
- Stäng tangentbordsfodralet när det inte används för att spara energi.
- Tangentbordet går automatiskt ner i viloläge om du inte använder det på ett tag i skrivläge. Tryck på valfri tangent när du vill gå ur viloläget.

\* Batteritiden varierar med användning, inställningar och miljöfaktorer.

## Besök produktsupporten

Det finns mer produktinformation och support på Internet. Gå till produktsupporten och ägna en liten stund åt att läsa mer om ditt nya Bluetoothtangentbord.

l artiklarna på Internet hittar du konfigurationshjälp, användartips och information om ytterligare funktioner. Om Bluetooth-tangentbordet har extra programvara kan du läsa mer om dess fördelar och hur produkten kan anpassas.

Få kontakt med andra användare i våra användarforum och få råd, ställ frågor och dela lösningar. Produktsupporten innehåller massor av information, bland annat:

- Självstudier
- Felsökning
- Supportgrupp
- Dokumentation online
- Garantiinformation
- Reservdelar (om tillgängliga)

#### Gå till:

www.logitech.com/support/ canvas-ipad-air-2

## Felsökning

### Tangentbordet fungerar inte

- Tryck på valfri tangent för att aktivera tangentbordet från viloläget.
- Slå av tangentbordet och slå på det igen.
- BYTA BATTERIER Mer information finns i Byta batterier i tangentbordet.
- Återupprätta Bluetooth-anslutningen mellan tangentbordet och din iPad.
- Kontrollera att Bluetooth är aktiverat på din iPad. (Inställningar > Bluetooth > På).
- Välj Canvas iPad Air 2 från enhetsmenyn på din iPad. Bluetooth-anslutningen har upprättats när statusindikatorn lyser med ett fast, blått sken.

Vad tycker du?

Tack för att du valde vår produkt.

Har du lust att ägna en minut åt att berätta vad du tycker om din produkt?

## www.logitech.com/ithink

## Oversigt over produktet

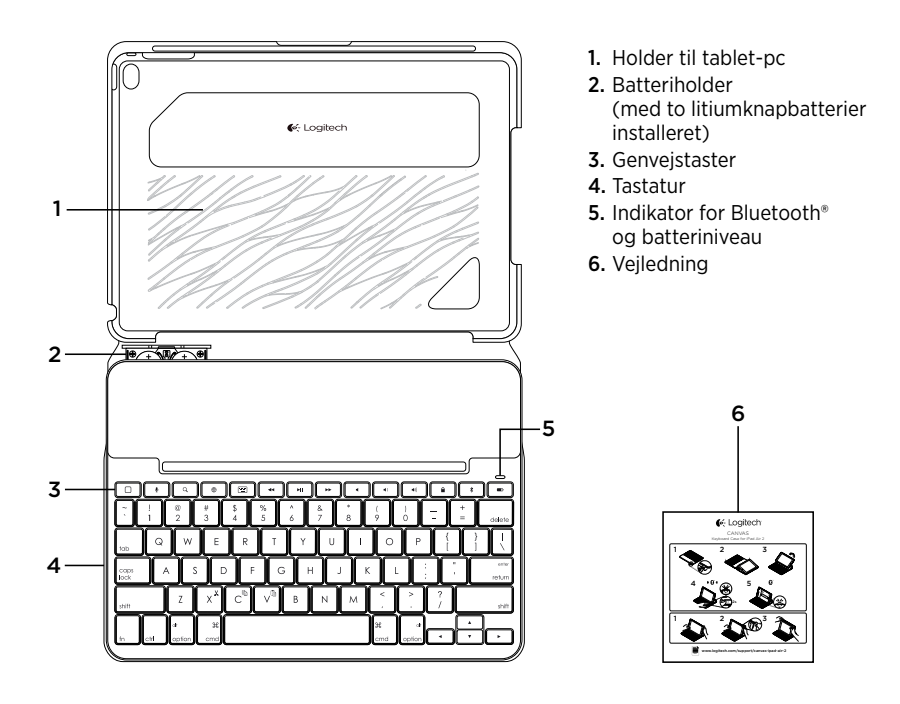

## Installation af tastaturetuiet

### Kom godt i gang

1. Fjern batteristrimlen fra tastaturet:

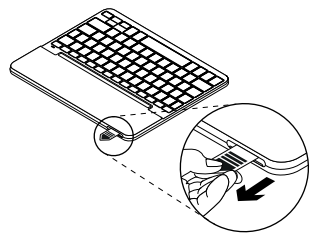

 Åbn tastaturetuiet, og kontrollér at kanten af iPad-enheden flugter med etuiet, og tryk ned:

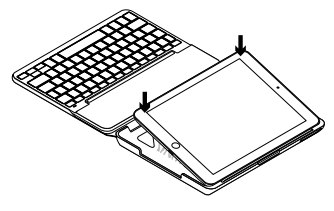

**3.** Placer tastaturetuiet i indtastningsstilling:

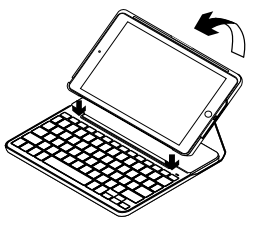

Tastaturet tændes automatisk.

#### Binding til iPad-enheden

Tastaturetuiet bindes til iPad-enheden ved hjælp af Bluetooth-forbindelse. Tastaturetuiet skal bindes til iPad-enheden første gang det bruges:

Ved at blinke blåt angiver statusindikatoren at tastaturet kan registreres og forbindelse kan oprettes til iPad-enheden.

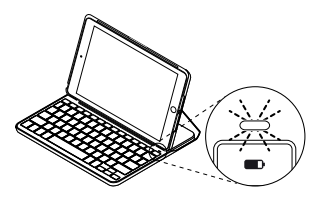

Tastaturet kan registreres i 15 minutter første gang det tændes.

Hvis statusindikatoren lyser rødt, skal batterierne udskiftes. Du kan få flere oplysninger i "Sådan skiftes batterierne i tastaturet." Sådan forbindes tastaturetuiet med iPad-enheden:

- 1. På iPad-enheden:
  - Sørg for at Bluetooth er tændt. Vælg Indstillinger > Bluetooth > Til.
  - Vælg "Canvas iPad Air 2" i menuen Enheder.
- 2. Hvis du bliver bedt om at indtaste en pinkode, skal du benytte tastaturet og ikke det virtuelle tastatur på iPadenheden.

Statusindikatoren lyser blåt et øjeblik når bindingen er etableret.

#### Etablering af binding til en anden iPad

- 1. Placer tastaturetuiet i indtastningsstilling.
- Sørg for at Bluetooth er aktiveret på iPad-enheden. Vælg Indstillinger > Bluetooth > Til.

 Hold knappen til etablering af Bluetoothforbindelse nede i 2 sekunder indtil statusindikatoren blinker blåt:

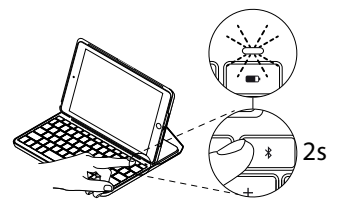

Tastaturet kan registreres i 3 minutter.

### Sådan bruges tastaturetuiet To visningstilstande

Tastaturetuiet kan indstilles til enten indtastning eller søgning på internettet.

Placer tastaturetuiet i indtastningsstilling. En magnet sørger for at iPad-enheden holdes på plads:

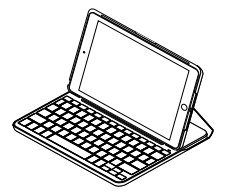

- 4. Vælg "Canvas iPad Air 2" i menuen Enheder.
- Hvis du bliver bedt om at indtaste en pinkode, skal du benytte tastaturet og ikke det virtuelle tastatur på iPadenheden.

Statusindikatoren lyser blåt et øjeblik når bindingen er etableret.

Tasturet tændes automatisk når det placeres i indtastningsstilling.

Placer tastaturetuiet så det er klart til søgning på internettet:

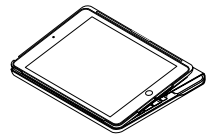

Tastaturet slukker automatisk når det ikke længere er placeret i indtastningsstilling.

### Sådan fjernes iPad-enheden

Bøj et af hjørnerne på holderen tilbage for at fjerne iPad-enheden fra etuiet:

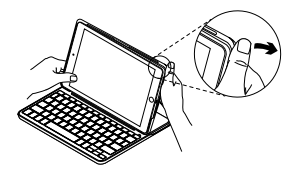

Din iPad er nu taget af:

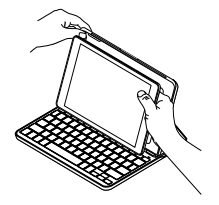

#### Opbevaring og transport af iPad-enheden

- 1. Sæt iPad-enheden ind i holderen.
- 2. Luk tastaturetuiet:

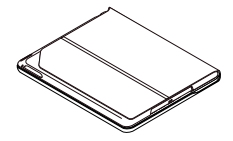

## Statusindikatorer

Tastaturets statusindikator viser status for batteriet og Bluetooth-forbindelsen.

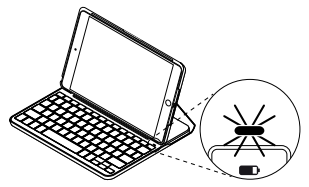

| Indikator    | Beskrivelse                                                                                                    |  |
|--------------|----------------------------------------------------------------------------------------------------|--|
| Grøn         | Batterierne er opladet tilstrækkeligt.                                                                                              |  |
| Rødt         | Batteriniveauet er lavt (under 10 %). Udskift batterierne.                                                                          |  |
| Blinker blåt | Hurtigt: Tastaturet er klar til at etablere binding.<br>Langsomt: Tastaturet forsøger at genetablere bindingen<br>til iPad-enheden. |  |
| Lyser blåt   | Bluetooth-bindingen eller genetableringen af bindingen er udført.                                                                   |  |

### Genvejstaster

|       | Start = iPad-enhedens startskærm                                           | ► A               | fspil/pause                                       |
|-------|----------------------------------------------------------------------------|-------------------|---------------------------------------------------|
| •     | Siri<br>Du kan sende beskeder                                              | ► N               | æste nummer                                       |
|       | foretage telefonopkald,<br>planlægge møder med mere ved                    | ✓ SI              | lå lyden fra/til                                  |
|       | hjælp af din stemme<br>Søg                                                 | Ki fo             | nap til at skrue ned<br>or lydstyrken             |
|       | Skriv nøgleord på søgelinjen når du<br>skal finde kontakter, musik, noter, | KI                | nap til at skrue op for lydstyrken                |
|       | begivenheder, e-mail, foretage<br>søgninger på internettet m.m.            | Lá                | å <b>s skærm</b><br>åser iPad-skærmen eller låser |
| •     | Skift sprog                                                                | de                | en op                                             |
|       | Skifter sprog for tastaturet                                               | * B               | lue to oth-forbindelse                            |
|       | <b>Virtuelt tastatur</b><br>Viser/skjuler det virtuelle tastatur           |                   | ontrol af batteriniveau                           |
| •     | Forrige nummer                                                             | Ň                 |                                                   |
|       |                                                                            |                   |                                                   |
| Funkt | tionstaster                                                                |                   |                                                   |
|       |                                                                            | <b>B</b>          |                                                   |
| X     | Fn + X = Klip                                                              | C <sup>-</sup> Fi | n + C = Kopiér                                    |

Bemærk: Hvis du vil bruge en funktionstast, skal du holde fn-tasten nede og trykke på den tast der er angivet ovenfor.

V<sup>™</sup> Fn + V = Sæt ind

## Sådan udskiftes tastaturets batterier

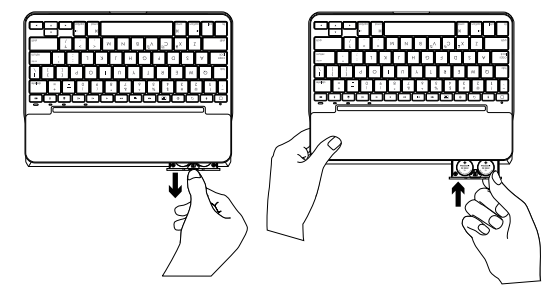

Hvis batteriindikatoren lyser rødt, betyder det at tastaturets batterier skal udskiftes.

- 1. Vend tastaturet om, og fold holderen til tablet-pc'en bag om tastaturet.
- 2. Brug en fingernegl til at åbne batteriholderen for oven på tastaturet.
- 3. Fjern de gamle batterier og indsæt nye.
- 4. Luk batteriholderen.

### Batterioplysninger

- Et sæt nye batterier giver omkring fire års strøm til tastaturet ved to timers brug om dagen.\*
- Hvis statusindikatoren kortvarigt lyser rødt når tastaturet tændes, skal batterierne udskiftes.
- Luk tastaturetuiet når du ikke bruger det for at spare på batterierne.
- Tastaturet går i dvaletilstand hvis det er tændt og ikke bliver brugt mens det er i indtastningstilstand. Tryk på en tast for at genaktivere det.

\* Batteriets faktiske holdbarhed varierer efter brugen, indstillingerne, rumtemperaturen og andre forhold.

## Besøg produktsupportsiden

På nettet kan du finde support samt yderligere oplysninger om produktet. Brug lidt tid inde på vores produktsupportside, og læs mere om dit nye Bluetooth-tastatur.

Gennemse artikler på nettet om hjælp til konfiguration, nyttige råd om brug og oplysninger om andre funktioner. Hvis der følger software med til dit Bluetooth-tastatur, kan du finde ud af dens fordele, samt hvordan softwaren kan hjælpe med tilpasningen af dit produkt.

Kom i kontakt med andre brugere i brugerforaene, hvor du kan få gode råd, stille spørgsmål og dele løsninger. I produktsupport finder du en bred vifte af indhold, herunder:

- Selvstudier
- Problemløsning
- Supportbrugergruppe
- Onlinedokumentation
- Garantioplysninger
- Information om reservedele (hvis de forefindes)

Gå til:

www.logitech.com/support/ canvas-ipad-air-2

## Problemløsning

### Tastaturet fungerer ikke

- Tryk på en tilfældig tast for at aktivere tastaturet fra dvaletilstand.
- Sluk og tænd tastaturet.
- Udskift tastaturets batterier. Du kan få flere oplysninger i "Sådan skiftes batterierne i tastaturet."

- Genetabler Bluetooth-bindingen til iPadenheden.
- Kontrollér at Bluetooth er aktiveret på iPad-enheden. (Indstillinger > Bluetooth > Til).
- Vælg "Canvas iPad Air 2" i menuen Enheder på din iPad. Bluetoothbindingen er etableret når statusindikatoren lyser blåt.

Hvad synes du?

Tak, fordi du købte vores produkt.

Vi vil bede dig bruge et par minutter på at fortælle os hvad du synes.

## www.logitech.com/ithink

## Bli kjent med produktet

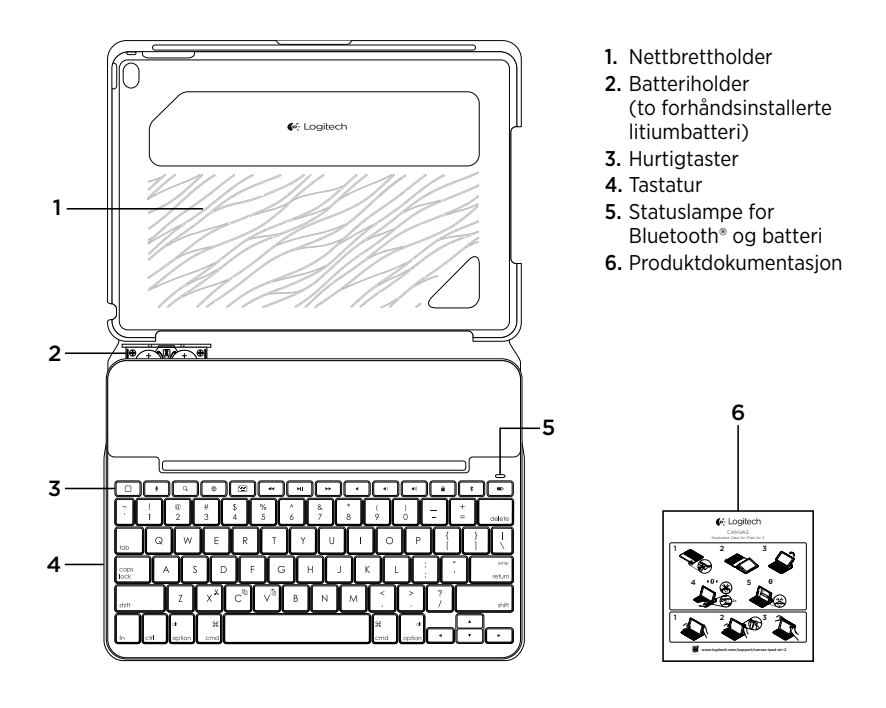

## Konfigurere tastaturetuiet

### Komme i gang

1. Dra batterifliken ut av tastaturet:

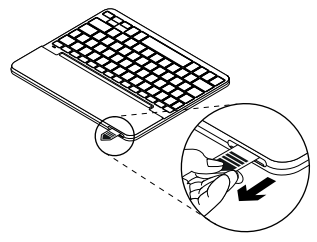

 Åpne tastaturetuiet, pass på at kanten på iPad ligger jevnt med nettbrettholderen, og trykk ned:

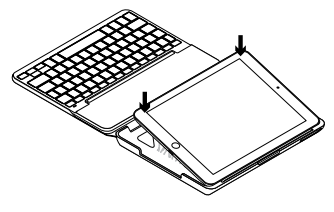

3. Sett tastaturetuiet i skriveposisjon:

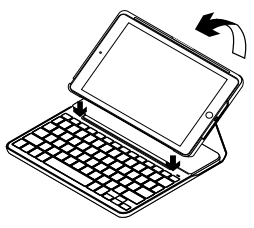

Tastaturet slås på automatisk.

#### Opprette en forbindelse med iPad

Tastaturetuiet kobler til iPad via en Bluetooth-forbindelse. Første gang du bruker tastaturetuiet, må du paret det med iPad.

Statuslampen blinker blått når tastaturet er oppdaget, og er klart til å pares med iPad.

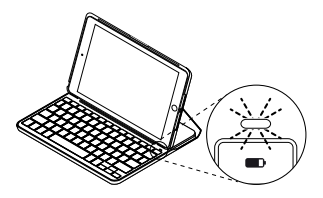

Første gang du slår på tastaturet, blir det værende i oppdagelsesmodus i 15 minutter. Hvis statuslampen blir rød, bør du bytte batteriene. Se «Bytte tastaturbatteriene», for mer informasjon. Pare tastaturetuiet med iPaden din:

- 1. På iPaden:
  - Sørg for at Bluetooth er slått på. Velg Innstillinger > Bluetooth > På.
  - Velg «Canvas iPad Air 2» fra Enhetermenyen.
- 2. Hvis iPad ber om PIN-kode, oppgir du koden ved å bruke tastaturet (ikke iPaden).

Statuslampen lyser blått en kort periode etter at tilkoblingen er opprettet, og slår seg deretter av.

### Koble til en annen iPad

- 1. Sett tastaturetuiet i skriveposisjon.
- Pass på at Bluetooth på iPad er slått på. Velg Innstillinger > Bluetooth > På.

3. Hold nede knappen for Bluetoothtilkobling i 2 sekunder, til statuslampen blinker blått:

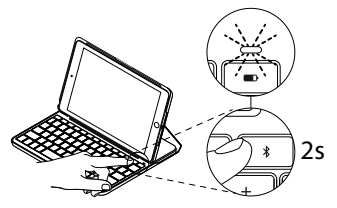

Tastaturet vil være i oppdagelsesmodus i 3 minutter.

Bruke tastaturetuiet

## To visningsposisjoner

Tastaturetuiet har to visningsposisjoner – en for skriving og en for surfing på Internett.

Når du skal skrive, setter du tastaturetuiet i skriveposisjon ved å plassere den på linje med den innebygde magneten for å holde den på plass:

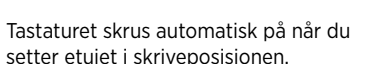

Når du skal surfe på Internett, setter du etuiet i surfeposisjonen:

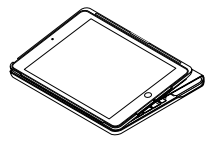

4. Velg «Canvas iPad Air 2»

 Hvis iPad ber om PIN-kode, oppgir du koden ved å bruke tastaturet

Statuslampen lyser blått en kort periode etter at tilkoblingen er opprettet, og slår

fra Enheter-menyen.

(ikke iPaden).

seg deretter av.

Tastaturet skrus automatisk av når du beveger etuiet ut av skriveposisjonen.

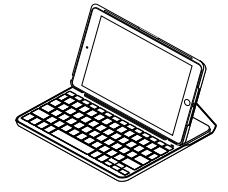

#### Koble fra iPad

Hvis du vil ta iPad ut av etuiet, bøyer du et av hjørnene på nettbrettholderen bakover:

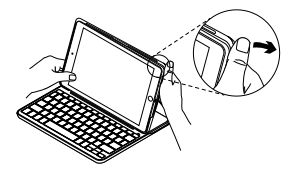

iPad vil frigjøres:

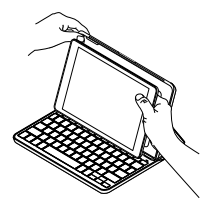

#### Oppbevaring av iPad under reise

- 1. Sett iPad inn i nettbrettholderen.
- 2. Lukk tastaturetuiet:

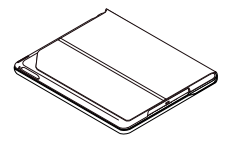

### Statuslamper

Statuslampen på tastaturetuiet gir informasjon om batterinivået og Bluetooth-tilkoblingen:

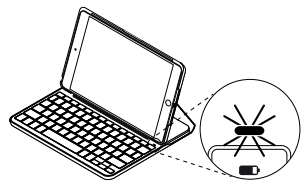

| Lett          | Beskrivelse                                                          |  |  |
|---------------|----------------------------------------------------------------------|--|--|
| Grønn         | Batteriene har tilstrekkelig med strøm.                              |  |  |
| Rød           | Det er lite strøm på batteriet (mindre enn 10 %). Skift batteriene.  |  |  |
| Blinker blått | Raskt: Tastaturet er i oppdagelsesmodus, og er klar til å pare.      |  |  |
|               | Sakte: Tastaturet prøver å gjenopprette tilkoblingen til iPaden din. |  |  |
| Lyser blått   | Bluetooth-forbindelsen er opprettet eller gjenopprettet.             |  |  |

#### Hurtigtaster Spill av / pause Home = Startskjermen på iPad Siri Neste spor Bruk stemmen til å sende meldinger, ringe, planlegge møter Demp og mer Søk Volum ned Q Skriv nøkkelord i søkelinien for kontakter, musikk, notater, Volum opp hendelser, e-post, web og mer Lås skjerm Bytt språk Låser eller låser opp iPad-skjermen Bytter tastaturspråket Bluetooth-tilkobling Virtuelt tastatur **••••** Viser/skiuler det virtuelle tastaturet Batteristatus Kontroller statusen Forrige spor til tastaturbatteriene Funksjonstaster Fn + C = Kopier Fn + X = Klipp ut Fn + V = Lim inn

Merk: Når du vil velge en funksjonstast, trykker og holder du nede **FN**-tasten og trykker på tasten angitt over.

## Bytte ut tastaturbatteriene

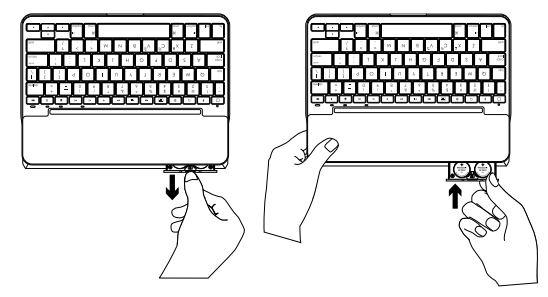

Hvis statuslampen lyser rødt, må batteriene i tastaturetuiet byttes.

- 1. Snu tastaturet og brett nettbrettholderen rundt til baksiden av tastaturet.
- **2.** Bruk en fingernegl til å åpne batteriluken fra toppen av tastaturet.
- **3.** Ta ut de gamle batteriene og sett inn nye batterier.
- 4. Lukk batteriluken.

### Batteriinformasjon

- Et nytt sett batterier gir omtrent fire års bruk når tastaturet brukes rundt to timer om dagen.\*
- Bytt batteriene hvis statuslampen lyser rødt rett etter at tastaturet slås på.
- Når det ikke er i bruk, bør du lukke tastaturetuiet for å spare strøm.
- Hvis du ikke bruker tastaturet på en stund mens det er i skriveposisjon, går det automatisk i hvilemodus. Trykk på en tast for å gå ut av hvilemodus.

\* Faktisk batterivarighet avhenger av bruk, innstillinger og omgivelser.

## Gå til produktstøtte

Du finner mer informasjon om og støtte for produktet på nett. Ta et øyeblikk til å besøke Produktstøtte for å lære mer om det nye Bluetooth-tastaturet.

Bla gjennom artikler om konfigurering, tips til bruk og informasjon om ekstrafunksjoner. Dersom Bluetoothtastaturet har ekstra programvare, kan du lese om fordelene med denne og hvordan den kan hjelpe deg med å tilpasse produktet.

Kommuniser med andre brukere i fellesskapsforumene, og få hjelp, still spørsmål og del løsninger med andre. Du finner et bredt utvalg materiale i produktstøtte, inkludert:

- Veiledninger
- Feilsøking
- Støttefellesskap
- Nettbasert dokumentasjon
- Garantiinformasjon
- Reservedeler (hvis tilgjengelig)

Gå til:

www.logitech.com/support/ canvas-ipad-air-2

## Feilsøking

### Tastaturet virker ikke

- Trykk på en tast for å vekke tastaturet fra hvilemodus.
- Slå tastaturet av og på igjen.
- Bytt ut tastaturbatteriene. Se «Bytte tastaturbatteriene», for mer informasjon.

- Gjenopprett Bluetooth-forbindelsen mellom tastaturet og iPad.
- Sjekk at Bluetooth på iPad er slått på. (Innstillinger > Bluetooth > På).
- Velg «Canvas iPad Air 2» fra Enhetermenyen til iPaden. Når statuslampen lyser blått, er Bluetooth-tilkoblingen opprettet.

Hva synes du?

Takk for at du handlet hos oss.

Fortell oss hva du synes om produktet, det tar bare et øyeblikk.

## www.logitech.com/ithink

## Tunne tuotteesi

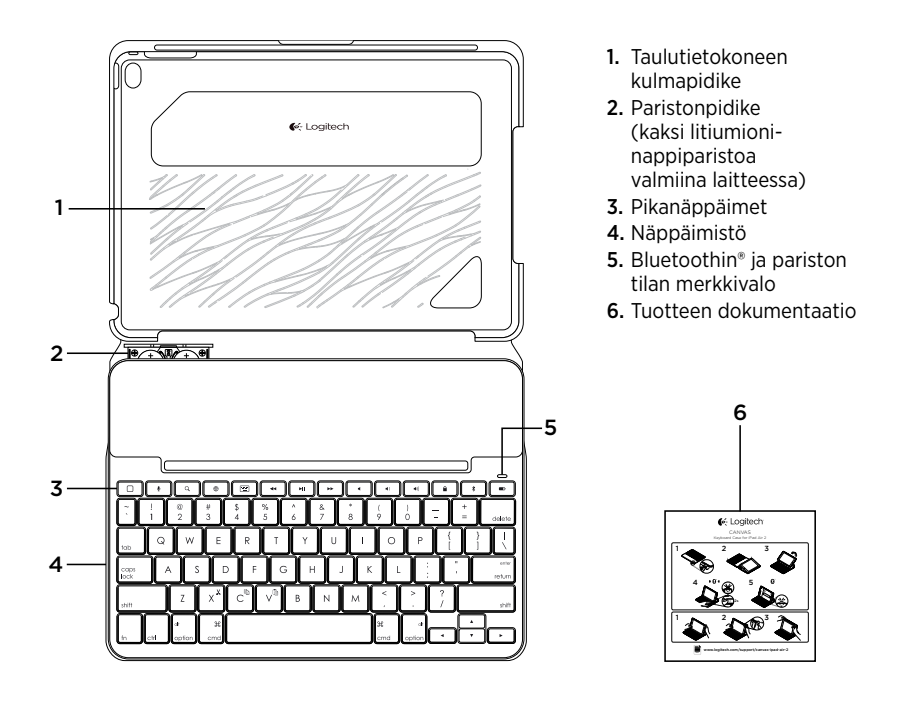

## Näppäimistökotelon käyttöönottaminen

## Aloittaminen

1. Vedä näppäimistön paristoliuskasta:

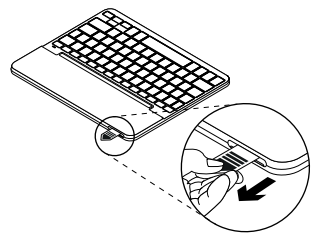

 Avaa näppäimistökotelo. Aseta iPad niin, että se on suorassa linjassa taulutietokoneen pidikkeen kanssa ja paina alaspäin.

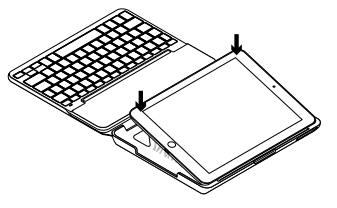

3. Aseta kotelo kirjoitusasentoon:

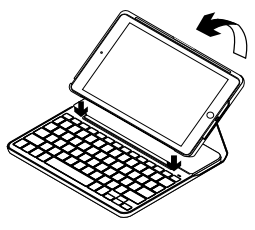

Näppäimistöön kytkeytyy automaattisesti virta.

#### Yhdistäminen iPadiin

Näppäimistökotelosta muodostetaan Bluetooth-yhteys iPadiin. Kun käytät näppäimistökoteloa ensimmäisen kerran, sinun on yhdistettävä se iPadiin.

Tilan merkkivalo vilkkuu sinisenä sen merkiksi, että näppäimistö on valmis yhdistettäväksi iPadiin.

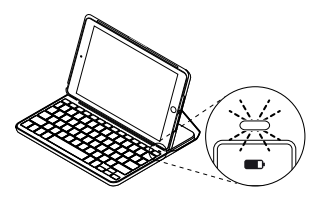

Kun kytket näppäimistön virran ensimmäisen kerran, siihen voidaan muodostaa yhteys 15 minuutin ajan. Jos tilan merkkivalo vaihtuu punaiseksi, vaihda paristot. Katso lisätietoja kohdasta Näppäimistön paristojen vaihtaminen. Näppäimistökotelon yhdistäminen iPadiin:

- 1. iPad-laitteessasi:
  - Varmista, että Bluetooth on käytössä. Valitse Asetukset > Bluetooth ja ota Bluetooth käyttöön.
  - Valitse Laitteet-valikosta Canvas iPad Air 2.
- Jos iPad pyytää antamaan PIN-koodin, anna koodi näppäimistökotelon näppäimistöllä, älä iPadin näppäimistöllä.

Kun yhteys on muodostettu, tilan merkkivalo palaa hetken sinisenä ja sammuu sitten.

## Yhdistäminen toiseen iPadiin

- 1. Aseta kotelo kirjoitusasentoon.
- Varmista, että Bluetooth on käytössä iPadissasi. Valitse Asetukset > Bluetooth ja ota Bluetooth käyttöön.

 Paina Bluetooth-yhteyspainiketta 2 sekunnin ajan, kunnes tilan merkkivalo vilkkuu sinisenä:

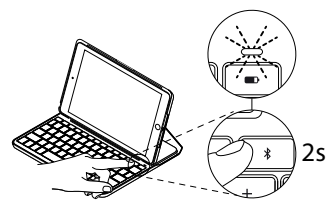

# Näppäimistökotelon käyttö

## Kaksi katseluasentoa

Näppäimistökotelo voidaan asettaa kahteen katseluasentoon – toinen on kirjoittamista varten ja toinen selaamista varten.

Kun haluat kirjoittaa, siirrä näppäimistökotelo kirjoitusasentoon ja kohdista se sisäiseen magneettiin, jotta se pysyy paikallaan:

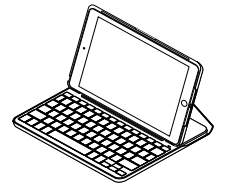

Näppäimistöön voidaan muodostaa yhteys kolmen minuutin ajan.

- 4. Valitse Laitteet-valikosta Canvas iPad Air 2.
- Jos iPad pyytää antamaan PIN-koodin, anna koodi näppäimistökotelon näppäimistöllä, älä iPadin näppäimistöllä. Kun yhteys on muodostettu, tilan merkkivalo palaa hetken sinisenä ja sammuu sitten.

Näppäimistö kytkeytyy päälle automaattisesti, kun asetat näppäimistökotelon kirjoitusasentoon.

Kun haluat selata, aseta näppäimistökotelo selausasentoon:

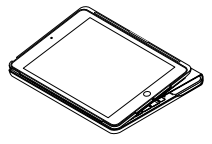

Näppäimistön virta katkeaa automaattisesti, kun asetat näppäimistökotelon pois kirjoitusasennosta.

### iPadin irrottaminen

Irrota iPad kotelosta taivuttamalla jompaakumpaa pidikekulmaa taaksepäin.

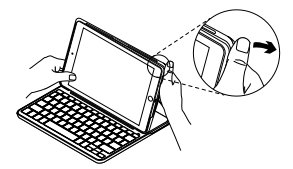

Tällöin iPad vapautuu kotelosta.

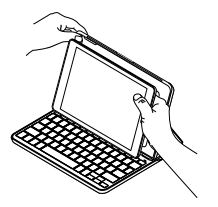

### iPadin säilyttäminen matkustettaessa

- 1. Aseta iPad-laite taulutietokoneen pidikkeeseen.
- 2. Sulje näppäimistökotelo.

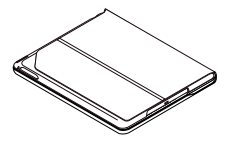

### Tilan merkkivalo

Näppäimistökotelon tilan merkkivalo ilmaisee paristojen ja Bluetooth-yhteyden tilan.

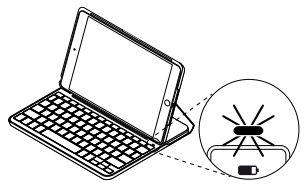

| Valo             | Kuvaus                                                                                                    |
|------------------|----------------------------------------------------------------------------------------------------|
| Vihreä           | Paristoissa on riittävä varaus.                                                                                                    |
| Punainen         | Paristojen varaus on alhainen (alle 10 %). Vaihda paristot.                                                                                                   |
| Vilkkuva sininen | Vilkkuu nopeasti: Näppäimistö on yhteydenetsintätilassa,<br>valmiina yhdistettäväksi.<br>Vilkkuu hitaasti: Näppäimistö yrittää muodostaa yhteyden<br>iPadiin. |
| Tasainen sininen | Bluetooth-yhdistäminen tai yhteyden palauttaminen onnistui.                                                                                                   |

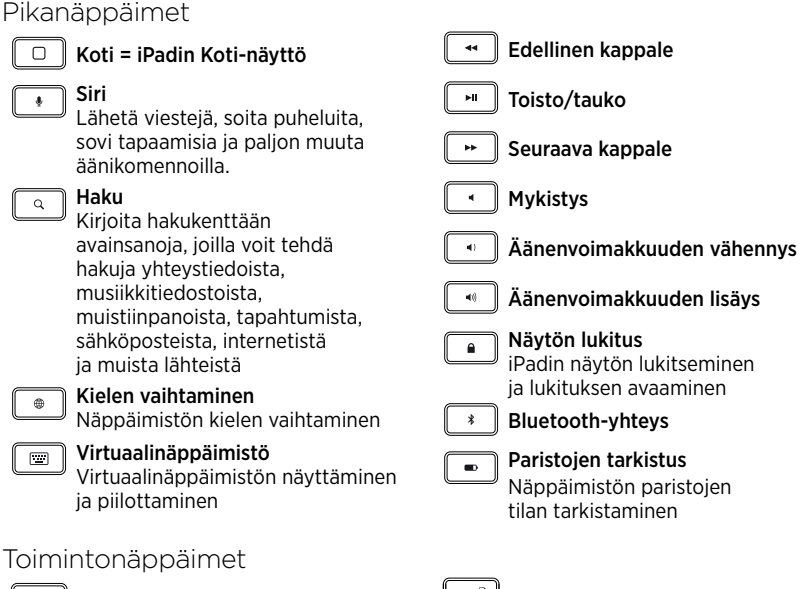

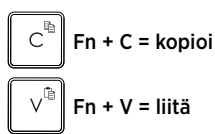

Huomautus: Toimintonäppäimet valitaan pitämällä fn-näppäintä painettuna ja painamalla sitten haluttua yllä mainittua näppäintä. Näppäimistön paristojen vaihtaminen.

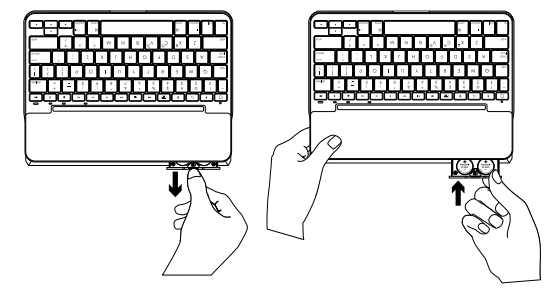

Jos tilan merkkivalo on punainen, näppäimistökotelon paristot on vaihdettava.

- Kierrä näppäimistöä ja taita taulutietokoneen pidike näppäimistön taakse.
- 2. Avaa paristonpidike kynnellä näppäimistön yläreunasta.
- **3.** Poista vanhat paristot ja aseta uudet paristot paikalleen.
- 4. Sulje paristonpidike.

### Paristojen tiedot

- Uudet paristot kestävät noin neljä vuotta, jos näppäimistöä käytetään noin kaksi tuntia päivässä.\*
- Vaihda paristot, jos tilan merkkivalo vaihtuu punaiseksi pian näppäimistön käynnistämisen jälkeen.
- Kun näppäimistökotelo ei ole käytössä, sammuta se virran säästämiseksi.
- Näppäimistö siirtyy automaattisesti lepotilaan, jos sitä ei hetkeen käytetä sen ollessa kirjoitusasennossa.
   Palauta laite lepotilasta painamalla mitä tahansa näppäintä.

\* Akkujen ja paristojen todellinen käyttöikä vaihtelee käytön, asetusten ja olosuhteiden mukaan.
# Tuotetuki

Tuotteeseesi liittyvää lisätietoa ja tukea on saatavilla verkossa. Tutustu Tuotetukeen ja saat lisätietoja uudesta Bluetoothnäppäimistöstäsi.

Selaa verkossa olevia artikkeleita, jotka sisältävät asennusohjeita, käyttövinkkejä ja tietoa lisäominaisuuksista. Jos Bluetooth-näppäimistöösi liittyy valinnainen ohjelmisto, voit tutustua sen tarjoamiin etuihin ja tuotteen mukautusmahdollisuuksiin.

Yhteisöfoorumeilla voit olla yhteydessä muihin käyttäjiin ja saada ohjeita, esittää kysymyksiä sekä jakaa ratkaisuja. Tuotetuen laajaan valikoimaan kuuluvat muun muassa:

- opetusohjelmat
- vianmääritys
- tukiyhteisö
- verkossa olevat käyttöohjeet
- takuutiedot
- varaosat (mikäli saatavilla).

Siirry osoitteeseen www.logitech.com/support/ canvas-ipad-air-2

# Vianmääritys

# Näppäimistö ei toimi

- Palauta näppäimistö lepotilasta painamalla mitä tahansa näppäintä.
- Katkaise näppäimistöstä virta ja kytke virta uudelleen.
- Vaihda näppäimistön paristot. Katso lisätietoja kohdasta Näppäimistön paristojen vaihtaminen.

- Muodosta näppäimistön ja iPadin välinen Bluetooth-yhteys uudelleen.
- Tarkista, että iPadin Bluetooth-ominaisuus on käytössä. (Valitse Asetukset > Bluetooth ja ota Bluetooth käyttöön).
- Valitse iPadin Laitteet-valikosta Canvas iPad Air 2. Tilan merkkivalo palaa sinisenä, kun Bluetooth-yhteys on valmis.

Mitä mieltä olet?

Kiitos, että ostit tuotteemme. Kerro meille, mitä mieltä olet siitä.

# www.logitech.com/ithink

### Γνωριμία με το προϊόν

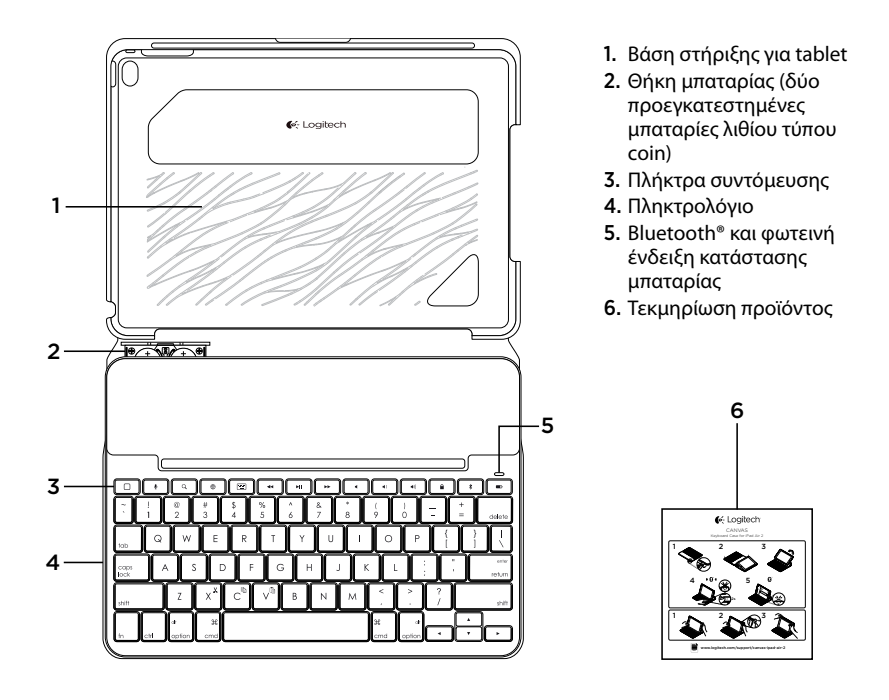

# Εγκατάσταση της θήκης-πληκτρολογίου

#### Ξεκινώντας

 Απομακρύνετε την ασφάλεια της μπαταρίας από το πληκτρολόγιο:

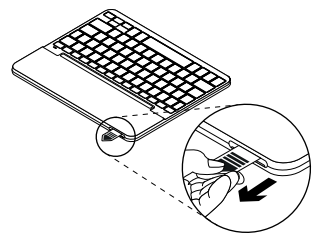

 Ανοίξτε τη θήκη-πληκτρολόγιο, βεβαιωθείτε ότι η άκρη του iPad είναι ευθυγραμμισμένη με τη βάση στήριξης tablet και πιέστε προς τα κάτω:

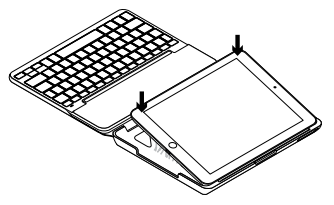

**3.** Μετακινήστε τη θήκη-πληκτρολόγιο στη θέση πληκτρολόγησης:

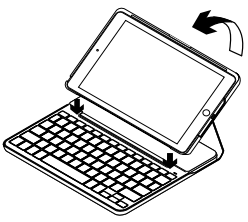

Το πληκτρολόγιο ενεργοποιείται αυτόματα.

#### Δημιουργία σύνδεσης με το iPad

Η θήκη-πληκτρολόγιο συνδέεται με το iPad μέσω σύνδεσης Bluetooth. Την πρώτη φορά που θα χρησιμοποιήσετε τη θήκη-πληκτρολόγιο, θα πρέπει να την αντιστοιχίσετε με το iPad σας.

Η φωτεινή ένδειξη κατάστασης αναβοσβήνει με μπλε χρώμα για να υποδείξει ότι το πληκτρολόγιο είναι ανιχνεύσιμο, έτοιμο για αντιστοίχιση με το iPad σας.

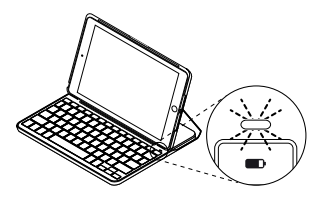

Την πρώτη φορά που θα το ενεργοποιήσετε, το πληκτρολόγιο θα παραμείνει ανιχνεύσιμο για 15 λεπτά.

Αν φωτεινή ένδειξη κατάστασης ανάψει με κόκκινο χρώμα, αντικαταστήστε τις μπαταρίες. Για περισσότερες πληροφορίες, ανατρέξτε στην ενότητα «Αντικατάσταση των μπαταριών του πληκτρολογίου». Για να αντιστοιχίσετε τη θήκη-πληκτρολόγιο με το iPad:

- **1.** Στο iPad σας:
  - Βεβαιωθείτε ότι το Bluetooth είναι ενεργό. Επιλέξτε Ρυθμίσεις > Bluetooth > Ενεργοποίηση.
  - Επιλέξτε «Canvas iPad Air 2» από το μενού «Συσκευές».
- Αν το iPad ζητήσει κάποιο PIN, καταχωρίστε το χρησιμοποιώντας το πληκτρολόγιο (όχι στο iPad).

Μόλις δημιουργηθεί η σύνδεση με επιτυχία, η φωτεινή ένδειξη κατάστασης ανάβει για λίγο με μπλε χρώμα και, στη συνέχεια, σβήνει.

### Σύνδεση σε άλλο iPad

- Μετακινήστε τη θήκη-πληκτρολόγιο στη θέση πληκτρολόγησης.
- Στο iPad, βεβαιωθείτε ότι το Bluetooth είναι ενεργοποιημένο. Επιλέξτε το στοιχείο Ρυθμίσεις > Bluetooth > Ενεργοποίηση.

 Πιέστε το κουμπί σύνδεσης Bluetooth για 2 δευτερόλεπτα μέχρι η φωτεινή ένδειξη κατάστασης να αρχίσει να αναβοσβήνει με μπλε χρώμα:

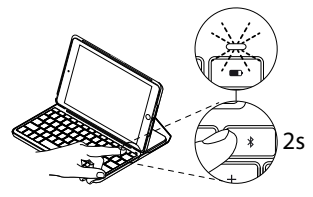

Το πληκτρολόγιο θα είναι ανιχνεύσιμο για 3 λεπτά.

# Χρήση της θήκης-πληκτρολογίου

### Δύο θέσεις θέασης

Η θήκη-πληκτρολόγιο προσφέρει δύο θέσεις θέασης—μία για πληκτρολόγηση και μία για περιήγηση.

Για να πληκτρολογήσετε, ρυθμίστε τη θήκηπληκτρολόγιο στη θέση πληκτρολόγησης. Ευθυγραμμίστε τη με τον ενσωματωμένο μαγνήτη για να τη στερεώσετε:

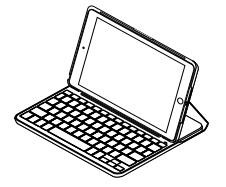

- Επιλέξτε «Canvas iPad Air 2» από το μενού «Συσκευές».
- Αν το iPad ζητήσει κάποιο PIN, καταχωρίστε το χρησιμοποιώντας το πληκτρολόγιο (όχι στο iPad).

Όταν ολοκληρωθεί η σύνδεση, η φωτεινή ένδειξη κατάστασης ανάβει σταθερά με μπλε χρώμα για μικρό χρονικό διάστημα και, στη συνέχεια, σβήνει.

Το πληκτρολόγιο ενεργοποιείται αυτόματα όταν μετακινείτε τη θήκη-πληκτρολόγιο στη θέση πληκτρολόγησης.

Για περιήγηση, τοποθετήστε τη θήκηπληκτρολόγιο στη θέση περιήγησης:

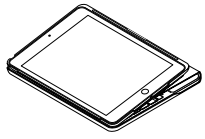

Το πληκτρολόγιο απενεργοποιείται αυτόματα όταν μετακινείτε τη θήκη-πληκτρολόγιο στη θέση πληκτρολόγησης.

#### Αφαίρεση του iPad

Για να αφαιρέσετε το iPad σας από τη θήκη, λυγίστε προς τα πίσω μία από τις γωνίες στήριξης του tablet:

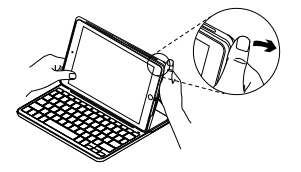

Στη συνέχεια, το iPad σας αποδεσμεύεται:

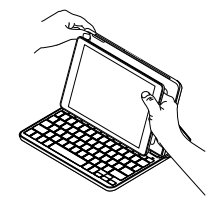

#### Αποθήκευση του iPad για μεταφορά

- Τοποθετήστε το iPad σας στη βάση στήριξης tablet.
- 2. Κλείστε τη θήκη πληκτρολόγιο:

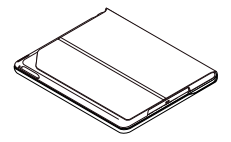

Ενδεικτικές λυχνίες κατάστασης

Η φωτεινή ένδειξη κατάστασης της θήκης-πληκτρολόγιο παρέχει πληροφορίες σχετικά με την ισχύ της μπαταρίας και τη σύνδεση Bluetooth:

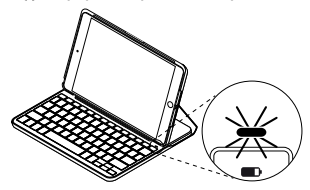

| Φωτεινή ένδειξη                 | Περιγραφή                                                                                                    |
|---------------------------------|----------------------------------------------------------------------------------------------------|
| Πράσινο χρώμα                   | Οι μπαταρίες είναι επαρκώς φορτισμένες.                                                                                                    |
| Κόκκινο χρώμα                   | Το επίπεδο ισχύος της μπαταρίας είναι χαμηλό (λιγότερο από 10%).<br>Αντικαταστήστε τις μπαταρίες.                                                        |
| Αναβοσβήνει με μπλε<br>χρώμα    | Γρήγορα: Το πληκτρολόγιο βρίσκεται σε λειτουργία ανίχνευσης,<br>έτοιμο για αντιστοίχιση.<br>Αργά: Το πληκτρολόγιο προσπαθεί να συνδεθεί ξανά με το iPad. |
| Ανάβει σταθερά με<br>μπλε χρώμα | Η αντιστοίχιση ή η επανασύνδεση Bluetooth ήταν επιτυχής.                                                                                                 |

#### Πλήκτρα συντόμευσης Προηγούμενο κομμάτι Πλήκτρο αρχικής οθόνης = Αρχική οθόνη του iPad Αναπαραγωγή/Παύση Siri Χρησιμοποιήστε τη φωνή σας Επόμενο κομμάτι για να στείλετε μηνύματα, να κάνετε κλήσεις, να προγραμματίσετε Σίγαση συναντήσεις και άλλα Αναζήτηση Q Μείωση έντασης ήχου Πληκτρολογήστε λέξεις-κλειδιά στη γραμμή αναζήτησης για επαφές, Αύξηση έντασης ήχου μουσική, σημειώσεις, συμβάντα, αλληλογραφία, web, κ.ά. Κλείδωμα οθόνης Εναλλαγή γλώσσας Κλειδώνει ή ξεκλειδώνει την οθόνη Αλλάζει τη νλώσσα του του iPad πληκτρολονίου Σύνδεση Bluetooth Εικονικό πληκτρολόγιο · · · · Έλεγχος μπαταρίας Εμφανίζει/αποκρύπτει το εικονικό Ελέγξτε την κατάσταση των πληκτρολόγιο μπαταριών του πληκτρολογίου

# Πλήκτρα λειτουργιών

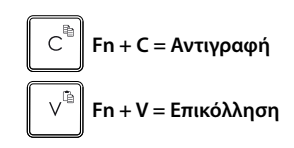

**Σημείωση:** Για να επιλέξετε ένα πλήκτρο λειτουργιών, πιέστε παρατεταμένα το πλήκτρο **fn** και, στη συνέχεια, πιέστε το πλήκτρο που υποδεικνύεται παραπάνω.

Ελληννικά 117

## Αντικατάσταση των μπαταριών του πληκτρολογίου

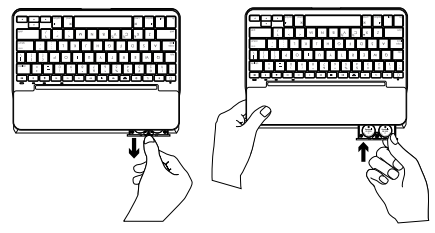

Εάν η φωτεινή ένδειξη κατάστασης ανάβει με κόκκινο χρώμα, οι μπαταρίες της θήκηςπληκτρολογίου πρέπει να αντικατασταθούν.

- Περιστρέψτε το πληκτρολόγιο και διπλώστε τη βάση στήριξης του tablet στο πίσω μέρος του πληκτρολογίου.
- Με το νύχι σας, ανοίξτε τη θήκη των μπαταριών στο επάνω μέρος του πληκτρολογίου.
- **3.** Αφαιρέστε τις παλιές μπαταρίες και τοποθετήστε νέες.
- 4. Κλείστε τη θήκη των μπαταριών.

#### Πληροφορίες για την μπαταρία

- Ένα καινούργιο σετ μπαταριών παρέχει τέσσερα χρόνια χρήσης όταν το πληκτρολόγιο χρησιμοποιείται περίπου δύο ώρες κάθε μέρα.\*
- Αντικαταστήστε τις μπαταρίες αν η φωτεινή ένδειξη κατάστασης ανάψει για λίγο με κόκκινο χρώμα μόλις ενεργοποιήσετε το πληκτρολόγιο.
- Να απενεργοποιείτε τη θήκη-πληκτρολόγιο όταν δεν τη χρησιμοποιείτε για εξοικονόμηση ενέργειας.
- Το πληκτρολόγιο εισέρχεται αυτόματα σε λειτουργία αναστολής αν δεν χρησιμοποιηθεί για λίγη ώρα ενώ βρίσκεται σε θέση πληκτρολόγησης. Πιέστε οποιοδήποτε πλήκτρο για να το ενεργοποιήσετε.

\* Η πραγματική διάρκεια της μπαταρίας διαφέρει ανάλογα με τη χρήση, τις ρυθμίσεις και τις συνθήκες περιβάλλοντος. Μετάβαση στην Υποστήριξη προϊόντων Περισσότερες πληροφορίες και υποστήριξη για το προϊόν σας μπορείτε να βρείτε στο Internet. Αφιερώστε λίγο χρόνο και επισκεφτείτε την Υποστήριξη προϊόντων, για να μάθετε περισσότερα σχετικά με το νέο σας πληκτρολόγιο Bluetooth.

Διαβάστε άρθρα στο Internet για βοήθεια κατά τη ρύθμιση, συμβουλές χρήσης και πληροφορίες σχετικά με τις πρόσθετες λειτουργίες. Εάν το πληκτρολόγιο Bluetooth διαθέτει προαιρετικό λογισμικό, μάθετε λεπτομέρειες για τα πλεονεκτήματά του και για το πώς μπορεί να σας βοηθήσει να προσαρμόσετε το προϊόν σας.

Επικοινωνήστε με άλλους χρήστες στα Φόρουμ της κοινότητας για να λάβετε συμβουλές, να κάνετε ερωτήσεις και να μοιραστείτε λύσεις. Στην Υποστήριξη προϊόντων, θα βρείτε μια μεγάλη ποικιλία περιεχομένου:

- Οδηγούς εκμάθησης
- Αντιμετώπιση προβλημάτων
- Κοινότητα υποστήριξης
- Τεκμηρίωση στο Internet
- Πληροφορίες για την εγγύηση
- Ανταλλακτικά (όταν είναι διαθέσιμα)

Μεταβείτε στη σελίδα: www.logitech.com/support/ canvas-ipad-air-2

## Αντιμετώπιση προβλημάτων

### Το πληκτρολόγιο δεν λειτουργεί

- Πιέστε ένα πλήκτρο για να ενεργοποιήσετε το πληκτρολόγιο από τη λειτουργία αναστολής.
- Απενεργοποιήστε και, στη συνέχεια, ενεργοποιήστε ξανά το πληκτρολόγιο.
- Αντικαταστήστε τις μπαταρίες του πληκτρολογίου. Για περισσότερες πληροφορίες, ανατρέξτε στην ενότητα «Αντικατάσταση των μπαταριών του πληκτρολογίου».

- Δημιουργήστε ξανά τη σύνδεση Bluetooth μεταξύ του πληκτρολογίου και του iPad σας.
- Στο iPad, βεβαιωθείτε ότι το Bluetooth είναι ενεργοποιημένο. (Ρυθμίσεις > Bluetooth > Ενεργοποίηση).
- Επιλέξτε «Canvas iPad Air 2» στο μενού «Συσκευές» του iPad. Η φωτεινή ένδειξη κατάστασης Bluetooth ανάβει σταθερά με μπλε χρώμα μόλις επιτευχθεί η σύνδεση.

# Ποια είναι η γνώμη σας;

Σας ευχαριστούμε για την αγορά του προϊόντος μας. Αφιερώστε λίγο χρόνο για να μας πείτε τη γνώμη σας.

# www.logitech.com/ithink

#### Знакомство с продуктом

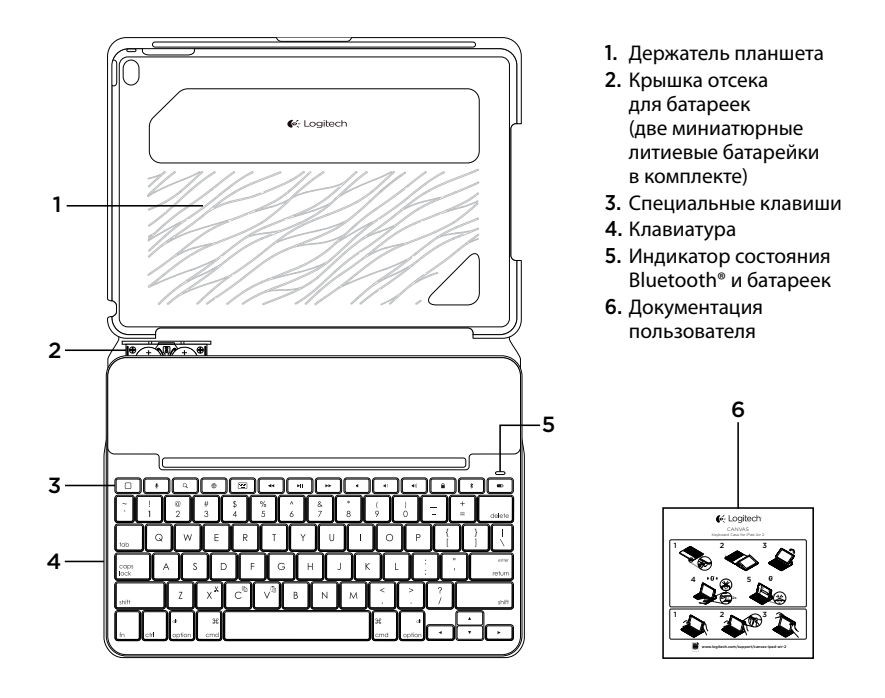

### Настройка клавиатуры-чехла

#### Начало работы

1. Снимите защитный ярлычок батареек с клавиатуры.

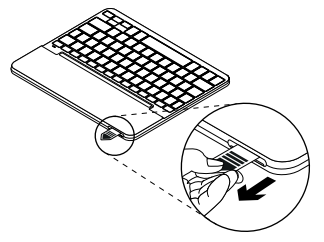

 Откройте клавиатуру-чехол, установите край iPad вровень с держателем планшета и нажмите на него.

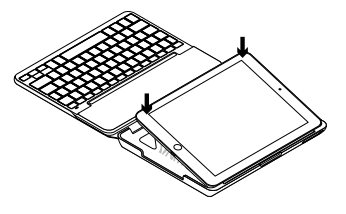

**3.** Переместите клавиатуру-чехол в положение для ввода текста.

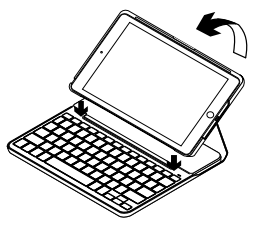

Клавиатура включается автоматически.

#### Установка соединения с iPad

Клавиатура-чехол подключается к iPad через соединение Bluetooth. При первом использовании необходимо выполнить сопряжение клавиатуры-чехла с iPad.

Индикатор состояния замигает синим цветом, показывая, что клавиатура обнаружена и готова к сопряжению с iPad.

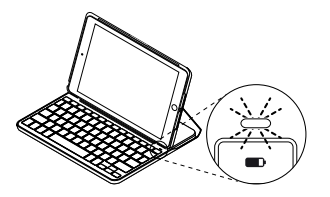

При первом включении клавиатура остается доступной для обнаружения в течение 15 минут.

Если индикатор состояния становится красным, необходимо заменить батарейки. Дополнительные сведения см. в разделе «Замена батареек клавиатуры».

Для сопряжения клавиатуры-чехла с iPad выполните описанные ниже действия.

- 1. Ha iPad:
  - убедитесь, что подключение по Bluetooth включено. Выберите пункт «Настройки» > «Bluetooth» > «Вкл.»
  - В меню «Устройства» выберите «Canvas iPad Air 2».
- Если iPad запрашивает PIN-код, введите его, используя клавиатуру (не на iPad).

После установления соединения индикатор состояния на короткое время становится синим, а затем гаснет.

#### Подключение к другому iPad

- Переместите клавиатуру-чехол в положение для ввода текста.
- Убедитесь, что на устройстве iPad включена функция Bluetooth. Выберите пункт «Настройки» > «Bluetooth» > «Вкл.».

 Нажмите кнопку Bluetooth-соединения и удерживайте ее в течение 2 секунд, чтобы индикатор состояния замигал синим.

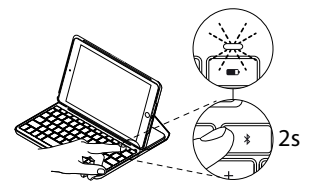

Клавиатура будет доступна для обнаружения в течение 3 минут.

#### Использование клавиатуры-чехла

#### Два рабочих положения

В клавиатуре-чехле предусмотрено два рабочих положения — одно для ввода текста, другое для просмотра.

Чтобы перейти в режим ввода, переместите клавиатуру-чехол в положение для ввода, зафиксировав ее с помощью встроенного магнита.

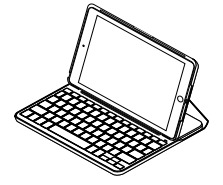

- 4. В меню «Устройства» выберите «Canvas iPad Air 2».
- Если iPad запрашивает PIN-код, введите его, используя клавиатуру (не на iPad). После установки соединения индикатор состояния на короткое время становится синим, а затем гаснет.

При перемещении клавиатуры-чехла в положение для ввода клавиатура включается автоматически.

Чтобы перейти в режим просмотра, переместите клавиатуру-чехол в положение для просмотра.

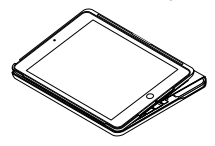

При перемещении клавиатуры-чехла из положения для ввода клавиатура автоматически отключается.

124 По-русски

#### Извлечение iPad

Чтобы отсоединить iPad от чехла, отогните назад один из угловых держателей планшета.

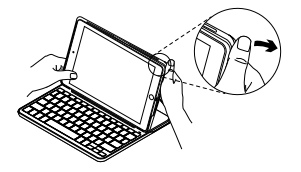

Теперь iPad можно вынуть.

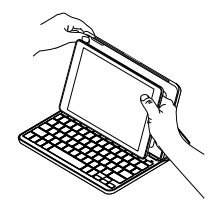

#### Хранение iPad в поездках

- 1. Установите iPad в держатель для планшета.
- 2. Закройте клавиатуру-чехол.

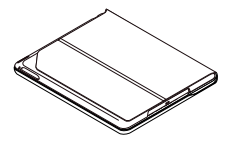

### Индикаторы состояния

Индикатор состояния клавиатуры-чехла сообщает о состоянии соединения Bluetooth и заряда батареек.

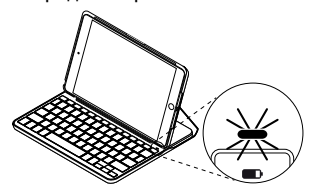

| Индикатор         | Описание                                                                                                    |
|-------------------|----------------------------------------------------------------------------------------------------|
| Зеленый           | Достаточный уровень заряда батареек.                                                                                                    |
| Красный           | Низкий уровень заряда батареек (менее 10 %).<br>Замените батарейки.                                                                                            |
| Мигающий синий    | Частое мигание: клавиатура работает в режиме обнаружения,<br>готова к сопряжению.<br>Медленное мигание: клавиатура пытается восстановить<br>соединение с iPad. |
| Непрерывный синий | Сопряжение или восстановление подключения по Bluetooth выполнено.                                                                                              |

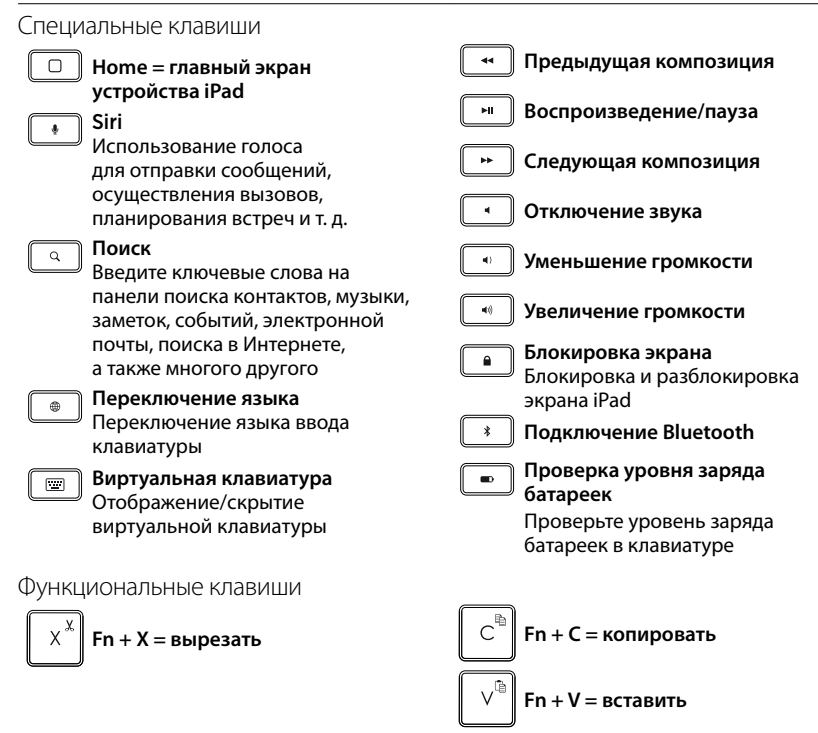

Примечание. Чтобы воспользоваться функциональной клавишей, нажмите и удерживайте клавишу fn, а затем — одну из перечисленных выше клавиш.

По-русски 127

### Замена батареек в клавиатуре

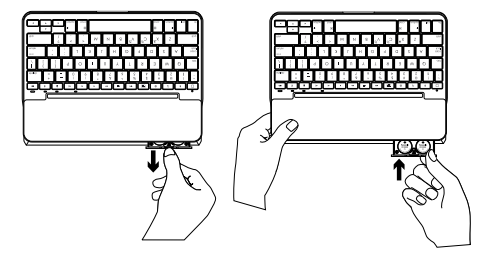

Если индикатор состояния стал красным, необходимо заменить батарейки клавиатуры-чехла.

- 1. Разверните клавиатуру и заведите держатель для планшета за нее.
- Откройте крышку отсека для батареек в верхней части клавиатуры, поддев ее ногтем.
- **3.** Извлеките использованные батарейки и вставьте новые.
- 4. Закройте крышку отсека для батареек.

#### Сведения о батарейках

- Комплекта новых батареек достаточно, чтобы работать на клавиатуре около четырех лет по два часа в день.\*
- Если при включении клавиатуры индикатор состояния на короткое время становится красным, замените батарейки.
- В целях экономии заряда батареек клавиатуру-чехол следует закрывать, когда она не используется.
- Если в режиме ввода текста клавиатура какое-то время не используется, она автоматически переходит в спящий режим. Для вывода клавиатуры из спящего режима нажмите любую клавишу.

 Фактический срок работы от батареек зависит от особенностей использования, настроек и окружающих условий.

#### Посетите раздел технической поддержки

Здесь содержатся дополнительные сведения о вашем продукте и информация о его поддержке. Посетите раздел технической поддержки, чтобы больше узнать о новой клавиатуре Bluetooth.

Ознакомьтесь со статьями в сети Интернет, чтобы получить помощь по установке, советы и сведения о дополнительных функциях. Если для вашей клавиатуры Bluetooth есть дополнительное программное обеспечение, узнайте о его преимуществах и о предоставляемых возможностях по настройке продукта. Пообщайтесь с другими пользователями на форумах сообщества, чтобы получить совет, задать вопрос и поделиться способом решения проблемы.

В разделе технической поддержки имеется обширный набор материалов следующего типа:

- руководства;
- советы по устранению неполадок;
- сообщество поддержки;
- онлайн-документация;
- сведения о гарантии;
- запасные части (при наличии).

Перейдите по адресу: www.logitech.com/support/ canvas-ipad-air-2

#### Советы по устранению неполадок

#### Клавиатура не работает

- Нажмите любую клавишу, чтобы вывести клавиатуру из спящего режима.
- Выключите клавиатуру, а затем снова включите ее.
- Замените батарейки в клавиатуре. Дополнительные сведения см. в разделе «Замена батареек клавиатуры».

- Заново установите соединение Bluetooth между клавиатурой и iPad.
- Убедитесь, что на устройстве iPad включена функция Bluetooth («Настройки» > «Bluetooth» > «Вкл.»).
- В меню «Устройства» на iPad выберите «Canvas iPad Air 2». Когда соединение Bluetooth установлено, индикатор состояния непрерывно светится синим цветом.

Каковы ваши впечатления?

Благодарим вас за приобретение нашего продукта! Пожалуйста, уделите минутку, чтобы сообщить нам свое мнение.

# www.logitech.com/ithink

# A termék ismertetése

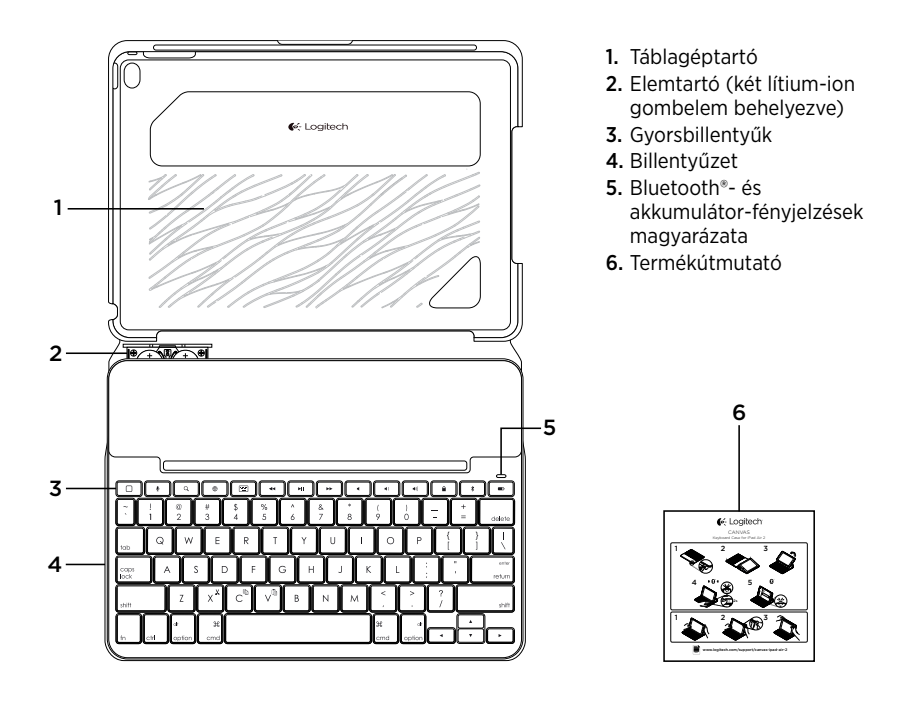

# A billentyűzettel ellátott védőtok üzembe helyezése

## Első lépések

 Húzza ki az elem elválasztólapját a billentyűzetből:

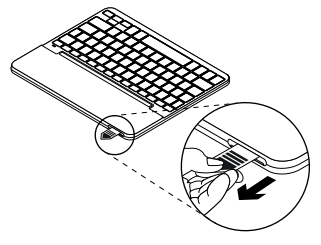

 Nyissa fel a billentyűzettokot, győződjön meg róla, hogy az iPad szélei az táblagéptartóval egy vonalban helyezkednek el, majd nyomja le a készüléket:

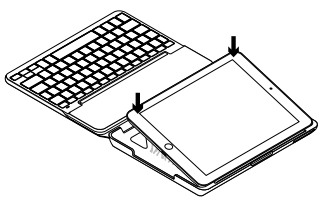

 Állítsa a billentyűzettokot gépelési pozícióba:

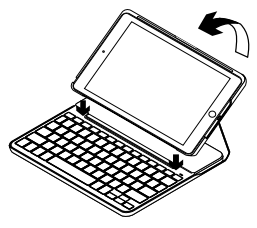

A billentyűzet automatikusan bekapcsol.

#### Kapcsolat létrehozása az iPad készülékkel

A billentyűzettok Bluetooth használatával kapcsolódik iPad készülékéhez.

A billentyűzettok első használatakor párosítania kell az iPad készülékével.

Az állapotjelző LED kéken villog, jelezve, hogy a billentyűzet észlelhető, és készen áll az iPad készülékkel történő párosításra.

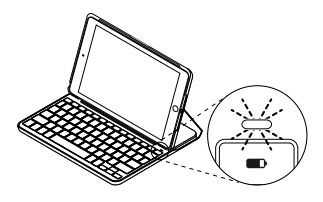

A billentyűzet az első bekapcsoláskor 15 percig észlelhető.

Ha az állapotjelző LED pirosra vált, cserélje ki az elemeket. További információkért lásd az "A billentyűzet elemeinek cseréje" c. fejezetet. A billentyűzettok párosítása az iPad készülékkel:

- 1. iPad készülékén:
  - Győződjön meg róla, hogy a Bluetoothkapcsolat be van-e kapcsolva.
    Válassza a Beállítások > Bluetooth > Be menüpontot.
  - Válassza a "Canvas iPad Air 2" eszközt az Eszközök menüből.
- Ha iPad készüléke PIN kódot kér, akkor azt a billentyűzettok segítségével adja meg, ne pedig az iPad virtuális billentyűzetével.

A sikeres kapcsolódást követően az állapotjelző LED rövid időre kékre vált, majd kialszik.

### Csatlakozás másik iPad készülékhez

- Állítsa a billentyűzettokot gépelési pozícióba.
- Ellenőrizze, hogy a Bluetooth funkció be van kapcsolva az iPad készülékén. Válassza a Beállítások > Bluetooth > Be menüpontot.

 Nyomja le a Bluetoothcsatlakoztatógombot 2 másodpercig, amíg az állapotjelző fény kéken nem villog:

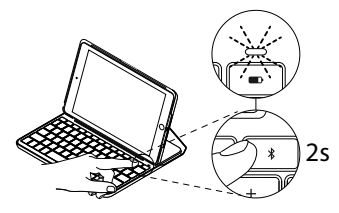

A billentyűzet 3 percig észlelhető.

- Válassza a "Canvas iPad Air 2" eszközt az Eszközök menüből.
- Ha iPad készüléke PIN kódot kér, akkor azt a billentyűzettok segítségével adja meg, ne pedig az iPad virtuális billentyűzetével.

A sikeres kapcsolódást követően az állapotjelző LED rövid időre kékre vált, majd kialszik.

# A billentyűzettel ellátott védőtok használata

## Két nézőpozíció

A billentyűzettel ellátott védőtok két nézőpozíciót biztosít, egyet a gépeléshez, egyet pedig a böngészéshez.

Gépeléshez állítsa a billentyűzettokot gépelési pozícióba, és rögzítse azt a beépített mágnessel:

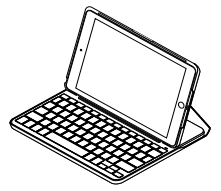

A billentyűzet automatikusan bekapcsol, amikor a billentyűzettokot gépelési pozícióba állítja.

Böngészéshez állítsa a billentyűzettokot böngészési pozícióba:

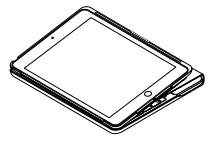

A billentyűzet automatikusan kikapcsol, amikor a billentyűzettokot elveszi a gépelési pozícióból.

### Az iPad leválasztása

Az iPad billentyűzettokról történő leválasztásához hajtsa vissza a táblagéptartó egyik sarkát:

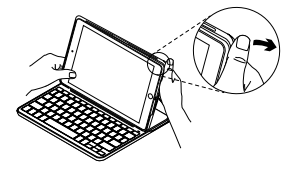

Az iPad ezt követően szabaddá válik:

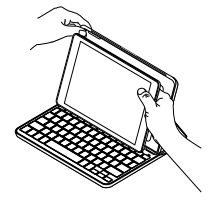

### Az iPad tárolása utazáskor

- 1. Helyezze az iPad készüléket a táblagéptartóba.
- 2. Zárja le a billentyűzettel ellátott védőtokot:

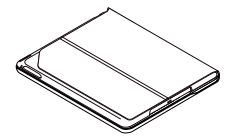

Állapotjelző LED-ek

A billentyűzettok állapotjelző LED-je tájékoztatja az akkumulátor töltöttségi szintjéről és a Bluetooth kapcsolat állapotáról:

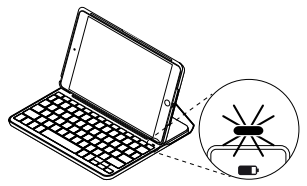

| Fény                | Leírás                                                                                                    |
|---------------------|----------------------------------------------------------------------------------------------------|
| Zöld                | Az elemek töltöttsége megfelelő.                                                                                                    |
| Piros               | Az elem töltöttsége alacsony (kisebb, mint 10%).<br>Cserélje ki az elemeket.                                                                              |
| Kék villogás        | Gyors: A billentyűzet észlelési módban van és készen<br>áll a párosításra.<br>Lassú: A billentyűzet ismételten csatlakozni próbál<br>az iPad készülékhez. |
| Folyamatos kék fény | A Bluetooth-párosítás vagy az ismételt csatlakozás sikeres.                                                                                               |

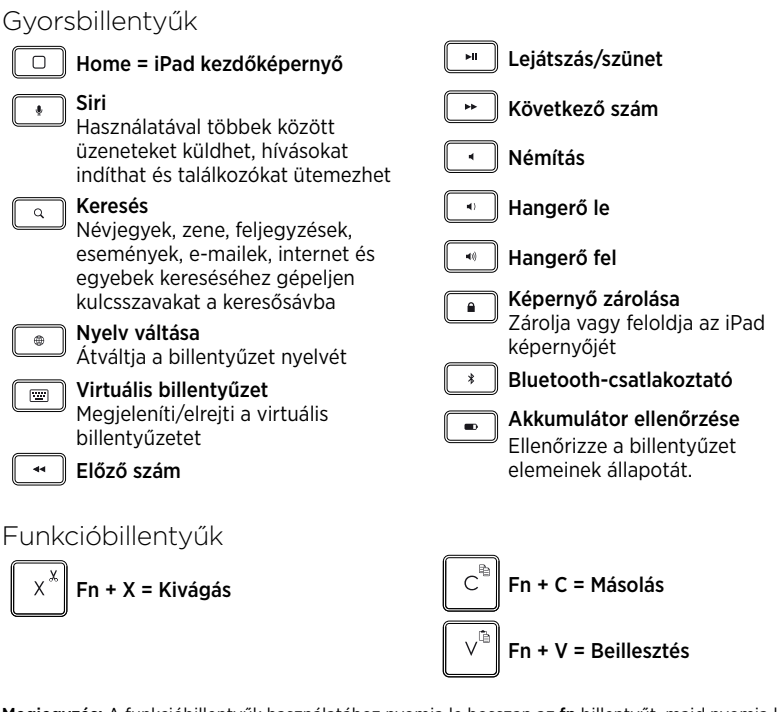

Megjegyzés: A funkcióbillentyűk használatához nyomja le hosszan az fn billentyűt, majd nyomja le a fenti billentyűk egyikét.

# A billentyűzet elemeinek cseréje

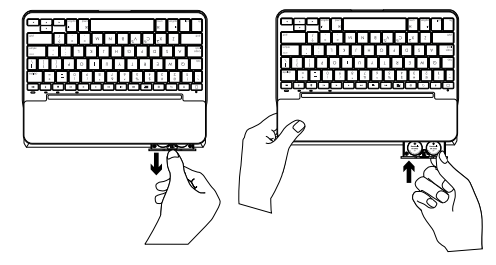

Ha a billentyűzettok állapotjelzője piros színnel villog, az elemeket ki kell cserélni.

- Forgassa el a billentyűzetet, és hajtsa vissza a táblagéptartót a billentyűzet hátára.
- 2. A körmével húzza ki az elemtartót a billentyűzet felső részénél.
- **3.** Távolítsa el a régi elemeket, és helyezzen be újakat.
- 4. Zárja vissza az elemtartót.

#### Az akkumulátorral kapcsolatos információk

- Egy új készlet elem a billentyűzet napi átlag két órás használata mellett hozzávetőlegesen négy évre elegendő tápellátást biztosít\*.
- Ha az állapotjelző LED a billentyűzet bekapcsolását követően rövid ideig pirosra vált, cserélje ki az elemeket.
- Használaton kívül zárja be a billentyűzettokot, ezzel növelheti az elemek élettartamát.
- Ha sokáig nem használja a billentyűzetet gépelési módban, az automatikusan alvó üzemmódba kerül. A felébresztéshez nyomjon le egy billentyűt.

\* A tényleges akkumulátor-üzemidő a használat módjától, a beállításoktól és a környezeti feltételektől függően változik.

# A Terméktámogatás felkeresése

Itt a termékre vonatkozó további online információk és támogatás érhető el. Keresse fel a Terméktámogatás webhelyet, ahol még többet tudhat meg a Bluetoothbillentyűzetről.

Az internetes cikkekben tallózva az üzembe helyezésre vonatkozó súgót, használati tanácsokat és további funkciók információit találja. Ha a Bluetooth-billentyűzethez opcionális szoftver is tartozik, ismerje meg annak előnyeit, valamint hogy hogyan segíthet Önnek a termék testreszabásában.

Közösségi fórumainkon kapcsolatba léphet más felhasználókkal, és tanácsokat kérhet, kérdéseket tehet fel, illetve megoszthatja velük megoldásait. A Terméktámogatásnál az alábbiak széles választékát találja:

- Oktatóanyagok
- Hibaelhárítás
- Támogatási közösség
- Online útmutató
- Garanciaadatok
- Tartalékalkatrészek (amennyiben rendelkezésre állnak)

Látogassa meg a következő webhelyet: www.logitech.com/support/ canvas-ipad-air-2

# Hibaelhárítás

## A billentyűzet nem működik

- Nyomjon meg egy billentyűt a billentyűzet alvó üzemmódból történő felébresztéséhez.
- Kapcsolja ki, majd be a billentyűzetet.
- Cseréljen elemet a billentyűzetben. További információkért lásd az "A billentyűzet elemeinek cseréje" c. fejezetet.

- Hozza létre újra a Bluetooth-kapcsolatot a billentyűzet és az iPad között.
- Ellenőrizze, hogy az iPad készülékén be van kapcsolva a Bluetooth funkció. (Beállítások > Bluetooth > Be).
- Válassza a "Canvas iPad Air 2" eszközt az iPad készülék Eszközök menüjében. Ha a Bluetooth-kapcsolat létrejött, az állapotjelző LED folyamatos kék fénnyel világít.

Mi a véleménye?

Köszönjük, hogy termékünket választotta. Ossza meg velünk véleményét.

# www.logitech.com/ithink

# Popis produktu

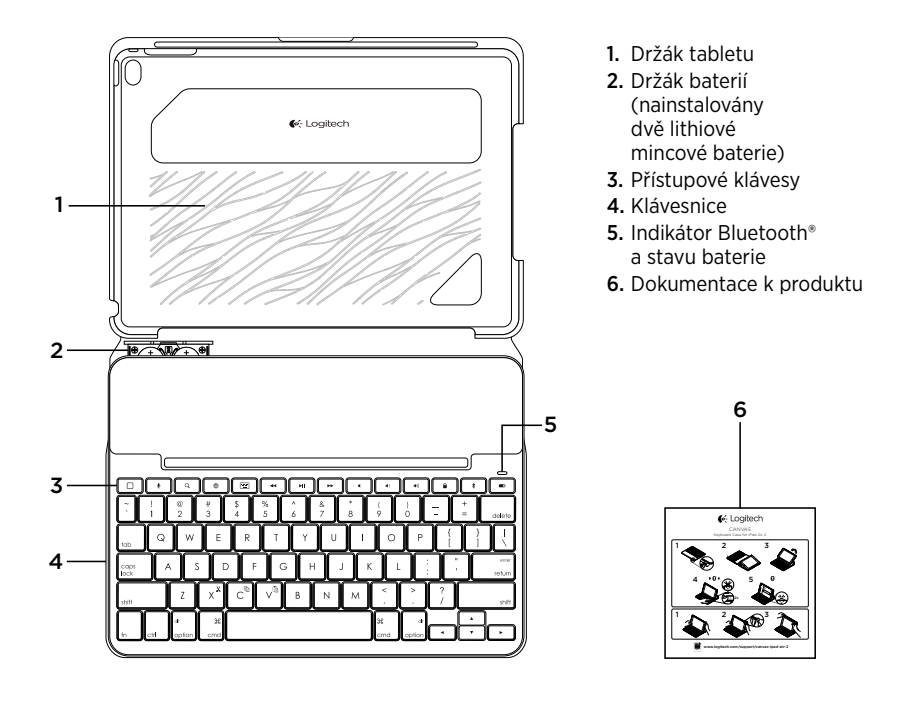

Nastavení pouzdra s klávesnicí

## Začínáme

1. Vytáhněte jazýček baterie ven z klávesnice:

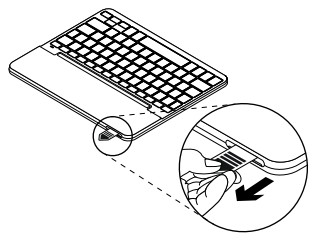

 Otevřete pouzdro s klávesnicí, ujistěte se, že okraj vašeho iPadu je zarovnán s držákem, a zatlačte jej směrem dolů:

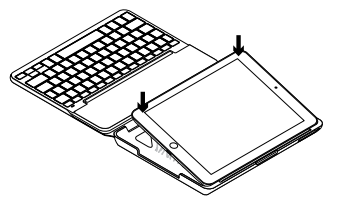

3. Přesuňte pouzdro do pozice pro psaní:

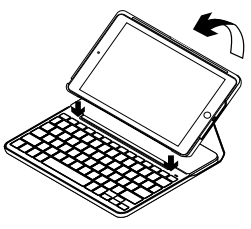

Klávesnice se automaticky zapne.

### Navázání spojení s iPadem

Pouzdro s klávesnicí se spojí s iPadem prostřednictvím připojení Bluetooth. Při prvním použití musíte pouzdro spárovat s iPadem.

Indikátor stavu blikne modře na znamení, že klávesnice je zjistitelná a připravená na spárování s iPadem.

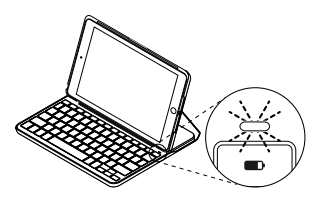

Při prvním zapnutí bude klávesnice zjistitelná po dobu 15 minut.

Pokud se indikátor stavu rozsvítí červeně, vyměňte baterie. Další informace naleznete v části "Výměna baterií v klávesnici". Spárování pouzdra s klávesnicí s iPadem:

- 1. Na iPadu:
  - Zkontrolujte, zda je zapnutá funkce Bluetooth. Vyberte Nastavení > Bluetooth > Zapnout.
  - Z nabídky Zařízení vyberte "Canvas iPad Air 2".
- Pokud iPad požaduje kód PIN, zadejte jej pomocí pouzdra s klávesnicí (ne pomocí iPadu).

Po úspěšném propojení se indikátor stavu krátce rozsvítí modře, a poté zhasne.

## Připojení k jinému iPadu

- 1. Přesuňte pouzdro do pozice pro psaní.
- Zkontrolujte, zda je funkce Bluetooth na iPadu zapnutá. Vyberte Nastavení > Bluetooth > Zapnout.

 Podržte tlačítko pro připojení Bluetooth po dobu 2 sekund, dokud indikátor stavu nezačne blikat modře.

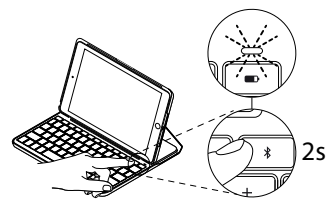

Klávesnice bude zjistitelná po dobu 3 minut.

### Používání pouzdra s klávesnicí **Dvě pozice pro sledování**

Pouzdro s klávesnicí je možné polohovat do dvou pozic - pozice pro psaní a pozice pro surfování.

Chcete-li psát, přesuňte pouzdro s klávesnicí do psací pozice tak, že jej zajistíte zarovnáním s integrovaným magnetem:

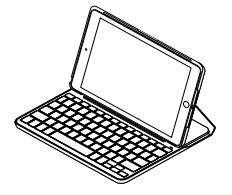

- Z nabídky Zařízení vyberte "Canvas iPad Air 2".
- Pokud iPad požaduje kód PIN, zadejte jej pomocí pouzdra s klávesnicí (ne pomocí iPadu).

Po úspěšném propojení se indikátor stavu krátce rozsvítí modře, a poté zhasne.

Jakmile pouzdro s klávesnicí přesunete do pozice pro psaní, klávesnice se automaticky zapne.

Chcete-li surfovat, umístěte pouzdro s klávesnicí do pozice pro surfování:

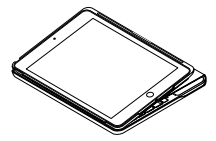

Jakmile pouzdro s klávesnicí přesunete mimo pozici pro psaní, klávesnice se automaticky vypne.
#### Odpojení iPadu

Chcete-li vyjmout iPad z pouzdra, vyhněte jeden z rohů držáku:

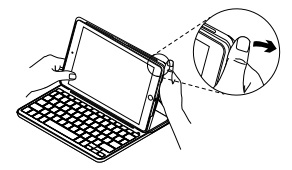

iPad se tak uvolní:

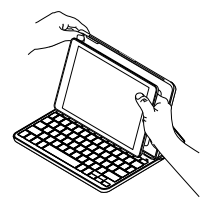

#### Uložení iPadu při cestování

- 1. Vložte iPad do držáku.
- 2. Zavřete pouzdro s klávesnicí:

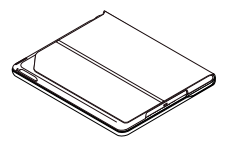

### Indikátory stavu

Indikátor stavu pouzdra s klávesnicí poskytuje informace o stavu baterie a připojení Bluetooth:

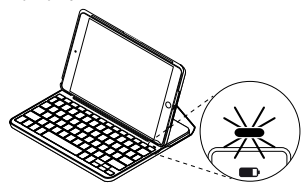

| Indikátor     | Popis                                                                |
|---------------|----------------------------------------------------------------------|
| Svítí zeleně  | Baterie jsou dostatečně nabité.                                      |
| Svítí červeně | Baterie jsou téměř vybité (méně než 10 %). Vyměňte baterie.          |
| Bliká modře   | Rychle: Klávesnice je v režimu vyhledávání, připravena ke spárování. |
|               | Pomalu: Klávesnice se pokouší znovu připojit k iPadu.                |
| Svítí modře   | Spárování přes Bluetooth nebo opakované připojení proběhlo úspěšně.  |

## Klávesové zkratky

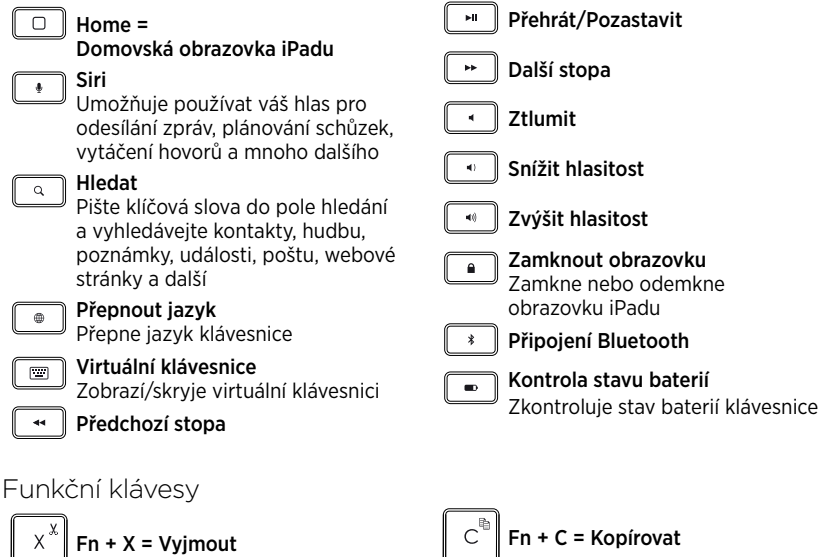

Poznámka: Chcete-li aktivovat funkční klávesu, stiskněte a podržte klávesu fn, a poté stiskněte některou z kláves uvedených výše.

n + V = Vložit

## Výměna baterií v klávesnici

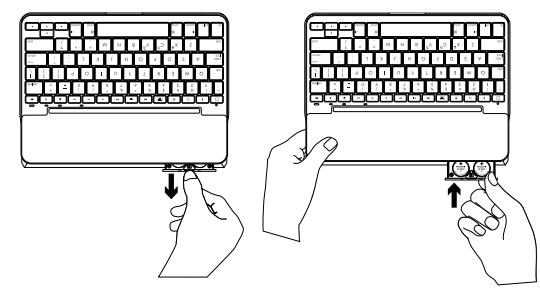

Pokud se indikátor stavu rozsvítí červeně, je třeba baterie pouzdra s klávesnicí vyměnit.

- 1. Otočte klávesnici a sklopte držák tabletu k zadní části klávesnice.
- **2.** Pomocí svých nehtů vysuňte držák baterií z vršku klávesnice.
- 3. Vyjměte staré baterie a vložte nové.
- 4. Zasuňte držák baterií.

#### Informace týkající se baterií

- Sada nových baterií poskytuje energii po dobu cca 4 let, používáte-li klávesnici asi dvě hodiny denně\*.
- Pokud se po zapnutí klávesnice indikátor stavu krátce rozsvítí červeně, vyměňte baterie.
- Pokud pouzdro s klávesnicí nepoužíváte, za účelem úspory energie jej zavřete.
- Pokud v pozici pro psaní přestanete klávesnici chvíli používat, automaticky se přepne do režimu spánku.
   Stiskem libovolného tlačítka režim spánku přerušíte.

\* Skutečná životnost baterií se bude lišit v závislosti na způsobu použití, nastavení a vlastnostech prostředí.

## Navštivte stránku podpory produktu

Naleznete zde více informací a podporu online pro váš produkt. Udělejte si chvíli a navštivte stránku podpory produktu, kde se dozvíte další informace o vaší nové klávesnici Bluetooth.

Pročtěte si články online, ve kterých naleznete nápovědu k nastavení, tipy k používání nebo informace o dalších funkcích. Pokud je pro vaši klávesnici Bluetooth k dispozici volitelný software, naleznete zde informace o jeho výhodách a jak vám může pomoci přízpůsobit váš produkt.

Spojte se s ostatními uživateli na našich komunitních fórech, od kterých můžete získat rady, klást jim otázky a sdílet řešení problémů. Na stránce podpory produktu je k dispozici široký výběr obsahu, mimo jiné:

- Výukové programy
- Odstraňování potíží
- Komunitní podpora
- Dokumentace online
- Informace o záruce
- Náhradní díly (jsou-li dostupné)
  Přejděte na:

www.logitech.com/support/ canvas-ipad-air-2

## Odstraňování potíží

## Klávesnice nefunguje

- Stiskem libovolného tlačítka přerušte režim spánku klávesnice.
- Klávesnici vypněte, a poté znovu zapněte.
- Vyměňte baterie klávesnice.
  Další informace naleznete v části "Výměna baterií v klávesnici".

- Obnovte propojení Bluetooth mezi klávesnicí a iPadem.
- Zkontrolujte, zda je funkce Bluetooth na iPadu zapnutá. (Nastavení > Bluetooth > Zapnout).
- V nabídce Zařízení na iPadu vyberte "Canvas iPad Air 2". Po navázání připojení Bluetooth se indikátor stavu rozsvítí modře.

Jaký je váš názor?

Děkujeme, že jste zakoupili náš produkt. Udělejte si chvíli čas a řekněte nám svůj názor na něj.

## www.logitech.com/ithink

## Poznaj urządzenie

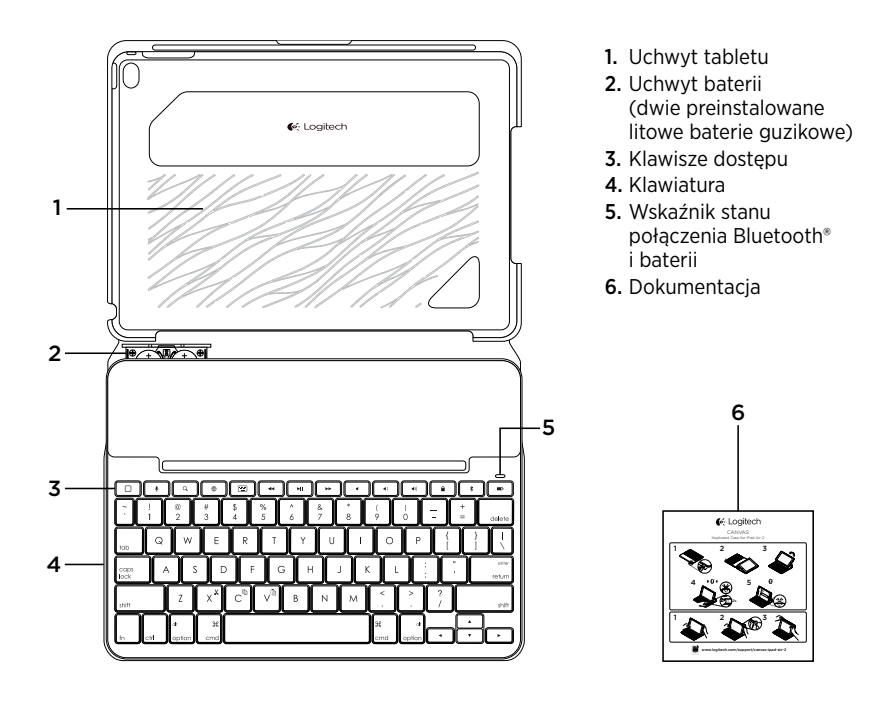

## Konfigurowanie etui z klawiaturą

#### Rozpoczynanie użytkowania

1. Wyciągnij pasek baterii z klawiatury.

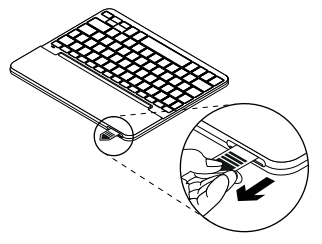

 Otwórz etui z klawiaturą, upewnij się, że krawędź iPada jest wyrównana z uchwytem iPada, a następnie wciśnij tablet:

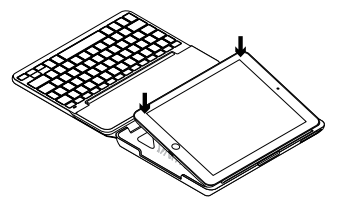

**3.** Ustaw etui z klawiaturą w pozycji do pisania:

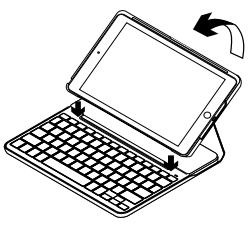

Klawiatura włącza się automatycznie.

#### Nawiązywanie połączenia z iPadem

Etui z klawiaturą łączy się z iPadem przez połączenie Bluetooth. Przy pierwszym użyciu etui z klawiaturą należy wykonać parowanie z iPadem.

Wskaźnik stanu zacznie migać na niebiesko, wskazując możliwość wykrycia klawiatury i gotowość do sparowania z tabletem iPad.

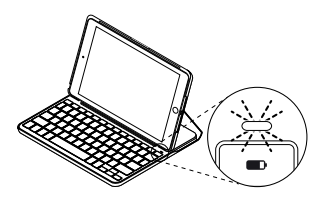

Przy pierwszym włączeniu klawiatura umożliwia wykrywanie przez 15 minut.

Jeśli wskaźnik stanu zaświeci na czerwono, wymień baterie. Więcej informacji zawiera sekcja "Wymiana baterii klawiatury". Aby sparować etui z klawiaturą z iPadem:

- 1. Na tablecie iPad:
  - Upewnij się, że interfejs bezprzewodowy Bluetooth jest włączony. Wybierz polecenie Ustawienia > Bluetooth > Wł.
  - W menu Urządzenia wybierz pozycję "Canvas iPad Air 2".
- Gdy zostanie wyświetlony monit o wpisanie kodu PIN, wpisz kod na klawiaturze etui z klawiaturą, a nie na tablecie iPad.

Po pomyślnym nawiązaniu połączenia Bluetooth wskaźnik stanu zaświeci krótko na niebiesko, a następnie zgaśnie.

#### Podłączanie innego iPada

- 1. Ustaw etui z klawiaturą w pozycji do pisania.
- Sprawdź na tablecie iPad, czy interfejs Bluetooth został włączony. Wybierz polecenie Ustawienia > Bluetooth > Wł.

 Naciśnij i przytrzymaj przycisk połączenia Bluetooth przez 2 sekundy, aż wskaźnik stanu zacznie migać na niebiesko.

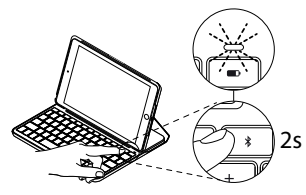

Klawiaturę można wykryć w ciągu 3 minut.

## Korzystanie z etui z klawiaturą

## Dwie pozycje wyświetlania

Etui z klawiaturą zapewnia dwie pozycje wyświetlania — jedna z nich służy do pisania, a druga do przeglądania.

Aby pisać, przesuń etui z klawiaturą do pozycji do pisania, wyrównując je z wbudowanym magnesem w celu zabezpieczenia:

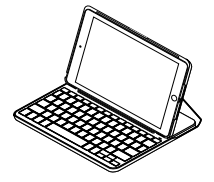

- 4. W menu Urządzenia wybierz pozycję "Canvas iPad Air 2".
- Gdy zostanie wyświetlony monit o wpisanie kodu PIN, wpisz kod na klawiaturze etui z klawiaturą, a nie na tablecie iPad.

Po pomyślnym nawiązaniu połączenia wskaźnik stanu zaświeci krótko na niebiesko, a następnie zgaśnie.

Klawiatura włącza się automatycznie po przesunięciu etui z klawiaturą do pozycji do pisania.

Aby przeglądać, umieść etui z klawiaturą w pozycji do przeglądania:

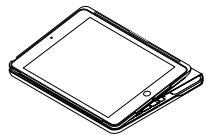

Klawiatura wyłącza się automatycznie po przesunięciu etui z klawiaturą z pozycji do pisania.

#### Odłączanie iPada

Aby odłączyć iPada od etui, odegnij do tyłu jeden z narożników uchwytu tabletu:

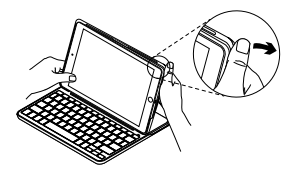

iPad zostanie zwolniony:

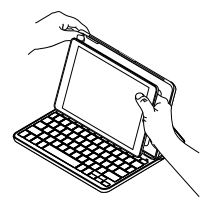

#### Przechowywanie iPada w podróży

- 1. Włóż iPada do uchwytu tabletu.
- 2. Zamknij etui z klawiaturą:

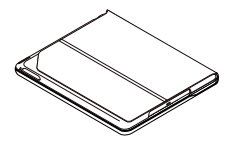

## Wskaźniki stanu

Wskaźnik stanu etui z klawiaturą zapewnia informacje o poziomie naładowania baterii i połączeniu Bluetooth:

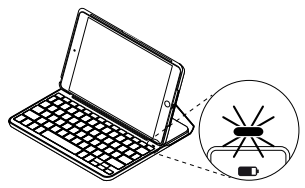

| Wskaźnik            | Opis                                                                                                    |
|---------------------|----------------------------------------------------------------------------------------------------|
| Zielony             | Informuje, że baterie są wystarczająco naładowane.                                                                                                    |
| Czerwony            | Niski poziom naładowania baterii (poniżej 10%). Wymień baterie.                                                                                          |
| Miga na niebiesko   | Szybko: Klawiatura jest w trybie wykrywania i jest gotowa<br>do parowania.<br>Wolno: Klawiatura próbuje ponownie nawiązać połączenie<br>z tabletem iPad. |
| Świeci na niebiesko | Parowanie lub ponowne nawiązanie połączenia Bluetooth<br>powiodło się.                                                                                   |

#### Klawisze dostępu Poprzedni utwór Home = ekran główny iPada Siri Odtwórz/Wstrzymaj Pozwala na głosowe wysyłanie wiadomości, dzwonienie, Nastepny utwór planowanie spotkań i wykonywanie innych czynności Wvciszenie Wvszukiwanie Q, Wpisz słowa kluczowe na pasku Zmnieiszenie głośności wyszukiwania, aby wyszukiwać w kontaktach, muzvce, notatkach, Zwiększenie głośności wydarzeniach, poczcie, Internecie i nie tvlko Zablokowanie ekranu Blokuje lub odblokowuje ekran Przełączenie jezyka tabletu iPad Przełącza język klawiatury Połaczenie Bluetooth Klawiatura wirtualna Wyświetla lub ukrywa klawiature Sprawdzanie baterii wirtualna Sprawdzanie stanu baterii klawiaturv Klawisze funkcvine

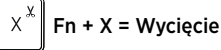

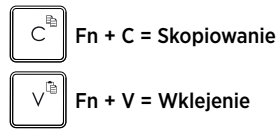

Uwaga: Aby wybrać klawisz funkcyjny, naciśnij i przytrzymaj klawisz fn, a następnie naciśnij jeden z przedstawionych powyżej klawiszy.

## Wymiana baterii klawiatury

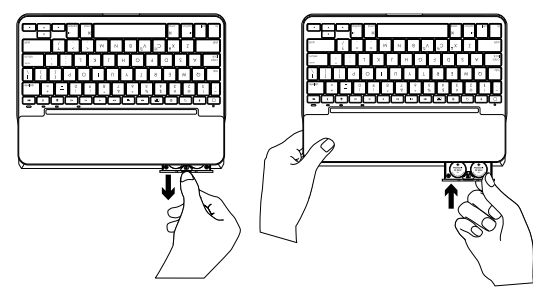

Jeśli wskaźnik stanu świeci na czerwono, baterie etui z klawiaturą wymagają wymiany.

- Obróć klawiaturę, a następnie złóż i obróć uchwyt tabletu tak, aby znalazł się z tyłu klawiatury.
- Podważ paznokciem lub kciukiem uchwyt baterii w górnej części klawiatury i otwórz go.
- 3. Wyjmij stare baterie i włóż nowe.
- 4. Zamknij uchwyt baterii.

#### Informacja o bateriach

- Zestaw nowych baterii umożliwia pracę klawiatury przez około cztery lata po dwie godziny dziennie\*.
- Gdy po włączeniu klawiatury wskaźnik stanu będzie przez krótko świecić na czerwono, należy wymienić baterie.
- Wyłącz nieużywane etui z klawiaturą, aby oszczędzać baterie.
- Klawiatura automatycznie przełącza się w tryb uśpienia, jeśli nie była używana przez pewien czas w pozycji do pisania. Naciśnij dowolny klawisz, aby przerwać stan uśpienia.

\* Rzeczywista żywotność baterii zależy od sposobu używania, ustawień i warunków otoczenia.

## Przejdź do strony pomocy technicznej produktu

Znajduje się na niej więcej informacji o produkcie oraz materiałów pomocy technicznej. Poświęć chwilę na lepsze poznanie nowej klawiatury Bluetooth dzięki informacjom dostępnym w tej witrynie.

Zapoznaj się z internetowymi artykułami o pomocy w konfiguracji, wskazówkach dotyczących obsługi oraz dodatkowych funkcjach. Jeśli dla klawiatury Bluetooth dostępne jest opcjonalne oprogramowanie, poznaj zapewniane przez nie korzyści i dowiedz się, w jaki sposób może pomóc w dostosowaniu produktu.

Skontaktuj się z innymi użytkownikami na naszych forach i poproś o poradę, zadaj dowolne pytanie lub podziel się rozwiązaniem. Strona pomocy technicznej produktu oferuje różnorodną zawartość:

- Przewodniki
- Rozwiązywanie problemów
- Społeczność pomocy technicznej
- Dokumentacja online
- Informacje o gwarancji
- Części zapasowe (gdy są dostępne)

Odwiedź stronę:

www.logitech.com/support/ canvas-ipad-air-2

## Rozwiązywanie problemów

#### Klawiatura nie działa

- Naciśnij dowolny klawisz, aby przerwać stan uśpienia klawiatury.
- Wyłącz i ponownie włącz klawiaturę.
- Wymień baterie klawiatury.
  Więcej informacji zawiera sekcja "Wymiana baterii klawiatury".

- Ponownie nawiąż połączenie Bluetooth między klawiaturą i tabletem iPad.
- Sprawdź na tablecie iPad, czy interfejs Bluetooth został włączony. (Ustawienia > Bluetooth > Wł.)
- Na tablecie iPad w menu Urządzenia wybierz pozycję "Canvas iPad Air 2". Po nawiązaniu połączenia Bluetooth wskaźnik stanu będzie świecić na niebiesko.

## Co o tym myślisz?

Dziękujemy za zakup naszego produktu. Poświęć chwilę, aby podzielić się z nami swoją opinią.

## www.logitech.com/ithink

## Popis produktu

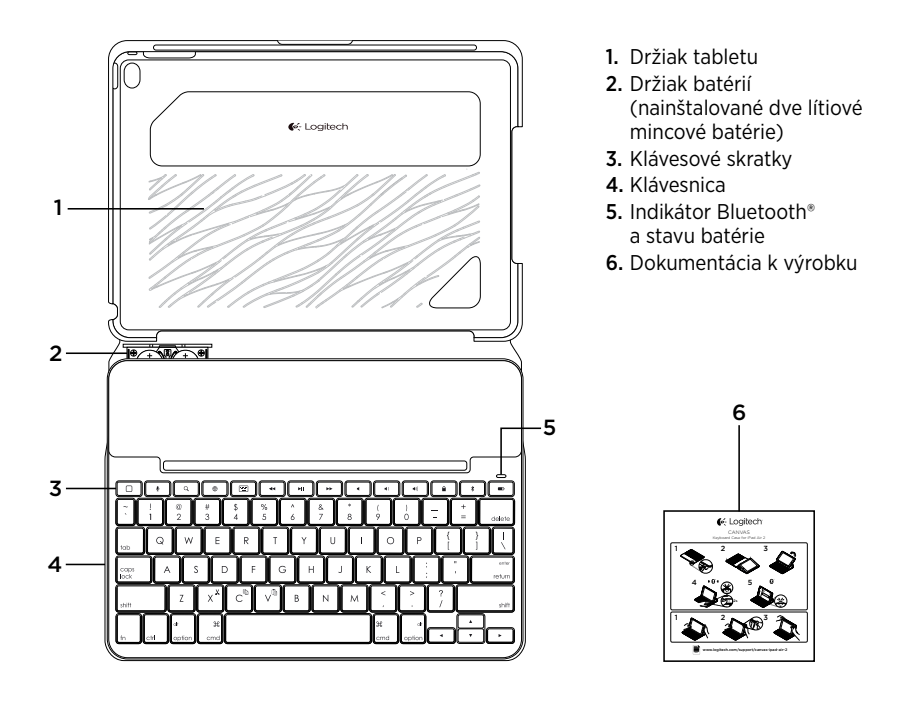

Nastavenie puzdra s klávesnicou

#### Začíname

1. Vytiahnite jazýček batérie von z klávesnice:

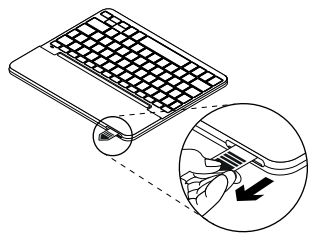

 Otvorte puzdro s klávesnicou, uistite sa, že okraj vášho iPadu je zarovnaný s držiakom, a zatlačte ho smerom dole:

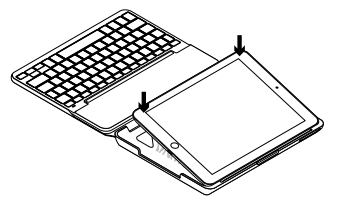

3. Presuňte puzdro do pozície na písanie:

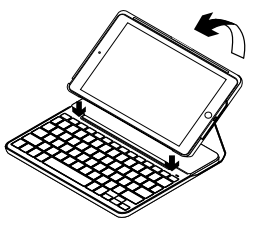

Klávesnica sa automaticky zapne.

#### Nadviazanie spojenia s iPadom

Puzdro s klávesnicou sa spojí s iPadom prostredníctvom pripojenia Bluetooth. Pri prvom použití musíte puzdro spárovať s iPadom.

Indikátor stavu blikne na modro na znamenie, že klávesnica je zistiteľná a pripravená na spárovanie s iPadom.

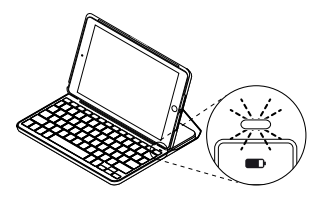

Pri prvom zapnutí bude klávesnica zistiteľná 15 minút.

Ak sa indikátor stavu rozsvieti na červeno, vymeňte batérie. Ďalšie informácie nájdete v časti "Výmena batérií v klávesnici". Spárovanie puzdra s klávesnicou s iPadom:

- 1. Na iPade:
  - Skontrolujte, či je zapnutá funkcia Bluetooth. Vyberte Nastavenia > Bluetooth > Zapnuté.
  - Z ponuky Zariadenia vyberte "Canvas iPad Air 2".
- Ak iPad požaduje kód PIN, zadajte ho pomocou puzdra s klávesnicou (nie pomocou iPadu).

Po úspešnom prepojení sa indikátor stavu krátko rozsvieti na modro, a potom zhasne.

#### Pripojenie k inému iPadu

- 1. Presuňte puzdro do pozície na písanie.
- Skontrolujte, či je funkcia Bluetooth na iPade zapnutá. Vyberte Nastavenia > Bluetooth > Zapnuté.

 Podržte tlačidlo na pripojenie Bluetooth 2 sekundy, kým indikátor stavu nezačne blikať na modro.

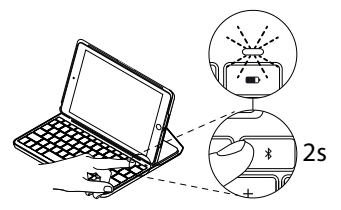

Klávesnica bude zistiteľná počas 3 minút.

# Používanie puzdra s klávesnicou

#### Polohovanie do dvoch pozícií

Puzdro s klávesnicou je možné polohovať do dvoch pozícií – pozícia na písanie a pozícia na surfovanie.

Ak chcete písať, presuňte puzdro s klávesnicou do pozície na písanie tak, že ho zaistíte zarovnaním s integrovaným magnetom:

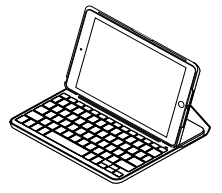

- **4.** Z ponuky Zariadenia vyberte "Canvas iPad Air 2".
- Ak iPad požaduje kód PIN, zadajte ho pomocou puzdra s klávesnicou (nie pomocou iPadu).

Po úspešnom prepojení sa indikátor stavu krátko rozsvieti na modro, a potom zhasne.

Hneď ako puzdro s klávesnicou presuniete do pozície na písanie, klávesnica sa automaticky zapne.

Ak chcete surfovať, umiestnite puzdro s klávesnicou do pozície na surfovanie:

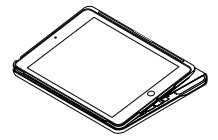

Hneď ako puzdro s klávesnicou presuniete mimo pozície na písanie, klávesnica sa automaticky vypne.

#### Odpojenie iPadu

Ak chcete vybrať iPad z puzdra, vyhnite jeden z rohov držiaka:

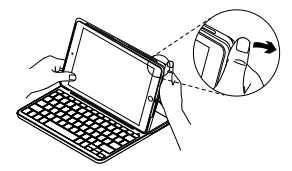

Váš iPad tak uvoľníte:

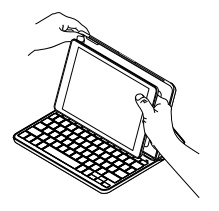

#### Uloženie zariadenia iPad pri cestovaní

- 1. Vložte iPad do držiaka.
- 2. Zavrite puzdro s klávesnicou:

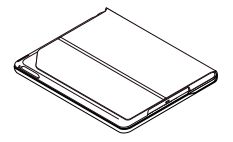

### Indikátory stavu

Indikátor stavu puzdra s klávesnicou poskytuje informácie o stave batérie a pripojení Bluetooth:

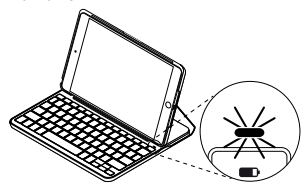

| Indikátor      | Popis                                                                                                    |
|----------------|----------------------------------------------------------------------------------------------------|
| Svieti zeleno  | Batérie sú dostatočne nabité.                                                                                                    |
| Svieti červeno | Batéria je takmer vybitá (menej než 10%). Skúste vymeniť<br>batérie.                                                              |
| Bliká namodro  | Rýchlo: Klávesnica je v režime vyhľadávania,<br>pripravená na spárovanie.<br>Pomaly: Klávesnica sa pokúša znovu pripojiť k iPadu. |
| Svieti namodro | Spárovanie cez Bluetooth alebo opakované pripojenie<br>prebehlo úspešne.                                                          |

## Klávesové skratky

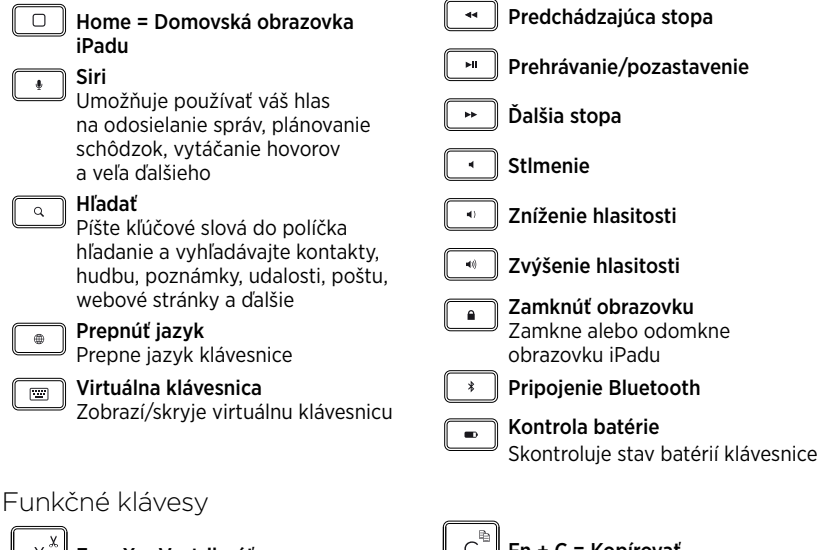

Fn + X = Vystrihnúť

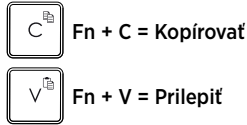

**Poznámka:** Ak chcete aktivovať funkčný kláves, stlačte a podržte kláves **fn**, a potom stlačte niektorý z klávesov uvedených vyššie.

## Výmena batérií v klávesnici

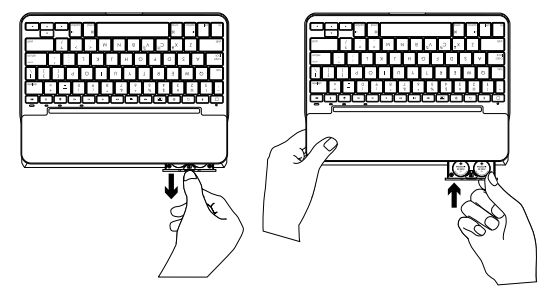

Ak sa indikátor stavu rozsvieti na červeno, je potrebné batérie puzdra s klávesnicou vymeniť.

- 1. Otočte klávesnicu a sklopte držiak tabletu k zadnej časti klávesnice.
- 2. Pomocou nechtov vysuňte držiak batérií z vrchnej časti klávesnice.
- 3. Vyberte staré batérie a vložte nové.
- 4. Zasuňte kryt batérie.

### Informácie týkajúce sa batérií

- Komplet nových batérií poskytuje energiu na cca 4 roky, ak používate klávesnicu asi dve hodiny denne\*.
- Ak sa po zapnutí klávesnice indikátor stavu krátko rozsvieti na červeno, vymeňte batérie.
- Ak puzdro s klávesnicou nepoužívate, zavrite ho a ušetríte tak energiu.
- Ak v pozícii na písanie prestanete klávesnicu chvíľu používať, automaticky sa prepne do režimu spánku.
   Stlačením ľubovoľného tlačidla režim spánku prerušíte.

\* Skutočná životnosť batérií sa bude líšiť v závislosti na spôsobe používania, nastavení a vlastnostiach prostredia.

## Navštívte stránku podpory produktu

Nájdete tu viac informácií a podporu on-line pre váš produkt. Nájdite si čas a navštívte stránku podpory produktu, kde získate ďalšie informácie o vašej novej klávesnici Bluetooth.

Prečítajte si články online, v ktorých nájdete pomoc ku nastaveniam, tipy na používanie alebo informácie o ďalších funkciách. Ak je pre vašu klávesnicu Bluetooth k dispozícii voliteľný softvér, nájdete tu informácie o jeho výhodách a ako vám môže pomôcť prispôsobiť váš produkt.

Spojte sa s ostatnými používateľmi na našich komunitných fórach, od ktorých môžete získať rady, klásť im otázky a zdieľať riešenia problémov. Na stránke podpory produktu je k dispozícii široký výber informácií, ako napríklad:

- Výukové programy
- Riešenie problémov
- Komunitná podpora
- Dokumentácia online
- Informácie o záruke
- Náhradné diely (ak sú dostupné)
  Preidite na:

www.logitech.com/support/ canvas-ipad-air-2

## Riešenie problémov

#### Klávesnica nefunguje

- Stlačením ľubovoľného tlačidla prerušte režim spánku klávesnice.
- Klávesnicu vypnite, a potom znovu zapnite.
- Vymeňte batérie klávesnice.
  Ďalšie informácie nájdete v časti "Výmena batérií v klávesnici".
- Obnovte prepojenie Bluetooth medzi klávesnicou a iPadom.
- Skontrolujte, či je funkcia Bluetooth na iPade zapnutá. (Nastavenia > Bluetooth > Zapnúť).
- V ponuke Zariadenia na iPade vyberte "Canvas iPad Air 2". Po nadviazaní pripojenia Bluetooth sa indikátor stavu rozsvieti na modro.

Aký je váš názor?

Ďakujeme vám za kúpu nášho produktu. Urobte si chvíľu čas a povedzte nám svoj názor naň.

## www.logitech.com/ithink

## Ürününüzü tanıyın

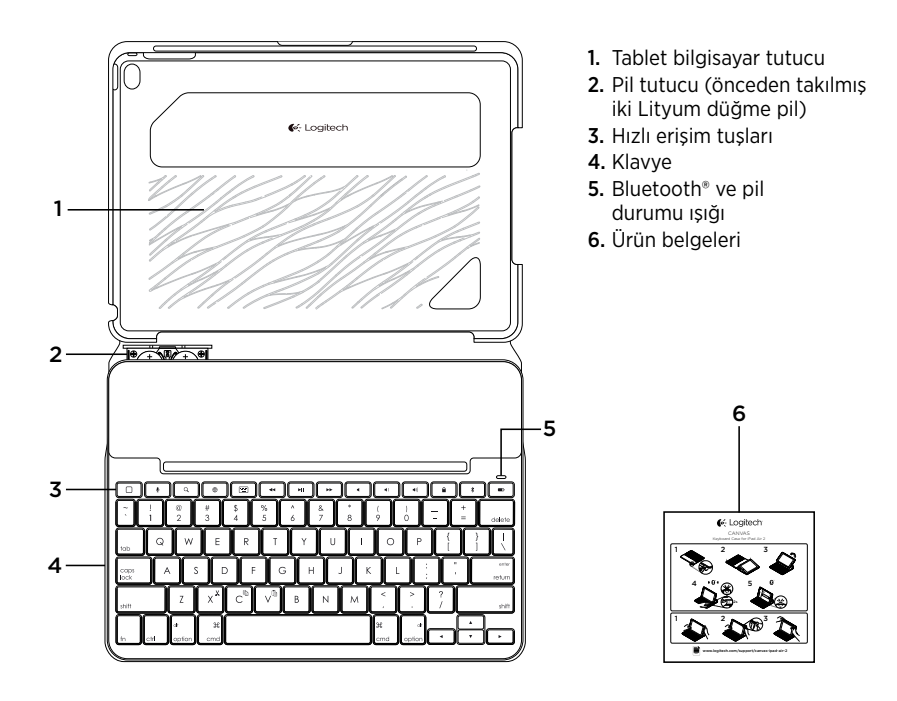

## Klavyeli kılıfı kurma

#### Başlarken

1. Klavyenin pil kulakçığını çekin.

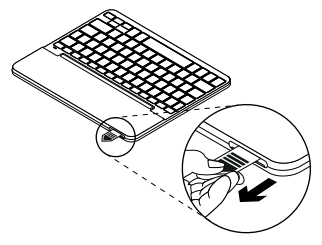

 Klavyeli kılıfı açın, iPad'inizin kenarını tablet tutucusu ile aynı hizaya getirin ve aşağıya doğru itin:

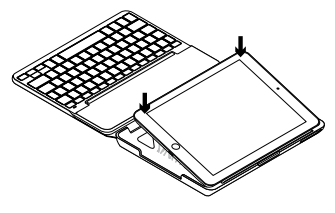

3. Klavyeli kılıfı yazma pozisyonuna getirin:

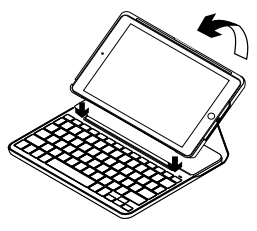

Klavye otomatik olarak açılır.

#### iPad'inizle bağlantı kurma

Klavyeli kılıf, iPad'inize Bluetooth bağlantısı üzerinden bağlanır. Klavyeli kılıfı ilk kez kullandığınızda iPad'inizle eşleştirmeniz gerekir:

Klavyenin bulunabilir ve iPad'inizle eşleştirilmeye hazır olduğunu göstermek için durum ışığı mavi renkte yanıp söner.

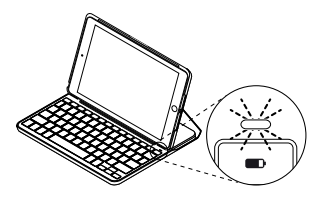

Klavyeyi açtığınızda 15 dakika boyunca bulunabilir halde kalır.

Durum ışığı kırmızı yanarsa pilleri değiştirin. Daha fazla bilgi için "Klavye pillerini değiştirme" bölümüne bakın. Klavyeli kılıfınızı iPad'inizle eşleştirmek için:

- 1. iPad'inizde:
  - Bluetooth'un açık olduğundan emin olun. Ayarlar > Bluetooth > Açık'ı seçin.
  - Aygıtlar menüsünden "Canvas iPad Air 2"yi seçin.
- 2. iPad'iniz PIN isterse klavyeyi kullanarak girin (iPad'inizden girmeyin).

Bağlantı başarıyla sağlandıktan sonra durum ışığı kısa bir süre mavi renkte yanar ve sonra söner.

### Başka bir iPad'e bağlanma

- 1. Klavyeli kılıfı yazma pozisyonuna getirin.
- iPad'inizin Bluetooth özelliğinin açık olduğundan emin olun. Ayarlar > Bluetooth > Açık'ı seçin.

 Durum ışığı mavi renkte yanıp sönmeye başlayana dek Bluetooth bağlantı düğmesine 2 saniye boyunca basın:

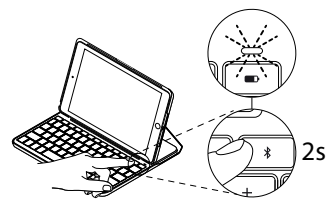

Klavye, 3 dakika süreyle bulunabilir durumdadır.

#### Klavyeli kılıfı kullanma İki görüntüleme pozisyonu

Klavyeli kılıf iki görüntüleme pozisyonu sağlar; biri yazmak diğeri tarama yapmak içindir.

Yazmak için, klavyeli kılıfı yerleşik mıknatıs ile sabitlemek amacıyla hizalayıp yazma pozisyonuna getirin:

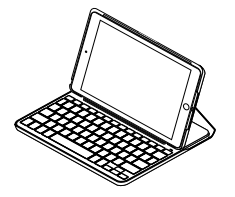

- Aygıtlar menüsünden "Canvas iPad Air 2"yi seçin.
- iPad'iniz PIN isterse klavyeyi kullanarak girin (iPad'inizden girmeyin). Bağlantı başarıyla sağlandıktan sonra durum ışığı kısa bir süre mavi renkte yanar ve sonra söner.

Klavyeli kılıfı yazma pozisyonuna getirdiğinizde, klavye otomatik olarak açılır. İnternet'te gezinmek için klavyeli kılıfı tarama pozisyonuna getirin:

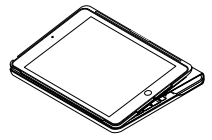

Klavyeli kılıfı yazma pozisyonundan çıkardığınızda, klavye otomatik olarak kapanır.

#### iPad'inizi çıkarma

iPad'inizi kılıftan çıkarmak için tablet tutucunun köşelerinden birini geriye doğru bükün:

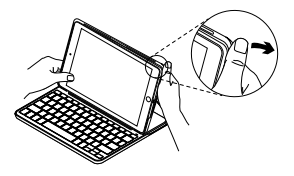

iPad'iniz serbest kalır:

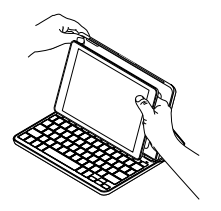

#### iPad'inizi seyahat amaçlı saklama

- 1. iPad'inizi tablet tutucuya takın.
- 2. Klavyeli kılıfı kapatın:

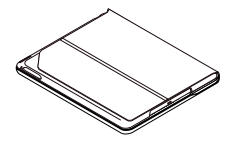

Durum ışığı göstergeleri

Klavyeli kılıfınızın durum ışığı pil gücü ve Bluetooth bağlantısı hakkında bilgiler sağlar:

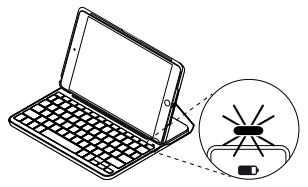

| lşık             | Açıklama                                               |
|------------------|--------------------------------------------------------|
| Yeşil            | Pillerin yeterli şarjı var.                            |
| Kırmızı          | Pil gücü düşük (%10'dan az). Pilleri değiştirin.       |
| Yanıp sönen mavi | Hızlı: Klavye bulunabilir modda ve eşleştirmeye hazır. |
|                  | Yavaş: Klavye iPad'inize yeniden bağlanmaya çalışıyor. |
| Sabit yanan mavi | Bluetooth eşleştirme veya yeniden bağlanma başarılı.   |

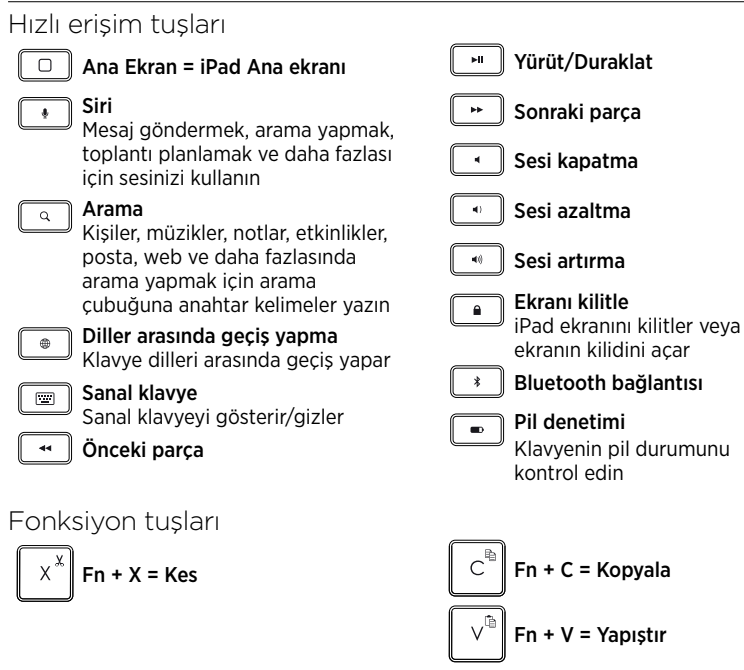

Not: Bir fonksiyon tuşu seçmek için fn tuşunu basılı tutun ve yukarıda gösterilen tuşa basın.

## Klavye pillerini değiştirme

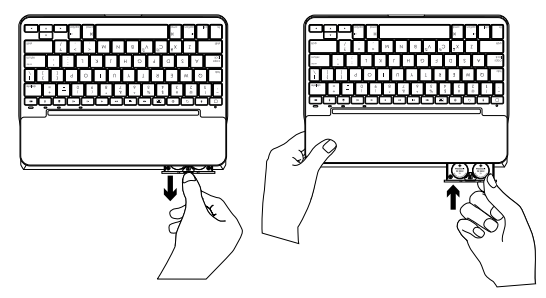

Durum ışığı kırmızıysa klavyeli kılıf pillerinin değiştirilmesi gerekir.

- 1. Klavyenizi döndürün ve tablet tutucuyu klavyenin arkasına katlayın.
- **2.** Klavyenin üzerinden pil tutucuyu tırnağınızla açın.
- 3. Eski pilleri çıkarıp yeni pilleri takın.
- 4. Pil tutucuyu kapatın.

#### Pil bilgileri

- Klavye günde yaklaşık iki saat kullanıldığında, yeni bir pil seti yaklaşık dört yıl boyunca kullanılabilir\*.
- Klavye açıldıktan sonra durum ışığı kısa bir süre kırmızıya dönerse pilleri değiştirin.
- Kullanılmadığında pil gücünden tasarruf etmek için klavyeli kılıfı kapatın.
- Yazma pozisyonunda bir süre kullanılmazsa klavye otomatik olarak uyku moduna geçer. Uyandırmak için herhangi bir tuşa basın.

\* Esas pil ömrü kullanıma, ayarlara ve çevre koşullarına göre değişir.

## Ürün Desteği'ni ziyaret edin

Ürününüz için daha fazla çevrimiçi bilgi ve destek bulabilirsiniz. Yeni Bluetooth klavyeniz hakkında daha fazla bilgi edinmek için Ürün Desteği'ni ziyaret edin.

Kurulum yardımı, kullanım ipuçları ve ek özellikler hakkında bilgi almak için çevrimiçi makalelere göz atın. Bluetooth klavyenizde isteğe bağlı yazılım bulunuyorsa, faydaları ve ürününüzü özelleştirmede size nasıl yardımcı olacağı ile ilgili olarak bilgi edinin.

Danışmak, sorular sormak ve çözümleri paylaşmak için Topluluk Forumlarımızdaki diğer kullanıcılarla bağlantı kurun. Ürün Desteği'nde zengin içerik seçenekleri bulacaksınız:

- Öğreticiler
- Sorun giderme
- Destek topluluğu
- Çevrimiçi belgeler
- Garanti bilgileri
- Yedek parçalar (mevcut olduğunda)

Şu adrese gidin:

www.logitech.com/support/ canvas-ipad-air-2

## Sorun giderme

#### Klavye çalışmıyor

- Klavyeyi uyku modundan çıkarmak için herhangi bir tuşa basın.
- Klavyeyi kapalı ve arkasından açık duruma getirin.
- Klavyenin pillerini değiştirin. Daha fazla bilgi için "Klavye pillerini değiştirme" bölümüne bakın.

- Klavye ve iPad'iniz arasındaki Bluetooth bağlantısını yeniden kurun.
- iPad'inizin Bluetooth özelliğinin açık olup olmadığını kontrol edin. (Ayarlar > Bluetooth > Açık).
- iPad'inizin Aygıtlar menüsünde
  "Canvas iPad Air 2"yi seçin.
  Bluetooth bağlantısı kurulduğunda
  durum ışığı mavi olur.

Ne düşünüyorsunuz?

Ürünümüzü satın aldığınız için teşekkür ederiz. Lütfen birkaç dakikanızı ayırarak düşüncelerinizi bizimle paylaşın.

## www.logitech.com/ithink
تعرف على المنتج

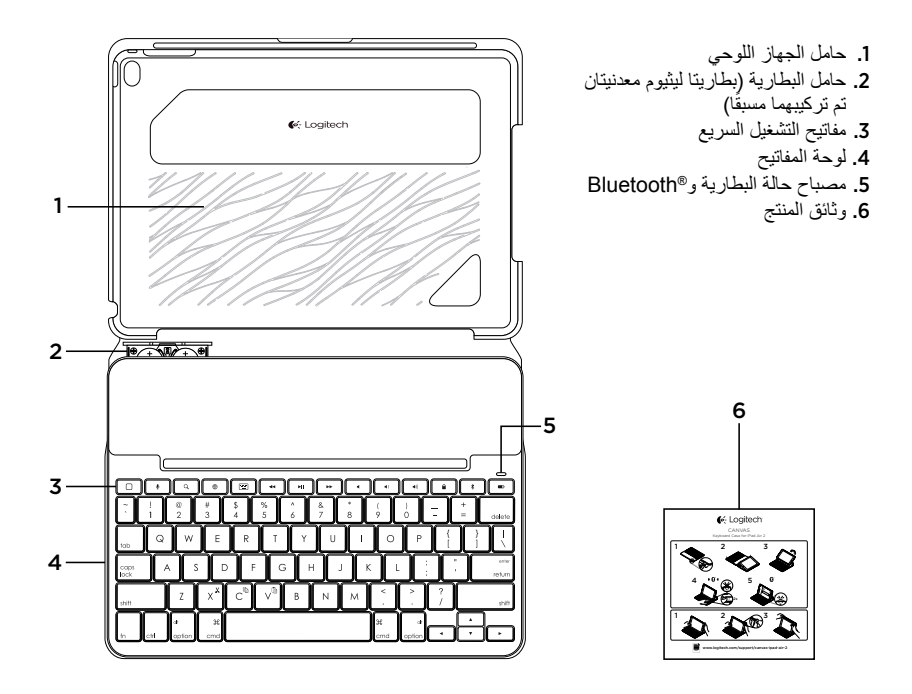

- إعداد حقيبة لوحة المفاتيح
  - بدء الاستخدام
- اسحب لسان البطارية بعيدًا من لوحة المفاتيح.

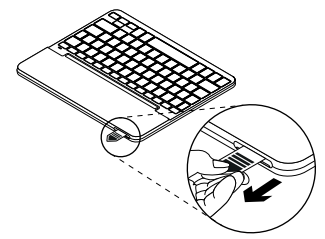

 ٤. افتح حافظة لوحة المفاتيح، ثم تأكد من محاذاة حافة جهاز iPad مع حامل الجهاز اللوحي واضغط لأسفل:

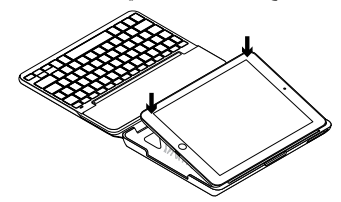

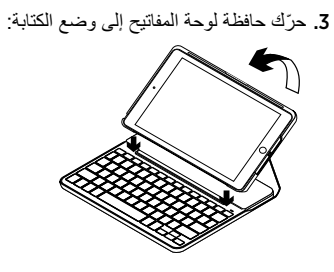

لوحة المفاتيح تعمل تلقائيًا.

#### إنشاء اتصال بجهاز iPad

يتم توصيل حافظة لوحة المفاتيح بجهاز iPad عبر اتصال Bluetooth. عند استخدام حافظة لوحة المفاتيح لأول مرة، يتعين إقران جهاز iPad بها.

يومض مصباح الحالة باللون الأزرق للإشارة إلى أن لوحة المفاتيح قابلة للاكتشاف وأنها جاهزة للإقران بجهاز IPad.

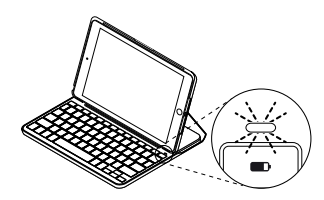

تبقى لوحة المفاتيح قابلة للاكتشاف لمدة 15 دقيقة عند تشغيلها لأول مرة.

إذا تحول ضوء مصباح الحالة إلى اللون الأحمر، فيرجى استبدال البطاريات. للمزيد من المعلومات، راجع قسم "استبدال بطاريات لوحة المفاتيح".

لإقران حافظة لوحة المفاتيح بجهاز iPad:

- على جهاز iPad:
- تأكد من تشغيل اتصال Bluetooth. حدد Settings (إعدادات) > Bluetooth > On (تشغيل).
- حدد "Canvas iPad Air 2" من قائمة الأجهزة.

 إذا طلب جهاز iPad إدخال رمز PIN فأدخله باستخدام لوحة المفاتيح (لا يتم ذلك عن طريق جهاز iPad).

بعد إنشاء الاتصال بطريقة صحيحة، يضيىء مصباح الحالة باللون الأزرق الثابت لفترة وجيزة، ثم يتوقف عن التشغيل.

### الاتصال بجهاز iPad آخر

- حرّك حافظة لوحة المفاتيح إلى وضع الكتابة.
- على جهاز IPad الخاص بك، تأكد من تشغيل Bluetooth. حدد Settings (إعدادات) > Bluetooth > On (تشغيل).

 ה. اضغط على زر اتصال Bluetooth لمدة ثانيتين حتى يبدأ مصباح الحالة في الوميض باللون الأزرق:

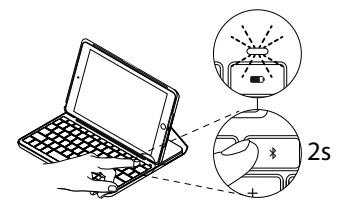

تكون لوحة المفاتيح قابلة للاكتشاف لمدة 3 دقائق.

استخدام حقيبة لوحة المفاتيح وضعا الرؤية توفر حقيبة لوحة المفاتيح وضعين للرؤية – وضع للكتابة وآخر للاستعراض. للكتابة، حرّك حافظة لوحة المفاتيح إلى وضع الكتابة عن طريق محاذاتها بالمغناطيس المدمج لتأمينها:

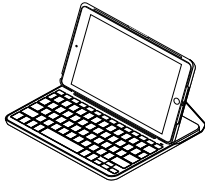

تعمل لوحة المفاتيح تلقائيًا عند قيامك بتحريك حافظة لوحة المفاتيح إلى وضع الكتابة.

4. حدد "Canvas iPad Air 2" من قائمة الأجهزة.

5. إذا طلب جهاز iPad إدخال رمز PIN، فأدخله باستخدام لوحة المفاتيح (لا يتم ذلك عن طريق جهاز iPad). بعد إنشاء الاتصال بطريقة صحيحة، يضيء مصباح الحالة باللون الأزرق الثابت لفترة وجيزة، ثم يتوقف عن التشغيل.

للاستعراض، حرّك حافظة لوحة المفاتيح إلى وضع الاستعراض:

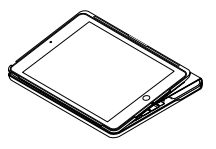

يتم إيقاف تشغيل لوحة المفاتيح تلقائيًا عند قيامك بتحريك. حافظة لوحة المفاتيح إلى خارج وضع الكتابة.

### فصل جهاز iPad

لفصل جهاز iPad من الحافظة، اثن مرة أخرى واحدًا من أطراف حامل الجهاز اللوحي:

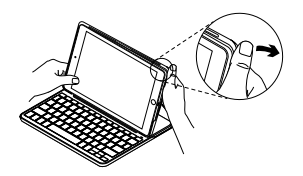

يتم حينها فصل جهاز iPad:

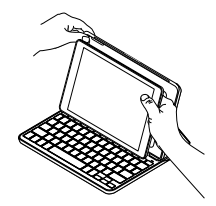

تخزين جهاز iPad عند السفر 1. قم بتركيب جهاز iPad على حامل الجهاز اللوحي.

أغلق حقيبة لوحة المفاتيح:

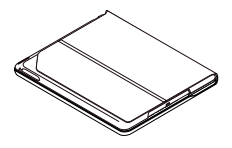

مؤشر ات مصباح الحالة يوفر ضوء حالة حافظة لوحة المفاتيح معلومات عن طاقة البطارية واتصال Bluetooth: ۵

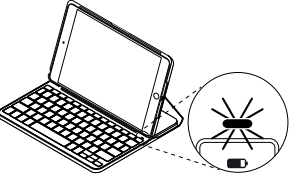

| الوصف                                                | المصباح   |
|------------------------------------------------------|-----------|
| البطاريات مشحونة بدرجة كافية.                        | أخضر      |
| طاقة البطارية منخفضة (أقل من ١٠٪). استبدل البطاريات. | أحمر      |
| سريع: لوحة المفاتيح في وضع الاكتشاف وجاهزة للإقران.  | أزرق وامض |
| بطيء: تحاول لوحة المفاتيح إعادة الاتصال بجهاز iPad.  |           |
| نجح إقران Bluetooth أو إعادة الاتصال.                | أزرق ثابت |

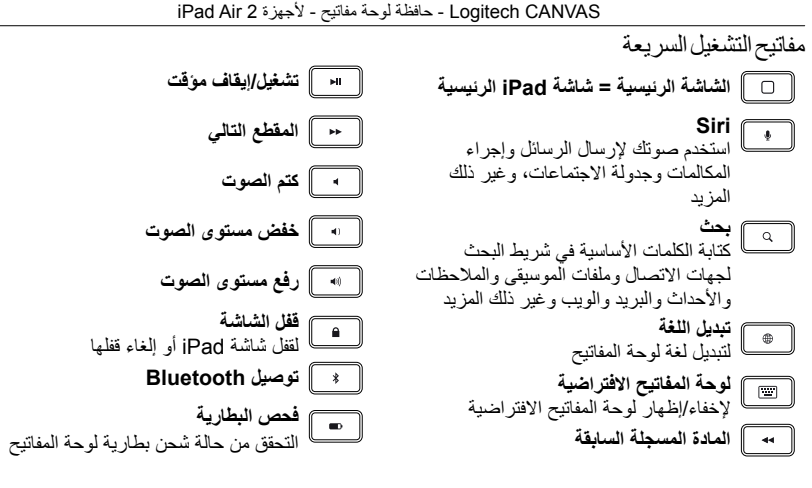

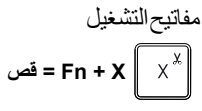

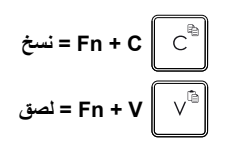

**ملاحظة:** لتحديد أحد مفاتيح الوظائف، اضغط مع الاستمرار على مفتاح **fn**, ثم اضغط على المفتاح الموضح أعلاه.

187 العربية

استبدال بطاريات لوحة المفاتيح

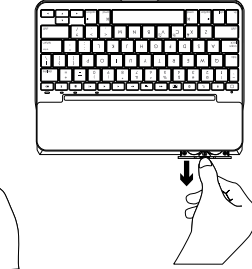

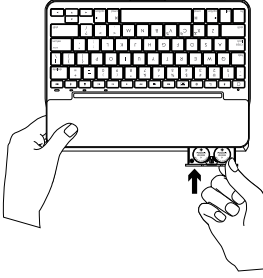

في حالة إضاءة مصباح الحالة باللون الأحمر، يلزم استبدال بطارية حافظة لوحة المفاتيح.

- قم بتدوير لوحة المفاتيح وطي حامل الجهاز اللوحي حول الجزء الخلفي من لوحة المفاتيح.
  - باستخدام ظفر الإصبع أو ظفر الإبهام، افتح حامل البطارية بدقة من الجزء العلوي من لوحة المفاتيح.
  - قم بإز الة البطاريات القديمة وإدخال البطاريات الجديدة.
    أغلق حامل لوحة المفاتيح.

معلومات البطارية • تدوم مجموعة البطاريات الجديدة لمدة أربع سنوات تقريبًا عند استخدام لوحة المفاتيح لمدة ساعتين تقريبًا بشكلٍ يومي\*.

- استبدل البطاريات في حالة إضاءة مصباح الحالة باللون الأحمر لفترة وجيزة بعد تشغيل لوحة المفاتيح.
  - عند عدم الاستخدام، قم بايقاف تشغيل حافظة لوحة المفاتيح للحفاظ على الطاقة.
- تدخل لوحة المفاتيح وضع السكون تلقانيًا إذا لم يتم استخدامها لفترة وجيزة في وضع الكتابة. اضغط على أي مفتاح للخروج من وضع السكون.

\* يختلف عمر البطارية الحقيقي حسب الاستخدام والإعدادات والظروف البيئية.

تفضل بزيارة Product Support (مركز دعم المنتجات) فهناك المزيد من المعلومات والدعم المتوفر عن المنتج عبر المحتويات تتضمن: الإنتر نت. نستأذنك في دقيقة واحدة من وقتك لزيارة مركز دعم المنتجات لنتعرف على المزيد حول لوحة المفاتيح الجديدة المجهز ة يتقنية Bluetooth. استعرض المقالات المتوفرة عبر الإنترنت للحصول على تعليمات الإعداد وتلميحات حول الاستخدام ومعلومات حول الميزات الإضافية إذا كانت لوحة المفاتيح المجهزة بتقنية Bluetooth تتطلب برامج إضافية، فبإمكانك التعرف على ميزاتها وكيف يمكنها مساعدتك على تخصيص المنتج تواصل مع المستخدمين الآخرين في منتديات المجتمع لتحصل على نصائحهم ولتطرح الأسئلة وتتشارك الحلول. في مركز دعم المنتجات، ستجد مجموعة واسعة من

• البرامج التعليمية استكشاف الأخطاء و اصلاحها • مجتمع الدعم الوثائق المتوفرة عبر الإنترنت • معلومات الضمان • قطع الغيار (عند توفر ها) انتقل إلى:

www.logitech.com/support/ canvas-ipad-air-2

استكشاف الأخطاء وإصلاحها

#### لوحة المفاتيح لا تعمل

- أضغط على أي مفتاح لإخراج لوحة المفاتيح من وضع السكون.
- أوقف تشغيل لوحة المفاتيح، ثم قم بتشغيلها مرة أخرى.
- استبدل بطاريات لوحة المفاتيح للمزيد من المعلومات، راجع قسم "استبدال بطاريات لوحة المفاتيح"
- أعد إنشاء اتصال Bluetooth بين لوحة المفاتيح وجهاز iPad.
  - على جهاز iPad الخاص بك، تحقق من تشغيل Bluetooth. (Settings (إعدادات) > Bluetooth > On (تشغيل)).
- حدد "Canvas iPad Air 2" من قائمة الأجهزة على جهاز iPad. يضيء مصباح الحالة باللون الأزرق الثابت عند إنشاء اتصال Bluetooth.

# ما ر أيك؟ شكرًا لشرانك منتجنا. نستأذنك في دقيقة واحدة من وقتك لتعبّر لنا عن ر أيك بالمنتج. www.logitech.com/ithink

### הכר את המוצר

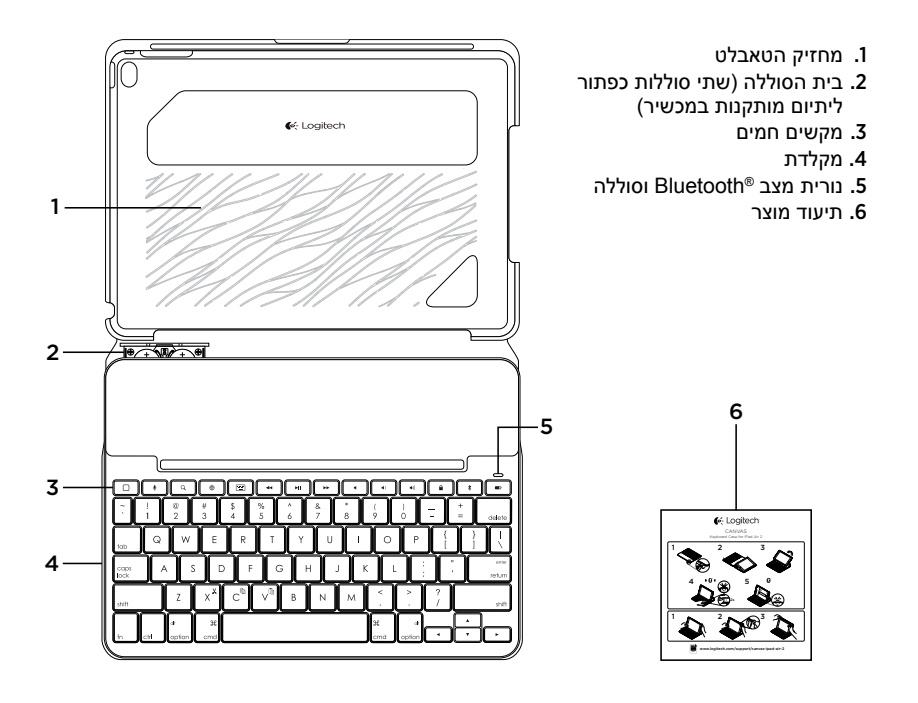

# התקנת כיסוי המקלדת

### תחילת עבודה

משוך את לשונית הסוללה מהמקלדת:

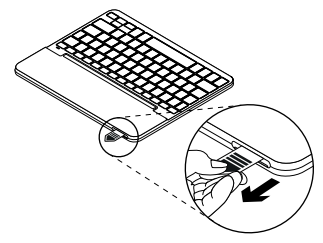

- 2. פתח את כיסוי המקלדת, ודא שקצה ה-iPad ממוקם מול מחזיק הטאבלט ולחץ אותו כלפי מטה:

3. העבר את כיסוי המקלדת למצב הקלדה:

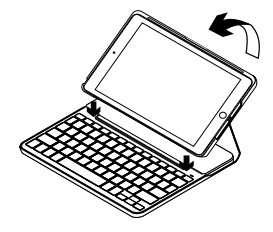

המקלדת תידלק באופן אוטומטי.

### iPad-יצירת חיבור ל

כיסוי המקלדת מתחבר ל-iPad באמצעות חיבור Bluetooth. בפעם הראשונה שנעשה שימוש בכיסוי המקלדת, יש ליצור את החיבור עם ה-iPad.

נורית המצב תהבהב בכחול כדי לציין שהמקלדת נמצאת במצב זיהוי ומוכנה לחיבור עם ה-iPad.

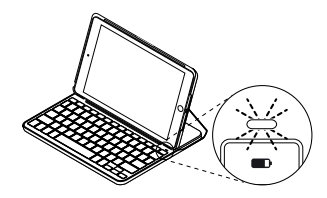

בפעם הראשונה שמדליקים את המקלדת היא נשארת במצב זיהוי למשך 15 דקות. אם נורית המצב הופכת אדומה, יש להחליף את הסוללות. למידע נוסף, ר' "החלפת סוללות המקלדת".

לחיבור כיסוי המקלדת ל-iPad:

- :iPad-ב .1
- ודא שה-Bluetooth פועל. בחר הגדרות > Bluetooth פעיל.
  - בחר את "Canvas iPad Air 2" מתוך תפריט ההתקנים.
    - דורש קוד PIN, הזן אותו iPad**.** באמצעות המקלדת (לא ב-iPad).

לאחר ביצוע החיבור, נורית המצב תידלק בכחול לזמן קצר ואז תכבה.

# חיבור ל-iPad אחר

- . העבר את כיסוי המקלדת למצב הקלדה.
  - . ב-iPad, ודא שה-Bluetooth פועל. בחר הגדרות > Bluetooth > פעיל.

3. לחץ למשך 2 שניות על לחצן חיבור ה-Bluetooth עד שנורית המצב תהבהב בכחול:

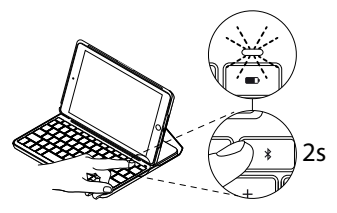

המקלדת תיכנס למצב המאפשר זיהוי למשך 3 דקות.

#### מתוך "Canvas iPad Air 2" מתוך תפריט ההתקנים.

5. אם ה-PIN דורש קוד PIN, הזן אותו באמצעות המקלדת (לא ב-PIA). לאחר ביצוע החיבור, נורית המצב תידלק בכחול לזמן קצר ואז תכבה.

# שימוש בכיסוי המקלדת

#### שני מצבי צפייה

כיסוי המקלדת מאפשר שני מצבי צפייה – הקלדה ודפדוף.

כדי להקליד, העבר את כיסוי המקלדת למצב הקלדה ומקם אותו מול המגנט המובנה כדי לקבע אותו למקומו:

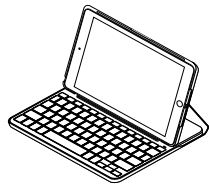

המקלדת נדלקת באופן אוטומטי כאשר מעבירים את כיסוי המקלדת למצב הקלדה.

כדי לדפדף, הנח את כיסוי המקלדת במצב דפדוף:

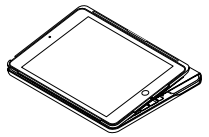

המקלדת נכבית באופן אוטומטי כאשר מוציאים את כיסוי המקלדת ממצב הקלדה.

# iPad-ניתוק ה

כדי לנתק את ה-iPad מהכיסוי, כופף לאחור את אחת מפינות מחזיק הטאבלט:

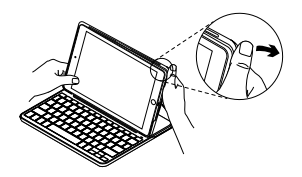

ה-iPad משוחרר כעת:

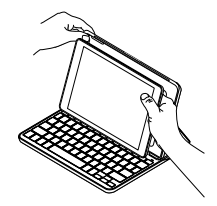

### אחסון ה-iPad בנסיעות

- ו. הכנס את ה-iPad למחזיק הטאבלט.
  - 2. סגור את כיסוי המקלדת:

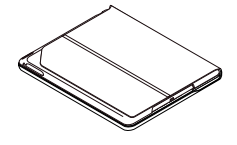

### מחווני נורית מצב

נורית המצב של כיסוי המקלדת מספקת מידע על מצב הסוללות וחיבור ה-Bluetooth:

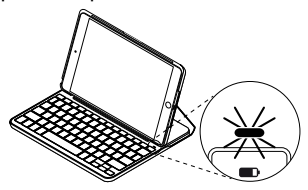

| תיאור                                             | נורית              |
|---------------------------------------------------|--------------------|
| עוצמת הסוללות נאותה.                              | אור ירוק           |
| עוצמת הסוללה נמוכה (פחות מ-10%). החלף את הסוללות. | אור אדום           |
| מהר: המקלדת נמצאת במצב זיהוי, מוכנה לחיבור.       | נורית כחולה מהבהבת |
| לאט: המקלדת מנסה להתחבר מחדש ל-iPad.              |                    |
| החיבור או ההתאמה ל-Bluetooth עברו בהצלחה.         | נורית כחולה קבועה  |

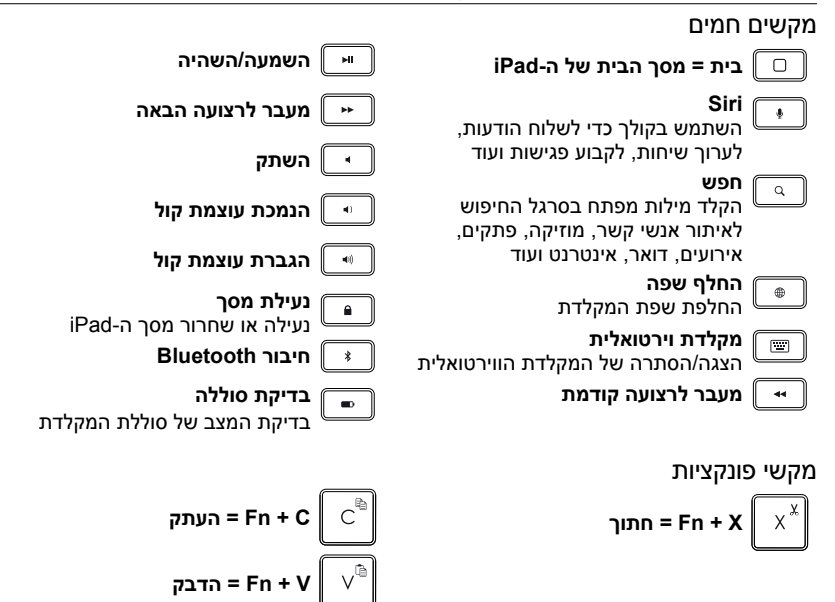

. הערה: לבחירת מקש פונקציה, לחץ והחזק את מקש fn, ואז לחץ על המקש הנוסף כפי שצוין לעיל

# החלפת סוללות המקלדת

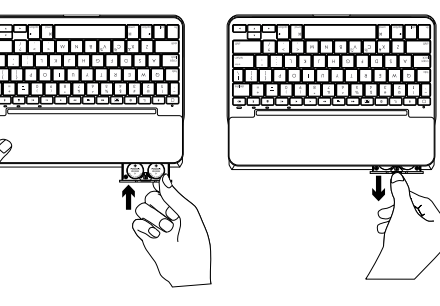

כאשר נורית המצב אדומה יש להחליף את סוללת כיסוי המקלדת.

- סובב את המקלדת וקפל את מחזיק הטאבלט .1 סביב גב המקלדת.
  - השתמש בציפורן לפתיחת בית הסוללה מהחלק העליון של המקלדת.
    - .3 הסר את הסוללות הישנות והכנס סוללות חדשות.
      - 4. סגור את בית הסוללה.

#### מידע לגבי הסוללה

 סוללות חדשות יספיקו לכ-4 שנים בשימוש של כשעתיים ביום.\*

J

- אם נורית המצב הופכת אדומה לזמן קצר לאחר הדלקת המקלדת, יש להחליף את הסוללות.
  - כשהמקלדת אינה בשימוש, סגור את כיסוי
    המקלדת כדי לשמור על עוצמת הסוללה.
  - כאשר המקלדת אינה בשימוש במצב הקלדה לפרק זמן מסוים, היא נכנסת למצב שינה. לחץ על אחד המקשים כדי להוציא אותה ממצב שינה.

\* חיי הסוללה בפועל משתנים בהתאם לשימוש, להגדרות ולתנאי הסביבה.

## בקר באתר התמיכה של המוצר

ניתן למצוא באינטרנט מידע נוסף ותמיכה מקוונת במוצר. קח לך רגע לבקר באתר התמיכה של המוצר כדי ללמוד עוד על מקלדת ה-Bluetooth החדשה שלך.

עיין במאמרים מקוונים לעזרה בנושא התקנה, עצות שימוש ומידע על תכונות נוספות. אם יש למקלדת ה-Bluetooth שלך תוכנה אופציונלית, למד על יתרונותיה ועל האופן בו היא יכולה לסייע לך להתאים את המוצר לצרכיך.

להתייעצויות, שאלות ושיתוף פתרונות התחבר למשתמשים אחרים בפורומים שלנו. באתר התמיכה הטכנית, תוכל למצוא מבחר

רחב של תכנים, לרבות:

- הדרכות
- איתור ופתרון תקלות
  - קהילת תמיכה
    - תיעוד מקוון •
  - מידע לגבי אחריות
- חלקי חילוף (במידה וקיימים)

:עבור אל

www.logitech.com/support/ canvas-ipad-air-2

## איתור ופתרון תקלות

#### המקלדת לא עובדת

- לחץ על אחד המקשים כדי להוציא את המקלדת ממצב שינה.
  - כבה והדלק את המקלדת.
  - החלף את סוללות המקלדת. למידע נוסף,
    ר' "החלפת סוללות המקלדת".

- צור מחדש את חיבור ה-Bluetooth בין המקלדת ל-iPad.
- ב-iPad, ודא שה-Bluetooth דולק. (הגדרות > Bluetooth > פעיל).
- בחר את "Canvas iPad Air 2" מתוך
  תפריט ההתקנים ב-iPad. לאחר יצירת חיבור
  ה-Bluetooth, נורית המצב תידלק בכחול קבוע.

# מה דעתך?

אנו מודים לך על רכישת המוצר.

נשמח אם תוכל להקדיש דקה מזמנך כדי לספר לנו מה דעתך עליו.

# www.logitech.com/ithink

**6**-Logitech

www.logitech.com

# www.logitech.com/support/canvas-ipad-air-2

© 2015 Logitech. All rights reserved. Logitech, the Logitech logo, and other Logitech marks are owned by Logitech and may be registered. iPad and iPad Air are trademarks of Apple Inc., registered in the U.S. and other countries. The *Bluetooth\** word mark is a registered trademark owned by Bluetooth SIG, INC. and any use of such marks by Logitech is under licence. All other trademarks are the property of their respective owners. Logitech assumes no responsibility for any errors that may appear in this manual. Information contained herein is subject to change without notice.

621-000516.003